# Panasonic

# Programmable Controller FP7 CPU Unit **User's Manual**

EtherNet/IP Communication Function

WUME-FP7CPUEIP-031

(MEMO)

# Introduction

Thank you for buying a Panasonic product. Before you use the product, please carefully read the installation instructions and the user's manual, and understand their contents in detail to use the product properly.

#### **Types of Manual**

- There are different types of user's manual for the FP7 series, as listed below. Please refer to a relevant manual for the unit and purpose of your use.
- The manuals can be downloaded on our website: https://industry.panasonic.com/global/en/ downloads/?tab=manual

| Unit name or purpose of use |                                       | Manual name                                            | Manual code     |
|-----------------------------|---------------------------------------|--------------------------------------------------------|-----------------|
| FP7 Power Supply Unit       |                                       | FP7 CPU Unit User's Manual                             | WUME-FP7CPUH    |
|                             |                                       |                                                        |                 |
|                             |                                       | FP7 CPU Unit Command Reference Manual                  | WUME-FP7CPUPGR  |
| FF                          | P7 CPU Unit                           | FP7 CPU Unit User's Manual<br>(Logging Trace Function) | WUME-FP7CPULOG  |
|                             |                                       | EP7 CPU Unit User's Manual                             |                 |
|                             |                                       | (Security Function)                                    | WUME-FP7CPUSEC  |
|                             |                                       | FP7 CPU Unit User's Manual                             |                 |
|                             |                                       | (LAN Port Communication)                               |                 |
|                             | Instructions for Built-in LAN         | FP7 CPU Unit User's Manual                             | WUMF-FP7CPUFTFX |
|                             | Port                                  | (Ethernet Extension Function)                          |                 |
|                             |                                       | FP7 CPU Unit User's Manual                             | WUME-FP7CPUEIP  |
|                             |                                       | (EtherNet/IP Communication Function)                   |                 |
|                             | Instructions for Built-in<br>COM Port |                                                        |                 |
|                             | FP7 Extension                         | FP7 Series User's Manual (SCU Communication)           | WUME-FP7COM     |
|                             | (Communication) Cassette              |                                                        |                 |
|                             | Type)                                 |                                                        |                 |
|                             | FP7 Extension                         | FP7 Series User's Manual                               |                 |
|                             | (Communication) Cassette              | (Communication Cassette Ethernet Type)                 | WUME-FP7CCET    |
|                             | (Ethernet Type)                       |                                                        |                 |
|                             | Cassette                              | FP7 Analog Cassette User's Manual                      | WUME-FP7FCA     |
|                             | Analog Cassette                       |                                                        |                 |
| FF                          | 7 Digital Input/Output Unit           | FP7 Digital Input/Output Unit User's Manual            | WUME-FP7DIO     |
| FF                          | P7 Analog Input Unit                  | FP7 Analog Input Unit User's Manual                    | WUME-FP7AIH     |
| FF                          | 7 Analog Output Unit                  | FP7 Analog Output Unit User's Manual                   | WUME-FP7AOH     |
| FF                          | 7 Thermocouple Multi-                 | FP7 Thermocouple Multi-analog Input Unit               |                 |
| analog Input Unit           |                                       | FP7 RTD Input Unit                                     | WUME-FP7TCRTD   |
| FP7 RTD Input Unit          |                                       | User's Manual                                          |                 |
| FF                          | 7 High-speed Counter Unit             | FP7 High-speed Counter Unit User's Manual              | WUME-FP7HSC     |
| FF                          | P7 Pulse Output Unit                  | FP7 Pulse Output Unit User's Manual                    | WUME-FP7PG      |
| FP7 Positioning Unit        |                                       | FP7 Positioning Unit User's Manual                     | WUME-FP7POSP    |

| Unit name or purpose of use            | Manual name                                  | Manual code   |
|----------------------------------------|----------------------------------------------|---------------|
| FP7 Serial Communication<br>Unit       | FP7 Series User's Manual (SCU Communication) | WUME-FP7COM   |
| PHLS System                            | PHLS System User's Manual                    | WUME-PHLS     |
| Programming Tool Software<br>FPWIN GR7 | FPWIN GR7 Introduction Guidance              | WUME-FPWINGR7 |

### **Safety Precautions**

- Observe the following precautions to ensure personal safety or to prevent accidents.
- Before performing installation, operation, maintenance, or inspection, read this manual carefully to understand how to use the product correctly.
- Make sure that you fully understand the product, information on safety, and other precautions.
- This manual uses two safety symbols, different levels of safety precautions "Warning" and "Caution", to indicate .

**WARNING** Indicates a potentially hazardous situation which, if not handled correctly, could result in death or serious injury of the user.

- Take safety measures outside the product to ensure the safety of the entire system even if this product fails or an error occurs due to external factors.
- Do not use this product in atmospheres that contain flammable gases.
   Doing so may result in explosion.
- Do not throw this product into the fire.

Doing so may cause the batteries or other electronic parts to explode.

CAUTION Indicates a potentially hazardous situation which, if not handled correctly, could result in injury to the user or property damage.

- To prevent abnormal heat generation or smoke generation, use this product with some leeway from the guaranteed characteristics and performance values of the product.
- Do not disassemble or modify this product.
- Doing so may result in abnormal heat generation or smoke generation.
- Do not touch any terminals while the power is on.
   Doing so may result in electrical shock.
- Configure emergency stop and interlock circuits outside this product.
- Connect wires and connectors properly.
   Failure to do so may result in abnormal heat generation or smoke generation.
- Do not perform work (such as connection or removal) with the power turned on. Doing so may result in electrical shock.
- If this product is used in any way that is not specified by Panasonic, its protection function may be impaired.
- This product has been developed and manufactured for industrial use only.

### **Copyright and Trademarks**

- Panasonic Industry Co., Ltd. owns the copyright of this manual.
- Unauthorized copying of this document is strictly prohibited.
- Windows, is a registered trademark of the Microsoft Corporation in the USA and in other nations.
- Ethernet is a registered trademark of FUJIFILM Business Innovation Corp. and Xerox Corporation.
- EtherNet/IP is a trademark of the Open DeviceNet Vendor Association (ODVA).
- Other company and product names are trademarks or registered trademarks of their respective companies.

#### **Handling Precautions**

In this manual, the following symbols are used to indicate safety information that must be observed.

| Stop           | Indicates an action that is prohibited or a matter that requires caution. |
|----------------|---------------------------------------------------------------------------|
|                | Indicates an action that must be taken.                                   |
| <b>1</b> Info. | Indicates supplemental information.                                       |

| <b>P</b> Note | Indicates details about the subject in question or information useful to remember. |
|---------------|------------------------------------------------------------------------------------|
| 1 2 Procedure | Indicates operation procedures.                                                    |

## **FP7** Connector Compatibility

The connectors of old and new model FP7CPU units and add-on cassettes (hereinafter "cassettes") are shaped differently. Please use old model cassettes with old model units and new model cassettes with new model units as shown in the table below.

#### Old Model

| Туре                         | Old Product No.                                                                            |
|------------------------------|--------------------------------------------------------------------------------------------|
| CPU unit                     | AFP7CPS41ES, AFP7CPS41E, AFP7CPS31ES, AFP7CPS31E, AFP7CPS31S, AFP7CPS31, AFP7CPS21         |
| Serial Communication<br>Unit | AFP7NSC                                                                                    |
| Cassette                     | AFP7CCS1、AFP7CCS2、AFP7CCM1、AFP7CCM2、AFP7CCS1M1、<br>AFP7CCET1、AFP7FCA21、AFP7FCAD2、AFP7FCTC2 |

#### New Model

| Туре                         | New Product No.                                                                                     |
|------------------------------|----------------------------------------------------------------------------------------------------|
| CPU unit                     | AFP7CPS4RES, AFP7CPS4RE, AFP7CPS3RES, AFP7CPS3RE, AFP7CPS3RS, AFP7CPS3R, AFP7CPS2R                  |
| Serial Communication<br>Unit | AFP7NSCR                                                                                            |
| Cassette                     | AFP7CCRS1、AFP7CCRS2、AFP7CCRM1、AFP7CCRM2、AFP7CCRS1M1、<br>AFP7CCRET1、AFP7FCRA21、AFP7FCRAD2、AFP7FCRTC2 |

# **Note**

- Each FP7 unit can be connected to the CPU unit of a new or old model.
- Firmware version upgrades for the CPU unit are available for both new and old models.
- When attaching expansion cassettes to the FP7CPU unit, please use only old models, or only new models. Trying to attach a combination of old models and new models may cause damage.

# Contents of the Changes in EtherNet/IP Communication Function Manual

The following functions have been added to improve the easy usability of the EtherNet/IP function.

Use the following version for using the added functions. FP7 CPU UNIT : Ver.4.11 or later FPWIN GR7(S) : Ver.2.10 or later

#### Improvements to EtherNet/IP Setting Tool Functionality

- The following setting items have been added to the EtherNet/IP basic configuration. This setting is available when the version of the FP7 CPU unit is Ver.4.11 or later.
  - RUN/IDLE bit operation of cyclic communication

For details, refer to "8.1.2 RUN/IDLE Bit".

(MEMO)

# Table of Contents

| 1 | Introduction of EtherNet/IP Function                                                          | 1-1  |
|---|-----------------------------------------------------------------------------------------------|------|
|   | 1.1 Introduction of EtherNet/IP Function                                                      | .1-2 |
| 0 | Description of EtherNet/ID Communication Expetion                                             | ~ 4  |
| 2 | 2.4. What is EtherNet/IP2                                                                     | 2-1  |
|   |                                                                                               | .2-2 |
|   | 2.2 Cyclic Communication Function                                                             | .2-3 |
|   | 2.3 Definitions of Terms                                                                      | .2-4 |
| 3 | Examples of Network Configuration Using Cyclic Communication<br>Function                      | .3-1 |
|   | 3.1 Examples of Network Configuration Using Cyclic Communication                              |      |
|   | Function<br>3.1.1 Connecting One Adapter Device or Multiple Adapter Devices to<br>One EP7 CPU | .3-2 |
|   | 3.1.2 Linking FP7 CPUs in Multiple Blocks                                                     | 3-2  |
| 4 | Overview of System Configuration Method                                                       | 4-1  |
|   | 4.1 Overview of System Configuration Method                                                   | .4-2 |
| 5 | Ethernet and EtherNet/IP Specifications of FP7                                                | 5-1  |
| - | 5.1 Number of Connections for Each Communication                                              | 5-2  |
|   | 5.2 Performance and Functions of EP7                                                          | 5-3  |
|   | 5.2.1 IGMP Query                                                                              | 5-3  |
|   | 5.2.2 TTL                                                                                     | 5-3  |
|   | 5.2.3 Multicast                                                                               | 5-3  |
| 6 | EtherNet/IP Setting Method                                                                    | 6-1  |
|   | 6.1 Setting Method of Cyclic Communication                                                    | .6-2 |
|   | 6.2 How to Use EtherNet/IP Setting Tool                                                       | .6-3 |
|   | 6.3 Setting Example of One Scanner Device and Multiple Adapter<br>Devices                     | .6-4 |
|   | 6.4 Setting Example of Multiple Scanner Devices and Multiple Adapter<br>Devices               | .6-5 |
|   | 6.5 Method of PLC Link                                                                        | .6-6 |
|   | 6.5.1 What is PLC Link (Data Sharing between PLCs)?                                           | 6-6  |
|   | 6.5.2 Setting Method of PLC Link                                                              | 6-6  |
| 7 | EtherNet/IP Setting Tool                                                                      | 7-1  |
|   | 7.1 Selection for Using EtherNet/IP Function                                                  | .7-2 |
|   | 7.1.1 How to Display the Built-in ET-LAN Setting Dialog Box                                   | 7-2  |
|   | 7.1.2 How to Change the Built-in ET-LAN Setting Dialog Box                                    | 7-3  |
|   | 7.2. How to Dioplay the EtherNet/ID Setting Corese                                            | 7-4  |
|   | 7.2.1 Starting up via the Menu                                                                | 7-5  |

|     | 7.2.2 Starting up via the Tree Display Area<br>7.2.3 Starting Method from I/O Map Setting Screen                      | 7-5<br>7-6                |
|-----|----------------------------------------------------------------------------------------------------|---------------------------|
|     | <ul> <li>7.3 How to Operate EtherNet/IP Setting Tool</li> <li>7.3.1 Structure of EtherNet/IP Setting Screen</li></ul> | 7-7<br>7-7<br>7-8<br>7 10 |
|     | 7.3.4 How to Use I/O Map and Scan List Screen                                                                         | 7-19                      |
|     | 7.3.5 How to Use Device Property Setting                                                                              | 7-25                      |
|     | 7.3.6 How to Use "Save Setting" and "Read Setting"                                                                    | 7-27                      |
|     | 7.3.7 Migration of Device Database                                                                                    | 7-27                      |
| 8 ( | Control Data                                                                                                    | 8-1                       |
|     | 8.1 Types of Control Data                                                                                             | 8-2                       |
|     | 8.1.1 Unit Annunciation Relays                                                                                        | 8-2                       |
|     | 8.1.2 RUN/IDLE BIT                                                                                                    | 8-2                       |
|     | 8.1.4 Read by ETSTAT Instruction                                                                                      | 8-3<br>8-4                |
|     | 8.2 Startup Operation of Cyclic Communication                                                                         | 8-5                       |
|     | 8.3 Abnormality Judgement and Operation                                                                               | 8-6                       |
| 9 I | High-level Instructions                                                                                               | 9-1                       |
|     | 9.1 High-level Instructions Used for EtherNet/IP Control                                                              | 9-2                       |
|     | 9.1.1 ETSTAT (Acquiring EtherNet/IP Information)                                                                      | 9-2                       |
|     | 9.1.2 EIPNDST (EtherNet/IP Node Status Acquisition Instruction)                                                       | 9-7                       |
|     | 9.1.3 EIPMSATT (EIP Message Send Destination Setting)                                                                 | 0 1/                      |
|     | 9 1 5 EIPMSEND (EIP Message Send)                                                                                     | 9-14                      |
|     | 9.1.6 CIPMSET [CIP Message Data Setting (Merging)]                                                                    | 9-20                      |
|     | 9.1.7 CIPMGET (CIP Message Data Getting)                                                                              | 9-26                      |
|     | 9.1.8 EIPSTART (Cyclic Communication Start Request)                                                                   | 9-38                      |
|     | 9.1.9 EIPSTOP (Cyclic Communication Stop Request)                                                                     | 9-41                      |
|     | 9.1.10 EIP_IN (EtherNet/IP Input Refresh)                                                                             | 9-44                      |
|     | 9.1.11 EIP_OT (EtherNet/IP Output Refresh)                                                                            | 9-48                      |
| 10  | Data Refresh of Cyclic Communication                                                                                  | 10-1                      |
|     | 10.1 What is Data Refresh?                                                                                            | 10-2                      |
|     | 10.1.1 Input Refresh I>O Direction                                                                                    | 10-2<br>10-2              |
|     | 10.2 Data Refresh Method                                                                                              | 10-3                      |
|     | 10.3 Delay Time of Transmission Data                                                                                  | 10-4                      |
|     | 10.4 Delay Time of Reception Data                                                                                     | 10-5                      |
| 11  | Cyclic Communication Load Factor                                                                                      | 11-1                      |
|     | 11.1 Calculation Method of Load Factor                                                                                | 11-2                      |
|     |                                                                                                    |                           |
|     | 11.2 PLC Link and Ethernet Switch                                                                                     | 11-4                      |

|    | 12.1 Performance of Other Ethernet Communications at the Time of Cyclic Communication                                                                                              | 12-2                 |
|----|----------------------------------------------------------------------------------------------------|----------------------|
| 13 | Monitoring Communication Status Using the System Web                                                                                                    | 13-1                 |
|    | 13.1 Overview of FP7 System Web                                                                                                    | 13-2                 |
|    | 13.2 Starting System Web Screen                                                                                                    | 13-4                 |
|    | 13.3 Overview of EtherNet/IP Monitor                                                                                                    | 13-5                 |
|    | 13.4 CPU Status Indication > EtherNet/IP Monitor                                                                                                    | 13-6                 |
| 14 | LED Display                                                                                                    | 14-1                 |
|    | <ul> <li>14.1 Lighting State of LED for EtherNet/IP Setting</li> <li>14.1.1 Lighting Patterns When Starting PLC</li> <li>14.1.2 Lighting Patterns When PLC is Operating</li> </ul> | 14-2<br>14-2<br>14-2 |
| 15 | List of Cyclic Communication Errors                                                                                                    | 15-1                 |
|    | 15.1 Cyclic Communication: List of Abnormal Statuses                                                                                                    | 15-2                 |
| 16 | Appendix                                                                                                    | 16-1                 |
|    | 16.1 Supported data type                                                                                                    | 16-2                 |

(MEMO)

# 1 Introduction of EtherNet/IP Function

| 1.1 Introduction of EtherNet/IP Function | 1-2 | ) |
|------------------------------------------|-----|---|
|------------------------------------------|-----|---|

### 1.1 Introduction of EtherNet/IP Function

#### 1.1 Introduction of EtherNet/IP Function

FP7 supports a new function "EtherNet/IP function".

This chapter describes the related names and functions, applicable models and the required versions for using this function.

#### Names and Parts

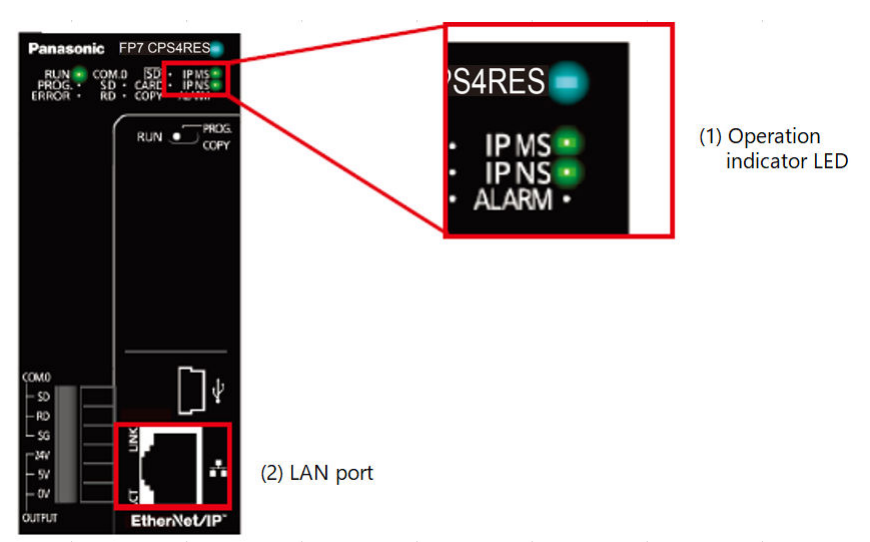

| Name                                                                                                    | Description |                                                                                                    |
|----------------------------------------------------------------------------------------------------|-------------|----------------------------------------------------------------------------------------------------|
|                                                                                                    | MS          | These LEDs display the operating condition of the unit.                                                |
| (1) Operation                                                                                                    | NS          | Displays the communication status of network.                                                          |
| Indicator LED                                                                                                    | For de      | etails on the lighting statuses of MS and NS, refer to "14.1 Lighting State of LED herNet/IP Setting". |
| (2) LAN port Port for connecting to EtherNet LAN.<br>The EtherNet/IP communication is performed using the LAN port. |             | or connecting to EtherNet LAN.<br>therNet/IP communication is performed using the LAN port.            |

#### Models on which the EtherNet/IP function is usable

The EtherNet/IP function is available for the following four models. Use the EDS files for each model stored in the version Ver.2.8 of GR7(s) or later. The EDS files are also stored in the following folder. Storage location : C:\ProgramData\Panasonic Industry Control\EIP

# f Info.

- The ProgramData folder is a hidden folder.
- The EDS files can be downloaded from our website.
- AFP7CPS3RE
- AFP7CPS4RE
- AFP7CPS3RES
- AFP7CPS4RES

■ Version of FP7 CPU unit on which the EtherNet/IP function is usable

Use the following version for using the EtherNet/IP function.

• FP7 CPU Unit: Ver.4.00 or later

(MEMO)

# 2 Description of EtherNet/IP Communication Function

| 2.1 | What is EtherNet/IP?          |
|-----|-------------------------------|
| 2.2 | Cyclic Communication Function |
| 2.3 | Definitions of Terms          |

### 2.1 What is EtherNet/IP?

EtherNet/IP (Ethernet Industrial Protocol) is an industrial multi-vendor real-time Ethernet system for executing the communication protocol for CIP (Common Industrial Protocol) control in an application layer on standard Ethernet.

For information on CIP, refer to the documents of ODVA.

Use the following versions for using the FP7 EtherNet/IP function.

- 1. FP7 CPU unit: Ver.4.00 or later
- 2. FPWIN GR7(S): Ver.2.8 or later

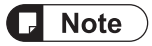

• The EtherNet/IP communication and Ethernet communication (such as communication with GR7(S)) can be used simultaneously.

### **2.2 Cyclic Communication Function**

The cyclic communication is a function for connecting from a scanner device to an adapter device and sending data mutually in a specified cycle after completing the connection.

The scanner device is a controller such as PLC.

The adapter device is a device such as a robot controller, encoder or IO device.

Scan list is a list that defines the connections between the scanner device and multiple adapter devices.

A constant cycle is called RPI (Requested Packet Interval).

The side which opens the connection of the cyclic communication is called originator, and the side which the connection is opened is called target.

The scanner device can be used as the adapter device.

# 2.3 Definitions of Terms

The following terms are used in this manual and the EtherNet/IP setting tool.

| Term                              | Description                                                                                                    |
|-----------------------------------|----------------------------------------------------------------------------------------------------|
| Scan list                         | The scan list is the connection settings with adapter devices registered for a scanner device.                                                                                                    |
|                                   | The scanner device is connected with adapter devices according to the scan list.                                                                                                    |
|                                   | An EDS file contains the information on the communication for registering adapter devices in the scan list.                                                                                                    |
| EDS file<br>(Electric data shoot) | EDS files are provided for each product by each vendor.                                                                                                    |
| (Electric data sheet)             | The EDS files of each adapter device should be registered for constructing the scan list with the setting tool.                                                                                                    |
| Originator and Target             | The side which handles the connection of the cyclic communication is called the originator.                                                                                                    |
|                                   | The side to which the cyclic communication is connected is called the target.                                                                                                    |
|                                   | Node numbers can be set when an adapter device is registered in the scan list.                                                                                                    |
|                                   | Numbers that do not overlap are allocated in the scan list as node numbers.                                                                                                    |
| Node No.                          | Node numbers are not used in the cyclic communication, however, as each adapter<br>is recognized by these numbers, they are used for monitoring the communication<br>state of each node or controlling the start/stop of the communication.                  |
| Connection setting                | The details of the connections of adapters registered in the scan list are set.                                                                                                    |
| Node Name                         | Arbitrary node names can be given.                                                                                                    |
|                                   | This is the device name of an adapter.                                                                                                    |
| Device name                       | The device name is registered in the EDS file.                                                                                                    |
| Connection name                   | The type of the connection manager registered in the EDS file is selected by the name.                                                                                                    |
|                                   | By selecting this, the application type (communication method) is changed.                                                                                                    |
|                                   | The communication method can be selected by the application type.                                                                                                    |
|                                   | The following communication methods are available:                                                                                                    |
|                                   | 1: Exclusive Owner (Two-way communication)                                                                                                    |
|                                   | 2: Input Only                                                                                                    |
|                                   | 3: Listen Only                                                                                                    |
| Application type                  | For a normal adapter device, select 1 (Iwo-way communication).                                                                                                    |
| Application type                  | Although Exclusive Owner and input Only are independent connections, Listen<br>Only can be connected only when either of the above connections is established,<br>and it will be automatically cut if the above independent connections are<br>disconnected. |
|                                   | Also, it will be reconnected automatically when the above independent connection is reconnected.                                                                                                    |
|                                   | Although the FP7 can be used as an adapter, it can be connected only when "Input Only" is selected.                                                                                                    |
|                                   | A method for verifying the revision of a used EDS file and the information that the device actually used has is selected.                                                                                                    |
|                                   | Three verification methods are available. The default is "Follow Adapter Rule".                                                                                                    |
| Compatibility check               | 1 : Check                                                                                                    |
|                                   | 2 : Not Check                                                                                                    |
|                                   | 3 : Follow Adapter Rule                                                                                                    |
| Communication method              | Either instance communication (number specifications) or tag communication (symbol name specification) is displayed.                                                                                                    |

| Term                     | Description                                                                                                    |
|--------------------------|----------------------------------------------------------------------------------------------------|
|                          | For connecting from a scanner to adapters, there are methods which establish the<br>connection by specifying numbers or by specifying symbols.                                         |
|                          | Even when connecting by specifying symbols, numbers are assigned to packets during the actual cyclic communication.                                                                    |
|                          | When selecting a connection, the methods available for the connection are                                                                                                    |
|                          | When using the FP7 as an adapter, either method can be used, however, if using the instance method, the selectable instance numbers are 100 to 199.                                    |
|                          | The transmission timing is selected from Cyclic or COS (Change of state).                                                                                                    |
| Send trigger             | COS is basically a cyclic communication, however, it also performs transmission                                                                                                    |
|                          | when sent data changes.<br>The FP7 does not support COS.                                                                                                    |
| COS transmission disable | Although COS performs transmission when sent data changes, transmission is not performed even if the unit detects the data change within this time                                     |
|                          | In the cyclic communication, the timeout is judged on a receiver side to send                                                                                                    |
|                          | The timeout period is selected from 4, 8, 16, 32, 64, 128, 256 and 512 times of RPI                                                                                                    |
| Timeout period           | The timeout period should be 10 msec or more.                                                                                                    |
|                          | RPI can be specified for T>O direction and O>T direction separately, so each timeout period may be different values.                                                                   |
| Input setting (T>O)      | This is the setting for the transmission from a target to the FP7 (originator).                                                                                                    |
| RPI                      | Set the transmission interval for the cyclic communication. Set a value within the communication capacity of the adapter.                                                              |
| (Requested Packet        | The usable RPI range depends on devices.                                                                                                    |
|                          | For the FP7, it is 0.5 ms to 10 s (by 0.5 ms).                                                                                                    |
|                          | Select a communication method that is selectable for the selected connection.                                                                                                    |
|                          | 1 : 1:1 communication (Point to Point)                                                                                                    |
|                          | 2 : Multicast communication (Multicast)                                                                                                    |
|                          | The point-to-point communication is a 1 to 1 communication between the connection source and destination.                                                                              |
|                          | Transmission packet is received by the source device or destination device only.                                                                                                    |
|                          | Other devices connected to the same HUB does not receive the transmission packet.                                                                                                    |
| Connection type          | In the multicast communication, transmission data is sent as multicast packet.                                                                                                    |
|                          | By connecting multiple sources to the same connection, single multicast packet can be received by the multiple connection sources.                                                     |
|                          | The multicast packet is basically received by all the devices connected to the same HUB, including devices unrelated to the communication, leading to unnecessary communication loads. |
|                          | Therefore, set not to exceed 100% with the load factor calculation of the setting tool when using the multicast communication.                                                         |
|                          | Also, it is recommended to use a HUB with a multicast filter.                                                                                                    |
| Instance ID/Tag name     | Set an instance ID or tag name according to the communication method of the selected connection.                                                                                       |
| Data sizo                | Set the communication data size according to the communication setting of each adapter device.                                                                                         |
| Dala 5120                | Set this as well as changing the setting for the scanner, otherwise the communication cannot be performed as it does not match the setting of adapters.                                |
| Refresh method           | There are the following two refresh operations.                                                                                                    |

\_\_\_\_

| Term                                      | Description                                                                                                    |
|-------------------------------------------|----------------------------------------------------------------------------------------------------|
|                                           | 1 : Transfers the data sent to adapters to send buffers from allocated operation memories.                                                                                              |
|                                           | 2 : Transfers the data sent from adapters to allocated operation memories from receive buffers.                                                                                         |
|                                           | The refresh method can be selected from three types, Batch, Device and Instruction.                                                                                                    |
| Parameter change                          | Parameters that can be changed by EDS can be changed.                                                                                                    |
| PPS performance index<br>(Packet per sec) | This is an index of sent/received packets processed in one second.                                                                                                    |
|                                           | Packet sizes of 504 bytes or less are called normal packets, and packets between 505 bytes and 1444 bytes in size are called large packets.                                             |
| Normal packet and large                   | The maximum communication performance varies depending on the data size used for communication.                                                                                         |
| packet                                    | Performance index of FP7                                                                                                    |
|                                           | When the size is 504 bytes or less: Max. 10000 pps                                                                                                    |
|                                           | When the size is 505 bytes or more: Max. 5000 pps                                                                                                    |
| Protocol used for cyclic                  | The cyclic communication is performed using UDP.                                                                                                    |
|                                           |                                                                                                    |
|                                           | In the case of Input Only or Listen Only, data is only sent from the target, however,<br>a packet called a "heartbeat" with a data size of 0 is also sent from the originator<br>(FP7). |
| Heartbeat                                 | For the RPI of this heartbeat, the value 16 times of the target is used automatically.                                                                                                  |
|                                           | Heartbeat is used for confirming the continuation of connection on the target side.                                                                                                    |
|                                           | It is used for detect the timeout.                                                                                                    |
| Forward open                              | This is a command for opening the connection of EtherNet/IP and sent using TCP.<br>The used port number is 44818.                                                                       |
| Large forward open                        | This is a command for opening the connection when sending/receiving data whose size is larger than 504 bytes.                                                                           |
|                                           | This bit indicates the operation state (RUN/IDLE) of a device that is sent from a scanner or adapter during the cyclic communication.                                                   |
|                                           | RUN: 1                                                                                                    |
| RUN/IDLE bit                              | IDLE: 0                                                                                                    |
|                                           | When the RUN/IDLE bit does not become a RUN state, the adapter device may not operate properly.                                                                                         |
|                                           | For details, refer to "8.1.2 RUN/IDLE Bit".                                                                                                    |

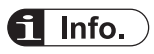

• Do not use "2222" and "44818" as the port numbers set for Ethernet communication connections.

# 3 Examples of Network Configuration Using Cyclic Communication Function

| 3.1 Examples of Network Configuration Using Cyclic Communication   |            |
|--------------------------------------------------------------------|------------|
| 3.1.1 Connecting One Adapter Device or Multiple Adapter Devices to | 20         |
| 3.1.2 Linking FP7 CPUs in Multiple Blocks                          | 3-2<br>3-2 |

# 3.1 Examples of Network Configuration Using Cyclic Communication Function

Representative examples of the network configuration using the cyclic communication function are as follows.

Besides the following examples, flexible configurations are available.

# 3.1.1 Connecting One Adapter Device or Multiple Adapter Devices to One FP7 CPU

One scanner device is connected to multiple adapter devices as shown below.

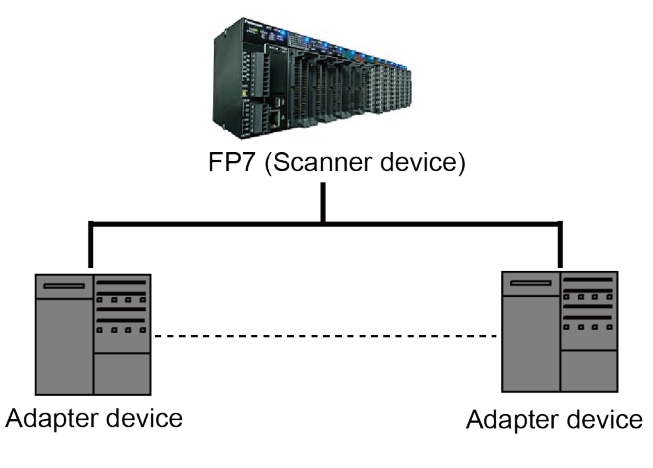

### 3.1.2 Linking FP7 CPUs in Multiple Blocks

The network is configured using multiple blocks of the configuration in "3.1.1 Connecting One Adapter Device or Multiple Adapter Devices to One FP7 CPU" above and linking between each FP7 CPU.

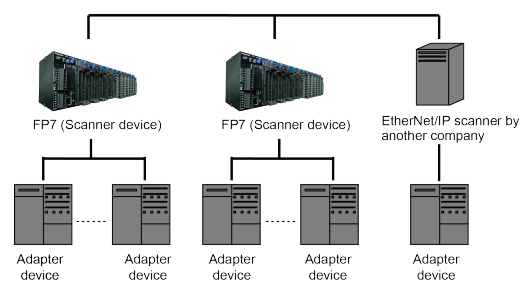

# 4 Overview of System Configuration Method

| 41           | Overview of Sv | stem Config   | iration Meth | od | 4-2                                    |
|--------------|----------------|---------------|--------------|----|----------------------------------------|
| <b>T</b> . I |                | stern connigt |              | Ju | ······································ |

# 4.1 Overview of System Configuration Method

The system configuration is reviewed and selected by the following procedures.

1. Selection of used adapters

Select adapter devices according to applications.

#### 2. Review of system configuration

Review the configurations of the system and network. Besides the network configuration for the EtherNet/IP communication, review how Ethernet communications other than the EtehrNet/IP communication is performed.

#### 3. Selection of Ethernet switch HUB

Select a HUB considering the network configuration and the functions of HUB.

The used Ethernet switch HUB should be 100 Mpbs or more.

Some HUBs have the following functions.

| Switching HUB                     | Transfers only the data related to devices from the destination.                                                                                                    |
|-----------------------------------|----------------------------------------------------------------------------------------------------|
| Multicast filter function         | Controls the multicast packet transmission to adapters or scanners.<br>This is used to suppress the communication load factor during the multicast communication of PLC link.                                                                         |
| QOS (Quality of Service) function | Classifies and groups application data, and transfers data<br>according to the priority of each group.<br>The cyclic communication data of the EtherNet/IP<br>communication can be transferred in preference to other<br>Ethernet communication data. |
|                                   | To make the priority of the cyclic communication of the EtherNet/IP communication higher, set the port number of UDP to 2222.                                                                                                    |

# **f** Info.

• A switching HUB (unmanaged switch) can be activated within a few seconds of the power supply being turned ON, however, a switch with features such as the multicast filter function or QOS function (Quality of Service) is called a managed switch, and it takes several tens of seconds to start up after the power supply is turned ON.

Those differences should be considered in the system design.

# 5 Ethernet and EtherNet/IP Specifications of FP7

| 5.1 | Number of Connections for Each Communication5 | 5-2 |
|-----|-----------------------------------------------|-----|
| 5.2 | Performance and Functions of FP75             | 5-3 |
| 5   | .2.1 IGMP Query                               | 5-3 |
| 5   | .2.2 TTL                                      | 5-3 |
| Ę   | .2.3 Multicast                                | 5-3 |

# 5.1 Number of Connections for Each Communication

The number of connections for each communication is limited.

| Communication              | Maximum number of connections                        |
|----------------------------|------------------------------------------------------|
| Ethernet communication     | Max. 216 connections                                 |
| EtherNet/IP communication  | Max. 256 connections (including I/O map connections) |
| UCMM message communication | Max. 256 connections                                 |

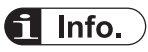

• For the whole FP7, the total number of connections for Ethernet and EtherNet/IP communication should be 272 or less.

Number of connections of Ethernet communication + EtherNet/IP communication  $\leqq$  272 connections

### **5.2 Performance and Functions of FP7**

For using the EtherNet/IP function on the FP7, the following functions can be used.

### 5.2.1 IGMP Query

With this function, the FP7 checks periodically in which host group each EtherNet/IP device is registered on a LAN.

This function can be used when an Ethernet switch HUB with the multicast filter function and any devices which send an IGMP query do not exist in the network.

### 5.2.2 TTL

TTL (Time To Live) is used to set the hierarchies of the network in which transmission packets can live when sending multicast packets to another scanner.

#### 5.2.3 Multicast

Data of one target can be sent to multiple originators.

(MEMO)

# 6 EtherNet/IP Setting Method

| 6.1 Setting Method of Cyclic Communication                                                           | .6-2         |
|----------------------------------------------------------------------------------------------------|--------------|
| 6.2 How to Use EtherNet/IP Setting Tool                                                              | .6-3         |
| 6.3 Setting Example of One Scanner Device and Multiple Adapter Devices                               | .6-4         |
| 6.4 Setting Example of Multiple Scanner Devices and Multiple Adapter Devices                         | .6-5         |
| <ul><li>6.5 Method of PLC Link</li><li>6.5.1 What is PLC Link (Data Sharing between PLCs)?</li></ul> | .6-6<br>.6-6 |
| 6.5.2 Setting Method of PLC Link                                                                     | . 6-6        |

### 6.1 Setting Method of Cyclic Communication

This chapter describes the procedures for making the cyclic communication setting of EtherNet/IP.

EtherNet/IP configuration is performed via the FPWIN GR7(S) EtherNet/IP Settings.

The EDS file for each EtherNet/IP device is necessary for registering the setting. The EDS files for EtherNet IP devices are available on the site of each vendor.

Once the EDS file is registered, the registration is not required from the next time.

#### 1) Displaying the EtherNet/IP setting screen

- Display the screen to configure EtherNet/IP from the FPWIN GR7(S).
- 2) Registering EDS files
- EDS files can be registered from the device list.
- 3) Registering devices in the scan list
- Select a device to be connected from the device list and register it to the scan list.
- When sending data from an adapter to another scanner, add the I/O map.
- 4) Cyclic communication configuration
- Changes the connection settings so that cyclic communications can be performed.
- 5) Adjusting the communication load factor
- Confirm the communication load factor, and perform "4) Cyclic communication configuration" again if required.

The setting is complete.

# 6.2 How to Use EtherNet/IP Setting Tool

For details on the various operation methods of the EtherNet/IP configuration tool, refer to "7 EtherNet/IP Setting Tool".

# 6.3 Setting Example of One Scanner Device and Multiple Adapter Devices

For configuring the system of one scanner device (FP7) and multiple adapter devices, the settings are as follows.

#### System Configuration

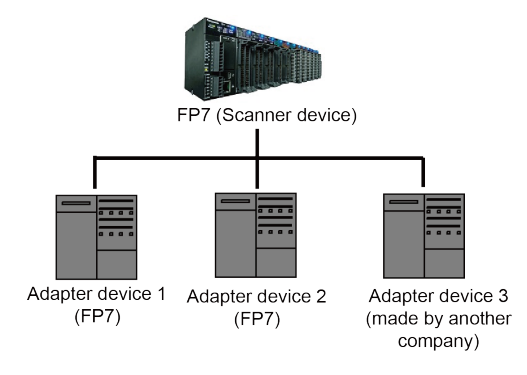

#### EtherNet/IP Setting Details

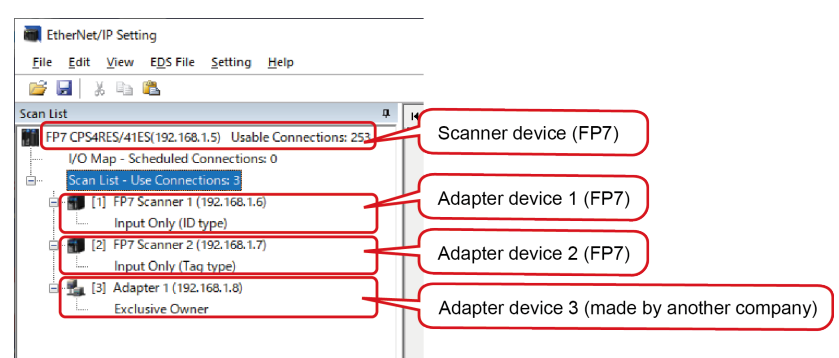

The detailed settings for each adapter device should be configured in accordance with the system configuration.

# 6.4 Setting Example of Multiple Scanner Devices and Multiple Adapter Devices

For configuring the system of multiple scanner devices (FP7) and multiple adapter devices, the settings are as follows.

#### System Configuration

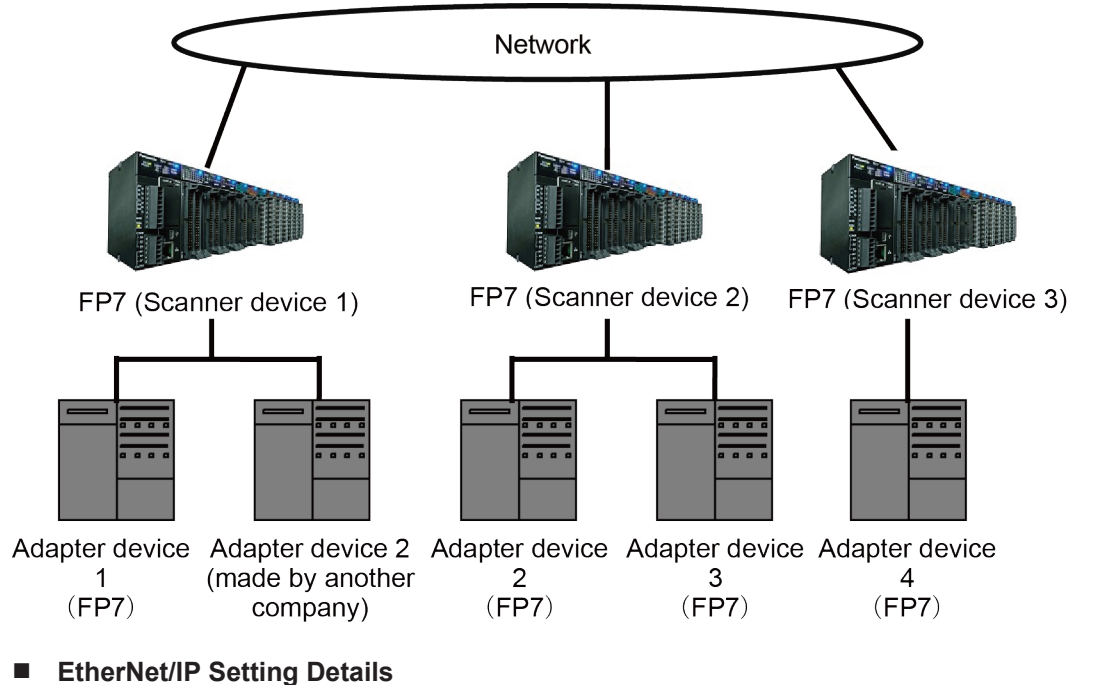

### Setting content of Scanner device 1

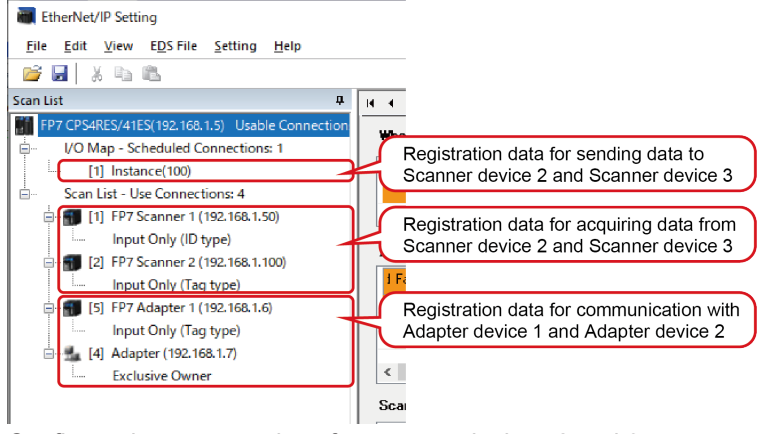

Configure the same settings for scanner devices 2 and 3.

### 6.5 Method of PLC Link

The method for making a link between PLCs is as follows.

#### 6.5.1 What is PLC Link (Data Sharing between PLCs)?

By linking data between PLCs as below, data can be shared between multiple scanner devices.

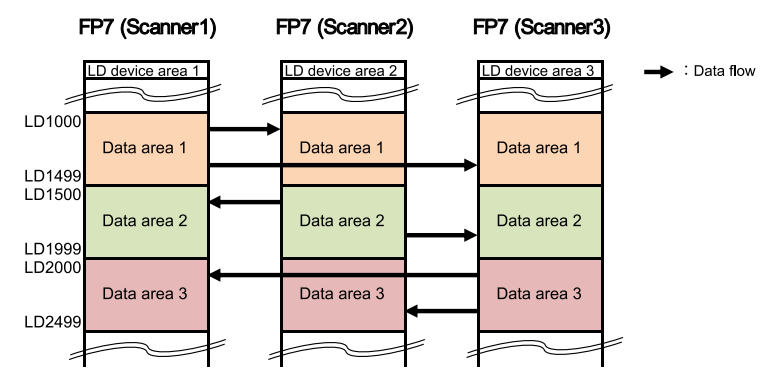

#### 6.5.2 Setting Method of PLC Link

For performing the PLC link, register scanner devices to be linked in the scan list and data to be linked in the I/O map.

#### System Configuration

Example) When setting the PLC link using the scanner devices 1 to 3 of the following system configuration

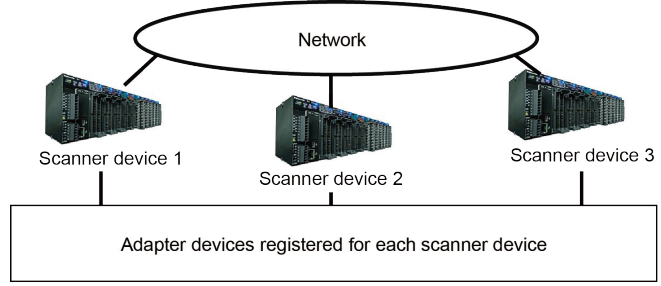
#### EtherNet/IP settings: Scan list

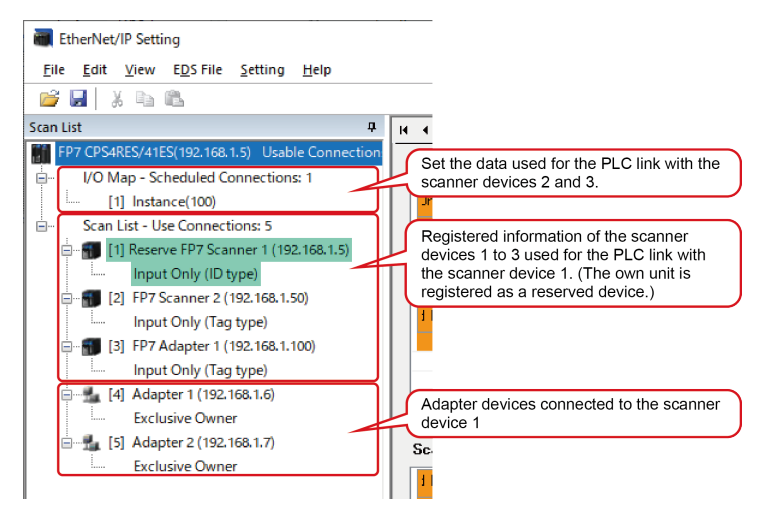

## **i** Info.

- To easily manage the PLC link and adapter settings, configure the PLC link as follows.
  - 1. (1) First, register scanner devices including the own unit. However, the own unit is registered as an reserved device as it does not communication with itself.
  - 2. (2) Register the adapter device connected to the own unit after the scanner devices that the PLC link is set.

Registering the scanner devices (including the own unit) and adapter devices in order in advance will allow you to match the node number of each scanner device with the contents of scanner devices 2 and 3.

#### EtherNet/IP settings: I/O map

| EtherNet/IP Setting                             |                                                                                                    |                               | Contration              | An Inc. But and suith | ×     |
|-------------------------------------------------|----------------------------------------------------------------------------------------------------|-------------------------------|-------------------------|-----------------------|-------|
| gile Edit View EDS File Setting Help            |                                                                                                    |                               | Set devices             | s to be linked with   |       |
| 💕 🛃 🕺 🖏 🖏                                       |                                                                                                    |                               | the scanne              | r devices 2 and 3. 丿  |       |
| Scan List 0                                     | × + → H /I/0 Map Setting                                                                                                    |                               |                         |                       |       |
| FP7 CPS4RES/41ES(192.168.1.5) Usable Connection |                                                                                                    |                               |                         |                       |       |
| I/O Map - Scheduled Connections: 1              | L/O Map No.                                                                                                    |                               |                         | :                     |       |
| [1] Instance(100)                               | Communication Method                                                                                                    | Instance ~                    |                         |                       |       |
| - Scan List - Use Connections 5                 | Instance ID ( 100 ~ 199 )                                                                                                    | 100                           |                         | :                     |       |
| Input Only (D type)                             | Data Size ( 0 ~ 722 )                                                                                                    | 1 Word                        |                         |                       |       |
| 8- 10 [2] FP7 Scanner 2 (192.168.1.50)          | Refresh Method                                                                                                    | Batch ~                       |                         |                       |       |
| Input Only (Tag type)                           | 1:                                                                                                    |                               |                         |                       |       |
| 😑 📷 [3] FP7 Adapter 1 (192.168.1.100)           | Device Allocation                                                                                                    | Starting Device               | Size Offset             | 141                   |       |
| Input Only (Tag type)                           | 1                                                                                                    | 1 LD0                         | 1 0                     | 180                   |       |
| [4] Adapter 1 (192,168,1.6)                     | 1                                                                                                    | 2                             |                         | Edit                  |       |
| Exclusive Owner                                 | 1                                                                                                    | 4                             |                         | Debas                 |       |
| E-ma (5) Adapter 2 (152.166.1.7)                | 1                                                                                                    | 5                             |                         | Delete                |       |
| - Licitativ Ontan                               | 1                                                                                                    | 8                             |                         | :                     |       |
|                                                 | 1                                                                                                    | 8                             |                         |                       |       |
|                                                 |                                                                                                    |                               |                         |                       |       |
|                                                 |                                                                                                    | Total Data Size: 1 Word Rema  | ining Data Size: 0 Word |                       |       |
|                                                 |                                                                                                    |                               |                         |                       |       |
| ¢ 5                                             | For calculating Load Factor                                                                                                    | C.L. J.L.J.N                  | 11-2- 1                 | 1.1.                  |       |
| Device List 0                                   | H. Contraction of the second second s | Scheduled Number of Connected | ) Units                 | Units                 |       |
| By Vendor By Device                             |                                                                                                    | Scheduled Connected RPI (0.5) | to 10000 ms] 50.0       | nc                    |       |
| Device Name Device Type ^                       | 1:                                                                                                    | Multicast Communication       | No                      | ×                     |       |
| FP7CPU UNIT AFP7CPS3RE Communications Ade       | :                                                                                                    |                               |                         |                       |       |
| FP7CPU UNIT AFP7CP54RE. Communications Add      | :                                                                                                    |                               |                         |                       |       |
| EPTCPU UNIT AEPTCP35RE. Communications Add      | :                                                                                                    |                               |                         |                       |       |
| FPOH CONTROL UNIT AFPO Communications Add       | :                                                                                                    |                               |                         |                       |       |
| FP-XH CONTROL UNIT AFR. Communications Ade *    | :                                                                                                    |                               |                         |                       |       |
| < >                                             | No                                                                                                    |                               |                         |                       |       |
| Save Setting Read Setting                       |                                                                                                    |                               |                         | OK D                  | ancel |

#### EtherNet/IP settings: Connection settings

Configure scanner device 3 in the same way as above.

(MEMO)

# 7 EtherNet/IP Setting Tool

| <ul> <li>7.1 Selection for Using EtherNet/IP Function</li> <li>7.1.1 How to Display the Built-in ET-LAN Setting Dialog Box</li> <li>7.1.2 How to Change the Built-in ET-LAN Setting Dialog Box</li> <li>7.1.3 Restrictions and Precautions on Setting EtherNet/IP Function</li> </ul> | .7-2<br>.7-2<br>.7-3<br>.7-4 |
|----------------------------------------------------------------------------------------------------|------------------------------|
| <ul> <li>7.2 How to Display the EtherNet/IP Setting Screen</li></ul>                                                                                                    | .7-5<br>.7-5<br>.7-5<br>.7-6 |
| <ul><li>7.3 How to Operate EtherNet/IP Setting Tool</li><li>7.3.1 Structure of EtherNet/IP Setting Screen</li></ul>                                                                                                    | .7-7<br>.7-7<br>.7-8         |
| <ul><li>7.3.3 How to Use Device List</li><li>7.3.4 How to Use I/O Map and Scan List Screen</li><li>7.3.5 How to Use Device Property Setting</li></ul>                                                                                                    | . 7-19<br>. 7-20<br>. 7-25   |
| 7.3.6 How to Use "Save Setting" and "Read Setting"<br>7.3.7 Migration of Device Database                                                                                                    | . 7-27<br>. 7-27             |

## 7.1 Selection for Using EtherNet/IP Function

When using the EtherNet/IP function, the EtherNet/IP function must be changed to "Use" in the "Built-in ET-LAN settings" dialog box.

## 7.1.1 How to Display the Built-in ET-LAN Setting Dialog Box

Follow the procedure below to open the "Built-in ET-LAN settings" dialog box.

## Starting up via the GR7(S) menu

| line <u>D</u> ebug <u>T</u> ools | <u>Options</u> Window <u>H</u> elp |                             |
|----------------------------------|------------------------------------|-----------------------------|
| 1 71 🕞 🕆 🖓 🕒                     | FP7 <u>C</u> onfiguration          | Memory configuration        |
|                                  | CPU project comment settings       | <u>C</u> PU configuration   |
| Dieplay                          | Customize Context Menu             | I/O map                     |
| - Dispid                         | Built-in <u>S</u> CU               |                             |
| -                                |                                    | Built-in ET-LAN             |
|                                  |                                    | <u>F</u> TP client settings |
|                                  |                                    | HTTP client settings        |
|                                  |                                    | M <u>a</u> il settings      |
|                                  |                                    | EtherNet/IP Setting         |
|                                  |                                    | 7                           |

Select Options>FP7 Configuration>Built-in ET-LAN.

## Starting up via the GR7(S) project tree

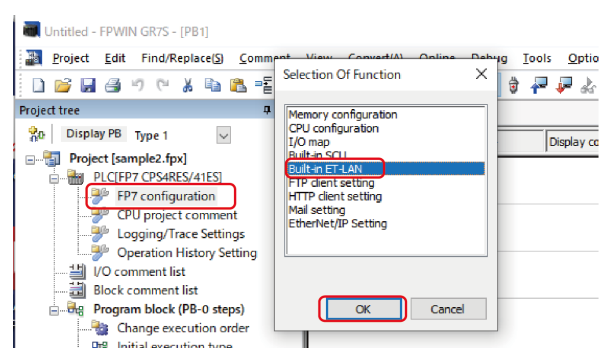

Double-click **FP7 Configuration**, and select "Built-in ET-LAN settings" and press the [OK] button.

Starting Method from I/O Map Setting Screen

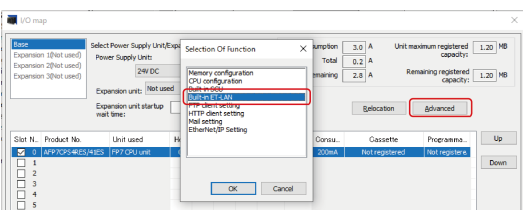

Go to [Advanced] on the "I/O map settings" screen, then select "Built-in ET-LAN settings" and press the [OK] button.

#### 7.1.2 How to Change the Built-in ET-LAN Setting Dialog Box Built-in ET-LAN Setting × + -SNTP FTP serve Setting item Setting description System connection information setting 1 System connection information setting 2 System connection information setting 3 Basic communications information IPv4 only Specify IPv4 or IPv6 IPv4 address automatic acquisition No System connection information setting 4 User connection information setting 1 Automaticcaly acquire IPv6 address No User connection information setting 2 User connection information setting 2 User connection information setting 4 User connection information setting 4 User connection information setting 6 User connection information setting 7 User connection information setting 8 User connection information setting 9 Home IP address (IPv4) 192 218 Subnet mask (IPv4) 255 255 255 Default gateway (IPv4) 192 168 Subnet prefix length (IPv6) 64 Local IP address (IPv6) fe80:1234:5678:1234:5678 Default gateway (IPv6) fe80:1 User connection information setting 9 User connection information setting 10 User connection information setting 11 User connection information setting 13 User connection information setting 14 User connection information setting 15 User connection information setting 16 TCP zero window timer value 5 TCP resend timer value IP assembly timer value TCP terminator detection timer value 20 DNS server IP address Specify DNS server IP Set manually IPv4 Priority DNS server Alternate DNS server n Add-on Add-on llse Web Server function Use System and Customer EtherNet/IP Function No. of User Connections Use 16 Routing setting Routing setting Not use Route 1 Destination network 1 Destination subnet mask 1 Router IP address 1 0 n Save Setting Read Setting(O) Cancel Read PLC OK Initialize

 Add-on must be set to "Use" in advance before EtherNet/IP Function can be changed to "Use".

## **1** Info.

- Before setting Add-on to "Use", confirm that the CPU unit version is Ver.3.0 or later.
- Before setting EtherNet/IP Function to "Use", confirm that the CPU unit version is Ver.4.0 or later.
- If EtherNet/IP Function in the "Built-in ET-LAN settings" dialog box is set to "Not Use", the following message will be displayed when the setting is complete, even if the EtherNet/IP has been configured.

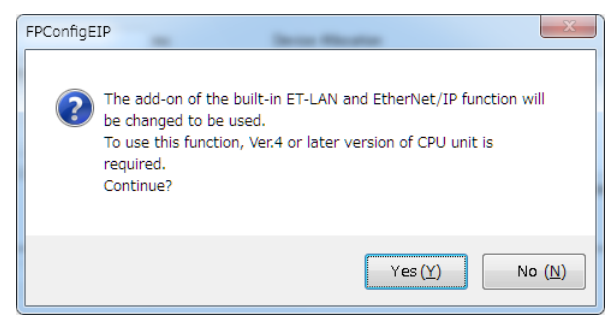

• Selecting [Yes] will automatically change EtherNet/IP Function to "Use".

## 7.1.3 Restrictions and Precautions on Setting EtherNet/IP Function

#### Precautions on setting EtherNet/IP Function

• If the **EtherNet/IP Function** setting is changed from "Use" to "Not use", the EtherNet/IP setting information will be lost.

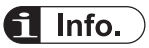

• When the **Add-on** setting is changed to "Not use", the EtherNet/IP setting information will be lost, as when changing the **EtherNet/IP Function**.

## 7.2 How to Display the EtherNet/IP Setting Screen

This chapter describes how to display the "EtherNet/IP setting" screen.

## 7.2.1 Starting up via the Menu

#### Starting up via the GR7(S) menu

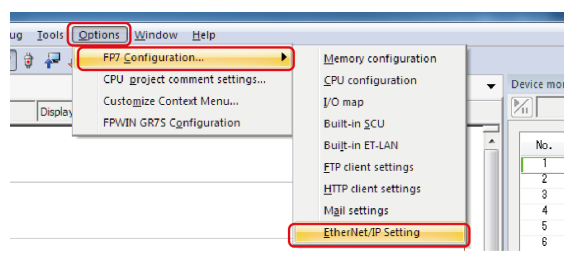

Go to Options> FP7 Configuration>EtherNet/IP settings.

## 7.2.2 Starting up via the Tree Display Area

#### Starting up via the GR7(S) project tree

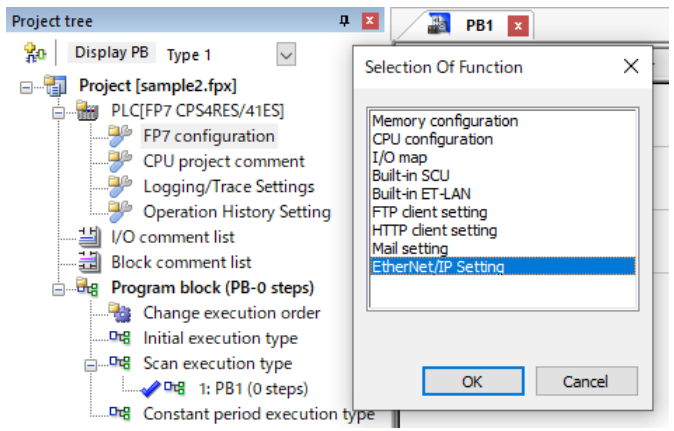

Double-click FP7 Configuration, select EtherNet/IP settings, and press the [OK] button.

## 7.2.3 Starting Method from I/O Map Setting Screen

## Starting Method from I/O Map Setting Screen

| 🜉 I/O map                                                                                                    |                                 |                                                                                                    |                                                                                                    |            | Selection Of Exaction | ~                          |                            | ×    |
|----------------------------------------------------------------------------------------------------|---------------------------------|----------------------------------------------------------------------------------------------------|----------------------------------------------------------------------------------------------------|------------|-----------------------|----------------------------|----------------------------|------|
| Base         Select Power Supply Unit/Expansion Unit           Expansion 1(Not used)         Power Supply Unit:           Expansion 3(Not used)         24V DC           Expansion unit:         Not used           Expansion unit:         Select Power Supply Unit |                                 | Memory configuration<br>CPU configuration<br>Built-in SCU<br>Built-in ET-LAN<br>FTP client setting<br>HTTP client setting<br>Mail setting<br>EtherNet/IP Setting | A Unit maximum registered 1.20 M<br>2 A Remaining registered 1.20 M<br>3 A Remaining registered 1.20 M<br>2 Relocation Advanced |            |                       |                            |                            |      |
| Slot N Product No.                                                                                                    | Unit used<br>141ES FP7 CPU unit | He                                                                                                    | Input<br>10                                                                                                    | Out.<br>10 |                       | Cassette<br>Not registered | Programma<br>Not registere | Up   |
|                                                                                                    |                                 |                                                                                                    |                                                                                                    |            | OK Cancel             |                            |                            | Down |

Go to [Advanced] on the "I/O map settings" screen, then select **EtherNet/IP settings** and press the [OK] button.

## 7.3 How to Operate EtherNet/IP Setting Tool

## 7.3.1 Structure of EtherNet/IP Setting Screen

This chapter describes the display contents of the "EtherNet/IP settings" screen.

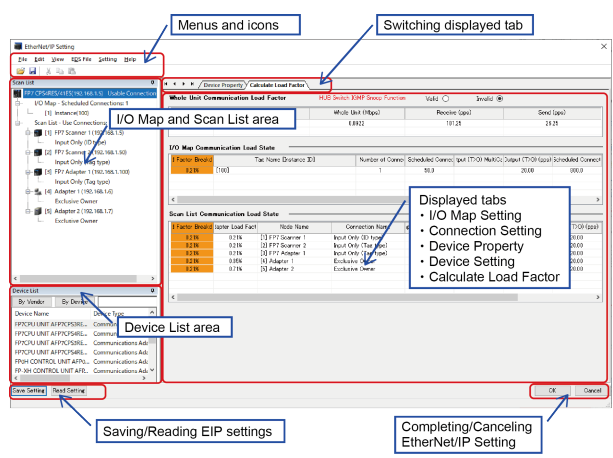

The items that can be selected by switching the display tabs vary according to the contents selected in the I/O map and scan list area.

#### When originator is selected

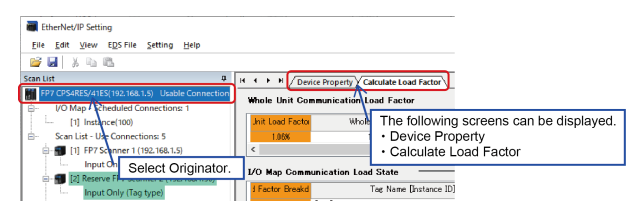

#### When I/O map registration information is selected

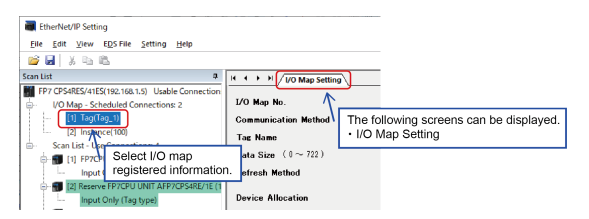

#### When adapter device is selected

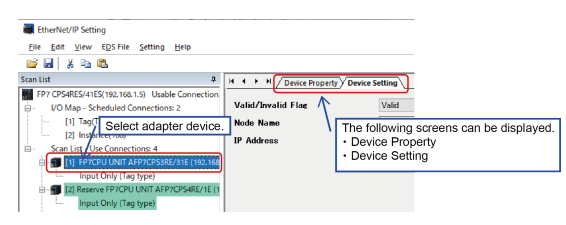

When adapter device connection is selected

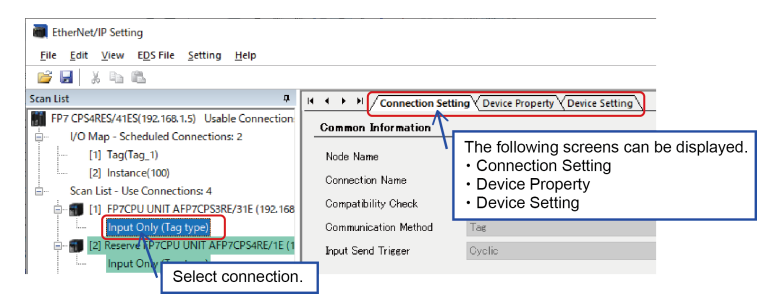

## 7.3.2 EtherNet/IP Setting Procedure

The procedure of the EtherNet/IP setting is described below.

## **EtherNet/IP Basic Configuration**

Perform the basic EtherNet/IP configuration.

#### Screen startup procedure (Start up from the EtherNet/IP settings menu)

Select Settings>Basic EtherNet/IP Configuration.

| i | Eti          | nerNet/IP Setting                                                                            |                                             |
|---|--------------|----------------------------------------------------------------------------------------------|---------------------------------------------|
|   | <u>F</u> ile | Edit View EDS File Setting Help                                                              |                                             |
|   | <u> </u>     | 📕 🔏 🖳 EtherNet/IP Basic Configuration                                                        |                                             |
| 1 | Scar         | EtherNet/IP Basic Configuration                                                              |                                             |
|   |              | Select from Setting.                                                                         | P Sno                                       |
|   |              | Auto Allocation                                                                              | (Mbp:                                       |
|   |              | LD Device Starting No. (Setting Range: 0 to 16384)                                           |                                             |
|   |              | Refresh Unit (Setting Range: 0 to 65535)                                                     | 252 Word                                    |
|   |              | RUN/IDLE bit operation of cyclic communication                                               | Normal                                      |
|   |              | Cyclic Communication Start Timing                                                            | Auto The setting screen is displayed        |
|   |              | Cyclic Communication Node Connection Wait Time (Setting Range: 1 to 300 s)                   | <sup>60</sup> Basic Configuration" from the |
|   |              | Cyclic Communication Connection Automatic Reconnection Wait Time (Setting Range: 1 to 120 s) | 5 menu.                                     |
|   |              | Message Communication Timeout (Setting Range: 10 to 65530 ms)                                | 10000 ms                                    |
|   |              | Connection Timeout (Setting range: 1 to 10 s)                                                | 1 s                                         |
|   |              | TTL for Multicast (Setting Range: 1 to 255)                                                  | 1                                           |
|   |              | Multicast Address Setting Method                                                             | Auto                                        |
|   |              | No. of Multicast Addresses (Setting Range: 1 to 256)                                         | 256                                         |
|   |              | Multicast Starting IP Address                                                                | 239.255.0.0                                 |
|   |              | IGMP Query Send Enable                                                                       | Invalid                                     |
| l | •            | IGMP Query Transmission Interval (Setting Range: 1 to 18000 s)                               | 60 s                                        |
|   | Devi         | _                                                                                            |                                             |
|   | B            |                                                                                              | OK Cancel                                   |
|   | Dell         |                                                                                              |                                             |

| Item                                                               | Description                                                                                                    |
|--------------------------------------------------------------------|----------------------------------------------------------------------------------------------------|
| Auto Allocation <sup>(Note 1)</sup>                                | Set the Auto Allocation of the device to "Yes" or "No".<br>When Auto Allocation is set to "Yes", device allocation for I/O<br>map and connection settings is performed automatically. |
| LD Device Starting No.                                             | Set the starting device number to be allocated at the time of the device automatic allocation.                                                                                        |
| Refresh Unit                                                       | Set the number of data items that can be refreshed in a single scan.                                                                                                    |
| RUN/IDLE bit operation of cyclic communication <sup>(Note 2)</sup> | Set to "Normal" or "Limited".                                                                                                    |
| Cyclic Communication Start Time                                    | Set to "Auto" or "Manual".                                                                                                    |
| Cyclic Communication Node Connection Wait Time                     | Set the period of time during which retry is repeated without being determined an error.                                                                                              |
| Cyclic Communication Connection Automatic Reconnection Wait Time   | Set the period of time during which reconnection is retried after<br>the connection has timed out.                                                                                    |
| Message Communication Timeout                                      | Set the timeout period of message communication.                                                                                                    |
| Connection Timeout                                                 | Set the connection timeout period.                                                                                                    |
| TTL for Multicast                                                  | Specify the number of routers that multicast transmission packets can pass.                                                                                                    |
| Multicast Address Setting Method                                   | Set to "Auto" or "Specify".                                                                                                    |
| No. of Multicast Addresses                                         | Set the number of multicast addresses.                                                                                                    |
|                                                                    | This item is valid when Multicast Address Setting Method is specified.                                                                                                    |
| Multicast Starting IP Address                                      | Set the starting IP address of multicast.                                                                                                    |
|                                                                    | This item is valid when Multicast Address Setting Method is specified.                                                                                                    |
| Enable IGMP Query Send                                             | Set IGMP query transmission to "valid" or "invalid".                                                                                                    |
| IGMP Query Transmission Interval                                   | Set the interval of IGMP query transmissions.                                                                                                    |

(Note 1) To allocate devices manually, set Auto Allocation to "No".

(Note 2) For details on operating the RUN/IDLE bit in the cyclic communication setting item, refer to "8.1.2 RUN/IDLE Bit".

## **Registering EDS Files in the Device List**

In Device List, registered EDS files can be confirmed, deleted and new EDS files can be added. Only the explanation about the addition of EDS files is described in this chapter. The EDS files for EtherNet IP devices are available on the site of each vendor. Once the EDS file is registered, the registration is not required from the next time.

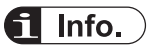

• For details on other operations besides adding EDS files, refer to "7.3.3 How to Use Device List".

## **Device List**

| Device List                                         |                        |                                             |      |                  | Д.     |
|-----------------------------------------------------|------------------------|---------------------------------------------|------|------------------|--------|
| By Vendor By Device                                 |                        | Find Display All                            |      |                  |        |
| Device Name                                         | Device Type            | Vendor                                      | Rev. | EDS File Comment | ^      |
| FP7CPU UNIT AFP7CPS4RES/41ES                        | Communications Adapter | Panasonic Industrial Devices SUNX Co., Ltd. | 1.1  |                  |        |
| FP0H CONTROL UNIT AFP0HC32E Communications Adapte   |                        | Panasonic Industrial Devices SUNX Co., Ltd. | 1.1  |                  |        |
| FP-XH CONTROL UNIT AFPXHC40ET Communications Adapte |                        | Panasonic Industrial Devices SUNX Co., Ltd. | 1.1  |                  |        |
| FP-XH CONTROL UNIT AFPXHC60ET                       | Communications Adapter | Panasonic Industrial Devices SUNX Co., Ltd. | 1.1  |                  |        |
| Product Name 1                                      | Communications Adapter | Vend Name 1                                 | 2.1  |                  | ~      |
| <                                                   |                        |                                             |      |                  | >      |
| Save Setting Read Setting                           |                        |                                             |      | ОК               | Cancel |
|                                                     |                        |                                             |      |                  |        |

## Adding EDS files (1) (Adding via the right-click menu)

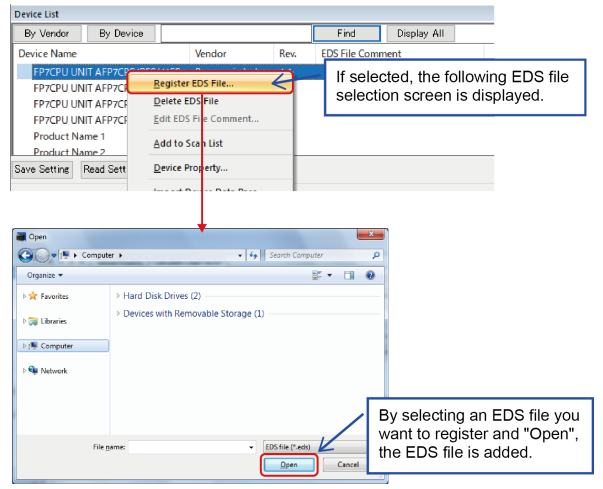

Multiple EDS files can be registered at once by selecting multiple files.

## f Info.

• EDS files for EtherNet/IP devices manufactured by Panasonic cannot be added.

## Adding EDS files (2) (Adding via the EtherNet/IP settings menu)

| 🗃 EtherNet/IP Setting                    |                                              |          |                  |                      |          |
|------------------------------------------|----------------------------------------------|----------|------------------|----------------------|----------|
| <u>F</u> ile <u>E</u> dit <u>V</u> iew E | <u>D</u> S File <u>S</u> etting <u>H</u> elp |          |                  |                      |          |
| 📂 🖬   🐰 🖻 🦲                              | <u>R</u> egister                             |          | If colort        | d the EDS file of    | alaction |
| Scan List                                | <u>D</u> elete                               | <b>4</b> |                  |                      |          |
| FP7 CPS4RES/41E                          | Edit Comment                                 | 52       | screen is        | s displayed like th  | e adding |
| □ I/O Map - Sc                           | Add to Scan List                             |          |                  | (1).                 |          |
| ( [1] Instar                             | Device Promotiv                              |          | Jnit Load Factor | Whole Unit (pps)     |          |
| 😑 🗉 Scan List - Us                       | Device Property                              | _        | 0.85%            | 85.00                |          |
| 🖶 📆 [1] FP7 A                            | Import Device Data Base                      |          | <                |                      | -        |
| · Input                                  | Export Device Data Base                      |          | 1/0 M 0          |                      |          |
| 📔 🖶 🚮 [2] FP7 Ada                        | apter 2 (192.168.1.7)                        | _        | DO Map Commu     | inication Load State | -        |
|                                          |                                              |          |                  |                      |          |

## **1** Info.

• EDS files for EtherNet/IP devices manufactured by Panasonic cannot be added.

#### How to Use I/O Map and Scan List

Scan list is registered in the I/O map and Scan List window.

#### Configuration of I/O Map and Scan List

The configuration of the I/O Map and Scan List window is as follows.

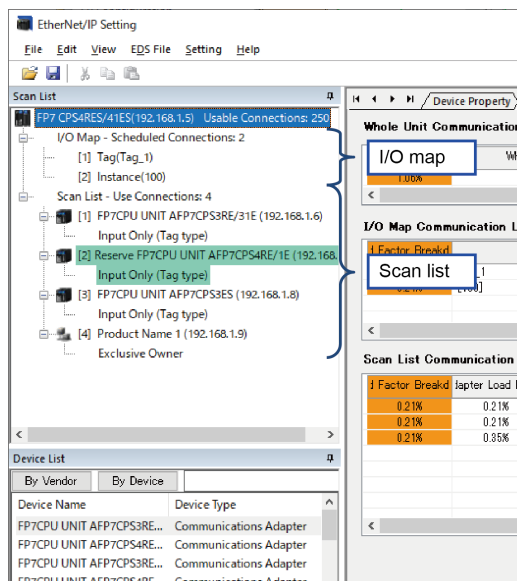

The contents displayed in the I/O Map and Scan List window are as follows.

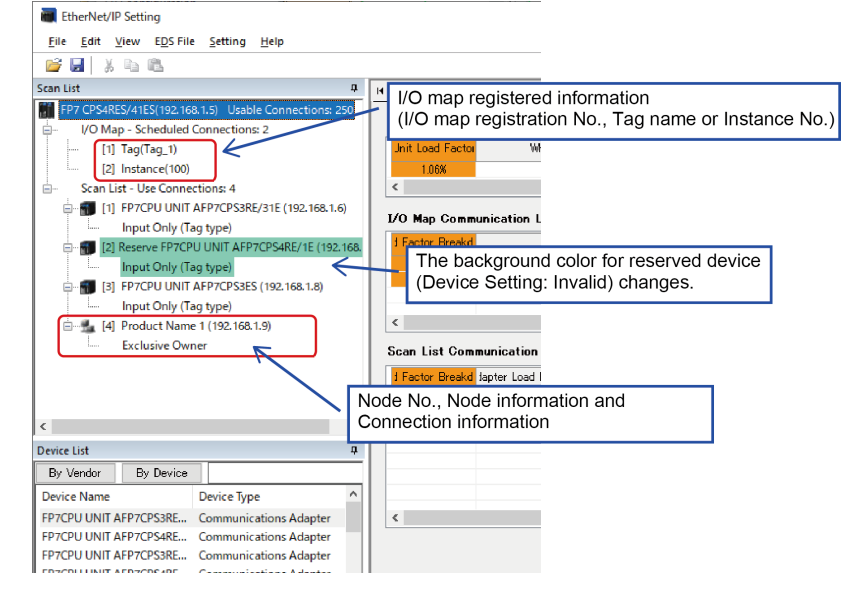

### **Registering Adapter Devices**

Adapter devices can be registered by the following three operations.

How to add adapter devices

| EtherNet/IP Setting                                                                                                    |                                                                                                    |                                                                                                    | ×         |
|----------------------------------------------------------------------------------------------------|----------------------------------------------------------------------------------------------------|----------------------------------------------------------------------------------------------------|-----------|
| Ever Land Years Configure Series Jung     Security     Security     The Configure Security     Ever Land     Ever Land     | [Adding metho<br>Select device a<br>List, and then a<br>List from the m<br>Pescription:<br>Creation date:<br>Update date:<br>Update date:<br>Update date:<br>Iding method (2<br>ag and drop a t<br>an be inserter spec- | d (1)<br>name (EDS) from Device<br>add it to the end of Scan<br>lenu.<br>URIT APPORTES/IES<br>Proceed loss<br>Proceed unit of scanses to prior<br>Proceed unit of scanses to prior<br>altificial of altists<br>altificial of altists<br>altificial of altificial of altists<br>altific |           |
|                                                                                                    | Product code:<br>Revision:                                                                                                    | 4                                                                                                    |           |
|                                                                                                    | Catalog:                                                                                                    |                                                                                                    |           |
|                                                                                                    | Display EDS File(V)                                                                                                    |                                                                                                    |           |
| Device List a By Vendor By Device                                                                                                    |                                                                                                    |                                                                                                    |           |
| Device Name Device Type ^                                                                                                    |                                                                                                    |                                                                                                    |           |
| PPGDUNIT AFPCSSHE     Communications & Berliter UI     Poli CONTROL UNIT AFPL.     Communications #     Poli CONTROL UNIT AFPL.     Communications #     Product Name 1     Product Name 1     Communications #     Product Name 2     Communications #     Product Name 2     Product Name 2     Product Name 2     Product Name 3     Product Name 3     Product Name 4     Product Name 4 | DS File<br>S File<br>S File Comment<br>an List                                                                                                    | [Adding method (3)]<br>Right-click on device name (EDS) of<br>Device List, and then add it to the end of<br>Scan List.                                                                                                    |           |
| Save Setting Read Setting Import Der<br>Export Der                                                                                                    | vice Data Base<br>vice Data Base                                                                                                    |                                                                                                    | OK Gancel |

## f Info.

- If you drag and drop a node that is already registered, the adapter device will be registered after the dropped node.
- For more information on operations besides registering adapter devices, see "Editing Scan List".

## How to Use "Device Setting" Tab

Configuration is performed via the "Device Settings" tab once an adapter device has been registered.

| EtherNet/IP Setting                                                                                                    | ×                                                                                                    |
|----------------------------------------------------------------------------------------------------|----------------------------------------------------------------------------------------------------|
|                                                                                                    |                                                                                                    |
| Sen Litt         a           IF P7 OSHES/415(192,168,15)         Usable Connections           U/O May-Scheduled Connections:1         -           U/O May-Scheduled Connections:4         -           Scan Litt         -           U/O May-Scheduled Connections:4         -           Scan Litt         -           I/O P702/UNIT APPC/SSRE2/115 (100 KB           -         -           -         -           -         -           -         -           -         -           -         -           -         -           -         -           -         -           -         -           -         -           -         -           -         -           -         -           -         -           -         -           -         -           -         -           -         -           -         -           -         -           -         -           -         -           -         -           -         - | I     I     Device Property       Valid/Invalid Flae     Valid       Node Name     FP20PU ULT APPORSIBE/TIE       IP Address     192 168 1 6       Selecting an adapter device selects Device Setting tab automatically. |
| ٢                                                                                                    |                                                                                                    |
| Device List 🛛                                                                                                    |                                                                                                    |
| By Vendor By Device                                                                                                    |                                                                                                    |
| Device Name Device Type ^                                                                                                    |                                                                                                    |
| FP7CPU UNIT AFP7CPS3RE Communications Ada                                                                                                    |                                                                                                    |
| EP/CPU UNIT AEP/CPS4RE Communications Ada                                                                                                    |                                                                                                    |
| FP7CPU UNIT AFP7CPS4RE Communications Ada *                                                                                                    |                                                                                                    |
| Save Satting Read Setting                                                                                                    | OK Cancel                                                                                                    |

| Item               | Description                                                                                                    |
|--------------------|----------------------------------------------------------------------------------------------------|
| Valid/Invalid flag | Set communication with nodes to "valid" or "invalid".<br>When this is set to Invalid, the adapter is treated as a reserved device. |
| Node Name          | Specify the node name of the device.<br>The specified node name is displayed in the scan list.                                     |
| IP address         | Set the IP address of the destination device.                                                                                      |

## How to Use "Connection Setting" Tab

## Set up via the "Connection Settings" tab.

| EtherNet/IP Setting<br>File Edit View EDS File                    | Selecting a co<br>Connection S | onnection selects<br>etting tab automatica | ally.    |                      |           |                   |                     | ×     |
|-------------------------------------------------------------------|--------------------------------|--------------------------------------------|----------|----------------------|-----------|-------------------|---------------------|-------|
| 😰 🖬 🕹 🖦 🛝                                                         | 1                              |                                            |          |                      |           |                   |                     |       |
| Scan List                                                         |                                | H + + P Connection Sett                    | ing Dev  | ice Property V Devic | e Setting |                   |                     |       |
| FP7 CPS4RES/41ES(192.168.1.5)                                     | Usable Connection              | Common Information                         |          |                      |           |                   |                     | ^     |
| I/O Map - Scheduled Conr<br>(3) Tag(Tag 1)                        | ections: 1                     |                                            | EDOLL    |                      | Delignat  |                   |                     | _     |
| Scan List - Use Connection                                        | e 4                            | Node Name                                  | PPOR     | CONTROL UNIT API     | FUNCAZE   | Devic             | >e Name             |       |
| in a fill EP7CPULINIT AFP3                                        | CPS3RE/31E (192,168            | Connection Name                            | Input C  | Only (Tag type)      | $\sim$    | Appli             | cation Type         |       |
| Input Only (ID type                                               | n)                             | Compatibility Check                        | Follow   | Adapter Rule         | $\sim$    | COS               | Transmission Disa   | ble   |
| E 1 [2] FP7CPU UNIT AFP                                           | CPS4RE/41E (192.168            | Communication Method                       | Tag      |                      | $\sim$    | Timeout Period    |                     |       |
| Input Only Tag type)                                              |                                | Input Send Trigger                         | Cyclic 🗸 |                      | ~         | Parameter Setting |                     |       |
| [3] FP7CPU UNIT AFP7CPS3RES/31ES (192.1     Input Only (Tag type) |                                | Input Information (T>0)                    |          |                      |           |                   |                     |       |
| Input Only (Tag ty                                                | pe)                            | RPI (0.5to 10000ms)                        | 50.0     |                      | ma        | Devic             | e Allocation        |       |
|                                                                   | -                              | Connection Type                            | Point t  | o Point 🗸            |           |                   | Starting Devi.      | 5     |
|                                                                   |                                | Tag Name                                   | Tag_1    |                      | -         | 1                 | LD4                 |       |
|                                                                   |                                | Data Size                                  | 1        |                      | Word      | 2                 |                     |       |
| <                                                                 | >                              | Refrects Method                            | Batch    |                      |           | 4                 |                     |       |
| Device List                                                       | \$                             |                                            |          |                      |           | Tota              | al Data Size: 1 Wor | d     |
| By Vendor By Device                                               |                                |                                            |          |                      |           |                   |                     |       |
| Device Name Dev                                                   | ice Type                       | Output Information (O>T)                   | <i>,</i> |                      |           |                   |                     |       |
| FP7CPU UNIT AFP7CPS3RE Cor                                        | nmunications Ada               | DD1 (0 Etc 10000mm)                        | 900      |                      |           |                   |                     |       |
| FP7CPU UNIT AFP7CPS4RE Cor                                        | nmunications Ada               |                                            |          |                      | 10.0      |                   |                     |       |
| FP7CPU UNIT AFP7CPS3RE Cor                                        | nmunications Ada               | Tag Name                                   |          |                      |           |                   |                     |       |
| FP7CPU UNIT AFP7CPS4RE Cor<br><                                   | nmunications Adz ¥             | <                                          | 0        |                      |           |                   |                     | >     |
| Save Setting Read Setting                                         |                                |                                            |          |                      |           |                   | OK C                | ancel |
|                                                                   |                                |                                            |          |                      |           |                   |                     |       |

## **Common Information**

| Item                          | Description                                                                                                    |
|-------------------------------|----------------------------------------------------------------------------------------------------|
| Node Name                     | The name of node to which the connection is registered is displayed.                                                                                                    |
| Device Name                   | The name of device to which the connection is registered is displayed.                                                                                                    |
| Connection Name               | Set up using the connection settings registered in EDS files.                                                                                                    |
| Application Type              | The application type of a selected connection setting is displayed.                                                                                                    |
| Compatibility Check           | Set the compatibility check of models to "Check", "Do Not Check" or "Follow Adapter Rule".                                                                                  |
| COS Transmission Disable Time | If Input Send Trigger is set to "Change of State (COS)",<br>transmission disable time (RPI of input information × 1/4) is<br>displayed.                                     |
| Communication Method          | The communication method ("Instance" or "Tag") currently specified in the connection settings is displayed.                                                                 |
| Timeout Period                | Set the communication timeout period of cyclic communication.<br>Selectable items<br>RPI x 4 / RPI x 8 / RPI x 16 / RPI x 32<br>RPI x 64 / RPI x 128 / RPIx 256 / RPI x 512 |
| Input Send Trigger            | Set a method for communicating data with scanners.                                                                                                    |

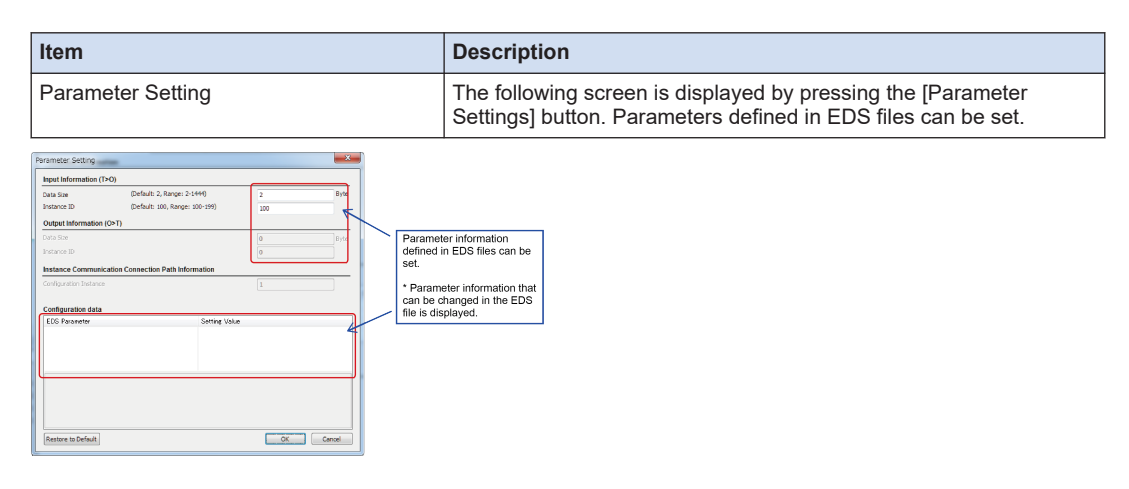

#### **Device allocation**

Set the device to be allocated to Send or Receive.

Up to eight device allocations can be registered for send or receive of each connection. The maximum number of words that is available for device allocation is 16kw in total. (Allocation cannot be performed beyond 16384 words.)

## **1** Info.

 To allocate devices manually, go to EtherNet/IP Basic Configuration and set "Auto Allocation" to "No".

#### Adding device allocation

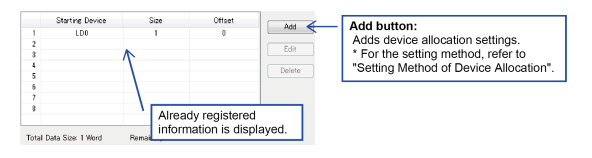

#### Editing device allocation

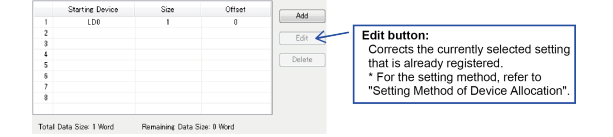

Deleting device allocation

|                  | Starting Device   | Size              | Offset     |                                                                                                 |   |
|------------------|-------------------|-------------------|------------|-------------------------------------------------------------------------------------------------|---|
| 1                | LD0               | 1                 | 0          | 403                                                                                             |   |
| 2<br>3<br>4<br>5 |                   |                   |            | Edit         Delete button:           Deletes the currently selected device allocation setting. | e |
| 5<br>7<br>8      |                   |                   |            |                                                                                                 |   |
| Total            | Data Size: 1 Word | Remaining Data Si | ze: 0 Word |                                                                                                 |   |

| 1     | Starting Device   | Size<br>10 | Offset<br>0 | Add    |                               |
|-------|-------------------|------------|-------------|--------|-------------------------------|
| 2 3   | Device Allocation |            | ×           | Edit   |                               |
| 5     | No                | 8          |             | Delete |                               |
| 3     | Device Division   | G          | •           |        |                               |
| 3     | Device Type       | LD         | -           |        |                               |
|       | Device No.        | 0          |             |        | Register button:              |
| cal D |                   |            |             |        | Registers the current setting |
| hed   | Data Size         | 10         | Word        | Units  |                               |
| hed   | Offset            | 0          | Word        | mo     | Cancel button:                |
| ultic | Re                | aister (   | iancel 🖌    | -      | Cancels the setting.          |

## Configuration method for device allocation

| Item            | Description                                                                                       |
|-----------------|---------------------------------------------------------------------------------------------------|
| No.             | The registration number is displayed.                                                             |
| Device division | Select either "G (Global)" or "L (Local)" as the device division.                                 |
| Device Type     | Select Device Type from WX, WY, WR, WL, DT, and LD.                                               |
| Device No.      | Set the starting number of the device.                                                            |
| PB No.          | Set the PB No. of the local device.<br>The setting is necessary when Device Division is set to L. |
| Data Size       | Set a data size to maintain based on the device number.                                           |
| Offset          | Set the allocation destination of send or receive data using offsets.                             |

## Adding I/O Map Registered Information

Edit the I/O map to be operated as an adapter.

#### How to add I/O map

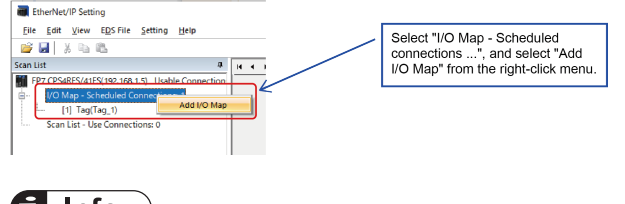

f Info.

• For details on other operations besides adding I/O maps, refer to "Editing I/O Map".

## Setting I/O Map Registered Information

Set I/O map registered information.

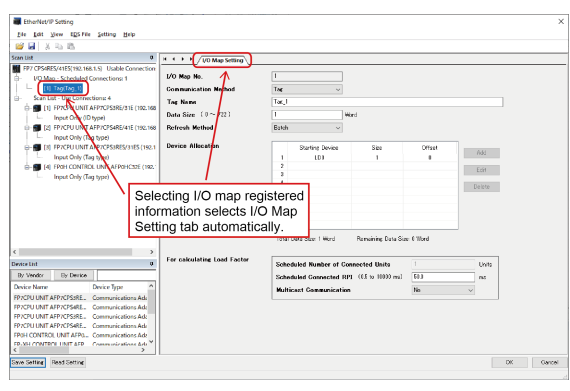

| Item                                   | Description                                                                       |
|----------------------------------------|-----------------------------------------------------------------------------------|
| I/O Map No.                            | The I/O map number currently being configured.                                    |
| Communication Method                   | Set up a communication method with other scanners using "Instance" or "Tag".      |
| Instance ID                            | Sets an instance ID.                                                              |
|                                        | Set this when "Instance" is set as the Communication Method.                      |
| Tag Name                               | Set a tag name.                                                                   |
|                                        | Set this when "Tag" is set as the Communication Method.                           |
| Data Size                              | Set the data size to be sent to another scanner.                                  |
| Refresh Method                         | Select the setting method for send data from "Batch", "Divide" and "Instruction". |
| Device Allocation                      | Set the device to be allocated in the send data.                                  |
| Scheduled Number of<br>Connected Units | Set the number of units that you plan to connect with the other scanner.          |
| Scheduled Connected RPI                | Set an RPI value to be used at the time of connection.                            |
| Multicast Communication                | Select "Yes" or "No" for Multicast Communication.                                 |

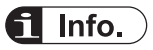

- The instance ID (or tag name) and data size should be the same as those specified in a destination scanner.
- The set values of "Scheduled Number of Connected Units", "Scheduled Connected RPI" and "Multicast Communication" are used for calculating the communication load factor.
- For more information on the device allocation configuration procedure, refer to "Device allocation".

## How to Use "Calculate Load Factor" Tab

#### Overview of the calculation of load factor

The load factor is the ratio of the number of actually used packets to the maximum number of packets which the EtherNet/IP unit can send/receive in one second by cyclic communication. Packets other than by cyclic communication or unnecessary received packets are not considered for calculating the load factor.

Determines the check box for selecting whether to enable or disable the IGMP snoop function for HUB, and calculates load factors.

Reserved nodes are not included in the calculation of load factor.

The adapter communication load factor is displayed only when an EDS file exists.

## **Display of Load Factor Calculation**

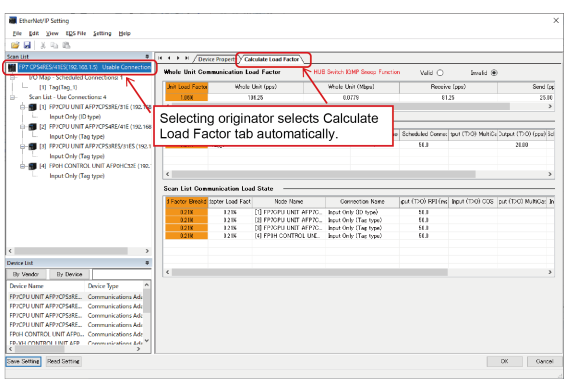

| Item                                | Description                                                                                                    |
|-------------------------------------|----------------------------------------------------------------------------------------------------|
| Whole Unit Communication Load State | The sum of the load factors of the whole unit is displayed.                                                                                 |
| I/O Map Communication Load Status   | The load factors calculated from the I/O map settings are displayed.                                                                        |
| Scan List Communication Load Status | The load factors calculated from the connection settings are displayed.                                                                     |
| HUB Switch IGMP Snoop Function      | Select whether or not to enable this function when calculating load factors.<br>When this is set to Invalid, the title is displayed in red. |

## **i** Info.

\* When the load factor is 100% or more, it is displayed in red.
 When the adapter load factor is 100% or more, the title is displayed in red.
 When the Multicast is enabled, the title background is displayed in yellow.

#### Whole Unit Communication Load Factor

| Item              | Description                                                                                                    |
|-------------------|----------------------------------------------------------------------------------------------------|
| Unit Load Factor  | The communication load factor (%) of the whole unit is displayed.                                                               |
| Whole Unit (pps)  | The communication volume per second used for the whole unit <sup>(Note 1)</sup> is displayed in pps.                            |
| Whole Unit (Mbps) | The communication volume per second used for the whole unit is displayed in Mbps <sup>(Note 2)</sup> .                          |
| Receive (pps)     | The communication volume per second in the receiving direction used for the whole unit <sup>(Note 3)</sup> is displayed in pps. |
| Send (pps)        | The communication volume per second in the sending direction used for the whole unit <sup>(Note 4)</sup> is displayed in pps.   |

- (Note 1) The sum value of Receive (pps) and Send (pps)
- (Note 2) The size is calculated for the whole unit (Mbps), including preamble, each header size, FCS, and IFG (12 bytes).
- (Note 3) The sum value of I/O map communication output T>O (pps) and scan list input T>O (pps)
- (Note 4) The sum value of I/O map communication input O<T (pps) and scan list output O<T (pps)

#### ■ I/O Map Communication Load Factor Status

| Item                                |                            | Description                                                                                         |  |
|-------------------------------------|----------------------------|----------------------------------------------------------------------------------------------------|--|
| Load Factor Breakdown               |                            | The breakdown of the load factors for tag name [instance name] units is displayed.                  |  |
| Tag Name [Instand                   | ce ID]                     | Tag names [instance names] are displayed.                                                           |  |
| Scheduled Number of Connected Units |                            | The scheduled number of connected units is displayed.                                               |  |
| Output (T>O)                        | Scheduled<br>Connected RPI | Scheduled connected RPI (communication interval) is displayed.                                      |  |
|                                     | MultiCast                  | When communication data is sent via multicasting, "•" is displayed.                                 |  |
|                                     | (pps)                      | The communication volume (pps) calculated by the output (T>O) scheduled connected RPI is displayed. |  |
| Input (O>T)                         | Scheduled<br>Connected RPI | Values calculated by multiplying output (T>O) RPI by 16 are displayed.<br>(Note 1)                  |  |
| (pps)                               |                            | Communication volumes (pps) calculated by multiplying output (T>O) RPI by 16 are displayed.         |  |

(Note 1) If the value calculated by multiplying RPI (ms) by 16 is 10s or more, the RPI is calculated as 10s.

#### Scan List Communication Load Status

| Item                  |           | Description                                                                                                    |  |  |
|-----------------------|-----------|----------------------------------------------------------------------------------------------------|--|--|
| Load Factor Breakdown |           | The breakdown of the unit load factor for each adapter is displayed.                                                         |  |  |
| Adapter Load Factor   |           | The load factors calculated from the communication bands defined in the EDS files of each adapter and scanner are displayed. |  |  |
| Node Name             |           | Node names of adapters and scanners are displayed.                                                                           |  |  |
| Connection Nam        | e         | Connection names of adapters and scanners are displayed.                                                                     |  |  |
| Input (T>O)           | RPI       | The RPI (communication interval) in the receiving direction set in the connection settings is displayed.                     |  |  |
|                       | COS       | If Input Send Trigger is set to "Change of State" in the connection settings,<br>"•" is displayed.                           |  |  |
|                       | MultiCast | If Connection Type is set to "Multicast" in the connection settings , "•" is displayed.                                      |  |  |
| (pps)                 |           | The communication volume per second (pps) in the receiving direction is displayed.                                           |  |  |
| Output (O>T)          | RPI       | The RPI (communication interval) in the sending direction in the connection settings is displayed.                           |  |  |
|                       | (pps)     | The communication volume per second (pps) in the sending direction is displayed.                                             |  |  |

#### HUB Switch IGMP Snoop Function

Select whether to make this function valid or invalid for calculating the load factor.

If it is invalid, "HUB Switch IGMP Snoop Function" is displayed in red.

Even when you use a switch equipped with the IGMP snoop function, this function should be set to "Valid".

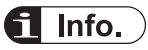

- When outputting IGMP queries to FP7, they must be configured with "EtherNet/IP Basic Configuration".
- If the adapter load factor exceeds 100% when multicast communication is set up, make the set RPI value longer or use a HUB for which the IGMP snoop function is enabled.

## 7.3.3 How to Use Device List

In Device List, registered EDS files can be confirmed, deleted and new EDS files can be added. The EDS files for EtherNet IP devices are available on the site of each vendor. Once the EDS file is registered, the registration is not required from the next time.

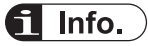

• For details on how to add EDS files to the device list, refer to "Registering EDS Files in the Device List".

#### **Device List**

| Device List                                         |                        |                                             |      |                  | <b>4</b> |
|-----------------------------------------------------|------------------------|---------------------------------------------|------|------------------|----------|
| By Vendor By Device                                 |                        | Find Display All                            |      |                  |          |
| Device Name                                         | Device Type            | Vendor                                      | Rev. | EDS File Comment | ^        |
| FP7CPU UNIT AFP7CPS4RES/41ES                        | Communications Adapter | Panasonic Industrial Devices SUNX Co., Ltd. | 1.1  |                  |          |
| FP0H CONTROL UNIT AFP0HC32E Communications Adap     |                        | Panasonic Industrial Devices SUNX Co., Ltd. | 1.1  |                  |          |
| FP-XH CONTROL UNIT AFPXHC40ET Communications Adapte |                        | Panasonic Industrial Devices SUNX Co., Ltd. | 1.1  |                  |          |
| FP-XH CONTROL UNIT AFPXHC60ET                       | Communications Adapter | Panasonic Industrial Devices SUNX Co., Ltd. | 1.1  |                  |          |
| Product Name 1                                      | Communications Adapter | Vend Name 1                                 | 2.1  |                  | ~        |
| <                                                   |                        |                                             |      |                  | >        |
| Save Setting Read Setting                           |                        |                                             |      | ОК               | Cancel   |
|                                                     |                        |                                             |      |                  |          |

#### Deleting a registered EDS file (Deleting using the right-click menu)

| Device List                  |                        |                   |                      |                     |
|------------------------------|------------------------|-------------------|----------------------|---------------------|
| By Vendor By Device          |                        | Find              | Display All          | -                   |
| Device Name                  | Device Type            | Vendor            |                      |                     |
| FP-XH CONTROL UNIT AFPXHC40  | ET Communications Adap | oter Panasonic Ir | ndustri Select       | t a device you want |
| FP-XH CONTROL UNIT AFPXHC60  | ET Communications Adap | oter Panasonic k  | to dele              | ete, and select rom |
| Product Name 1<br>Register E | DS File                | oter Vend Name    | <sup>1</sup> the ric | aht-click menu.     |
| Product Name 2               | S File                 | oter Vend Name    | 2                    | ,                   |
|                              | ile Comment            |                   |                      |                     |
| Save Setting Rea             | ile Comment            |                   |                      |                     |
| Add to Sc                    | an List                |                   |                      |                     |

## f Info.

• EtherNet/IP devices manufactured by Panasonic cannot be deleted.

## Deleting a registered EDS file (Deleting from the EtherNet/IP settings menu)

| 📷 EtherNet/IP Setti            | ng                                |    |                    |                                         |               |
|--------------------------------|-----------------------------------|----|--------------------|-----------------------------------------|---------------|
| <u>File E</u> dit <u>V</u> iew | EDS File Setting Help<br>Register |    | Select a to delete | a device you want<br>e, and select from |               |
| Scan List                      | <u>D</u> elete<br>Edit Comment    |    | the right          | t-click menu.                           | ttor          |
| I/O Map - Sc                   | <u>A</u> dd to Scan List          | W1 | ole Unit Cor       | nmunication Load Factor                 | HUB Switch IC |
| Scan List - Us                 | Device <u>P</u> roperty           |    | 1.06%              | 106.25                                  | 0.0           |

## f Info.

• EtherNet/IP devices manufactured by Panasonic cannot be deleted.

#### Sorting EDS files

| Device List                |             |                                           |
|----------------------------|-------------|-------------------------------------------|
| By Vendor By Device 🗧      |             | By Vendor button:                         |
| Device Name                | Device Type | Sorts registered EDS files by vendor.     |
| FP7CPU UNIT AFP7CPS3RE/31E | Communicati | By Device button:                         |
| Vend Name 1                |             | Sorts registered EDS files by device type |
| Product Name 1 Communic    |             | Conta registered EBC mes by device type.  |
| Wend Name 2                |             |                                           |
| Denduct Name 2             | Communicati | ons Arlantes 2.2                          |

#### Searching EDS files

| Device List             |                        |             |                                                                    |
|-------------------------|------------------------|-------------|--------------------------------------------------------------------|
| By Vendor By Device ven |                        | Find        | Display All                                                        |
| Device Name             | Device Type            | Vendor      | Find button:                                                       |
| Product Name 1          | Communications Adapter | Vend Name 1 | Disalaus salu the EDO files found hu                               |
| Product Name 2          | Communications Adapter | Vend Name 2 | Displays only the EDS files found by                               |
| Product Name 3          | Communications Adapter | Vend Name 3 | retrieval word.                                                    |
|                         |                        |             | Display All button:                                                |
|                         |                        |             | Clears retrieval results and displays all<br>registered EDS files. |

## 7.3.4 How to Use I/O Map and Scan List Screen

In this chapter, operation methods of I/O map and scan list screen are described. For details on screen structure, refer to "Configuration of I/O Map and Scan List".

## **Editing Scan List**

Edit the scan list.

For more information on how to add adapter devices to the scan list, refer to "Registering Adapter Devices".

Operate by Edit menu and Menu bar after selecting a node. Eile Edit Ro 194 H + + H / Device Property / Device Setting at 77 CPS4RES/41ES(192.168.1.5) Usable C 1/0 Map - Scheduled Connections: 1 [1] Instance(100) Scan List - Use Connections: 5 [1] FP7 Scanner 1 (192.2 10.4 d) \*\* Valid/Invalid Flag Malid FP7 Scanner Node Name 192 . 168 IP Addres 
 [1] FP7 Scanner 1 (192)

 Input Only (ID type)

 [2] FP7 Scanner 2 (192)
 The following operations are Add Co K available by the right-click I2) FP7 Scaner 2 (192; Input Only (Tag typ Input Only (Tag typ) Input Only (Tag typ) Input Only (Tag typ) Input menu of the node. Delete All Delete Rearrange Scan List Copy Reallocate Device • Cut • Paste Device Pr Device Setting Device List By Vendor By Device Device Type ą Device Name Device Type FP7CPU UNIT AFP7CPS3RE... Communicat ns Ada ns Ada ins Ada ons Ada ons Ada ons Ada PPCPU UNIT AFP7CPS4RE... Con PPCPU UNIT AFP7CPS4RE... Con PPCPU UNIT AFP7CPS4RE... Con FPCPU UNIT AFP7CPS4RE... Con FPOH CONTROL UNIT AFP0... Con FP-XH CONTROL UNIT AFR... Con Save Setting Read Setting

#### Editing adapter devices (deleting, moving and copying)

#### Operating adapter devices

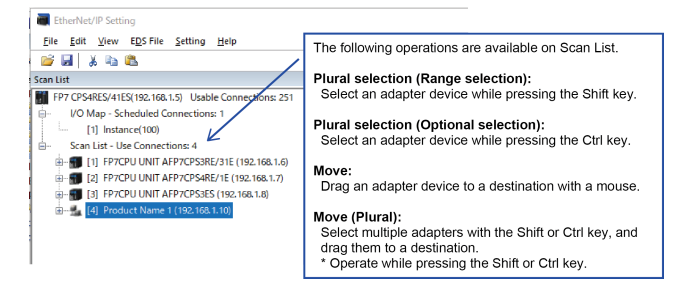

#### Adding connections to adapter devices

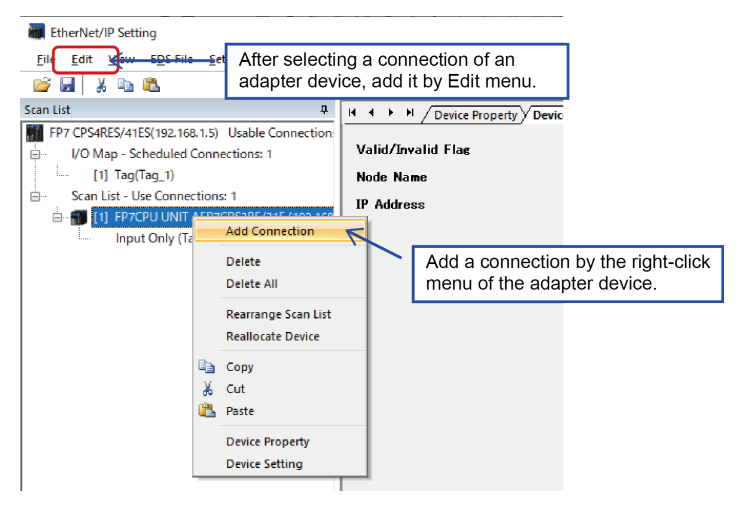

Deleting connections of adapter devices

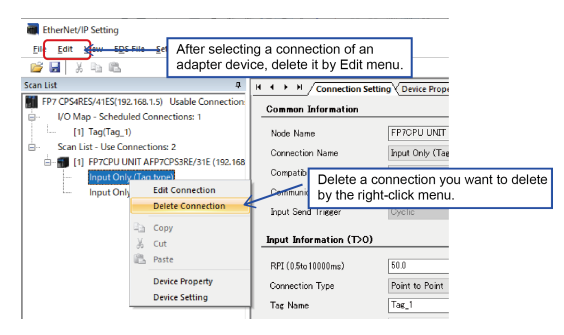

## Rearrange Scan List

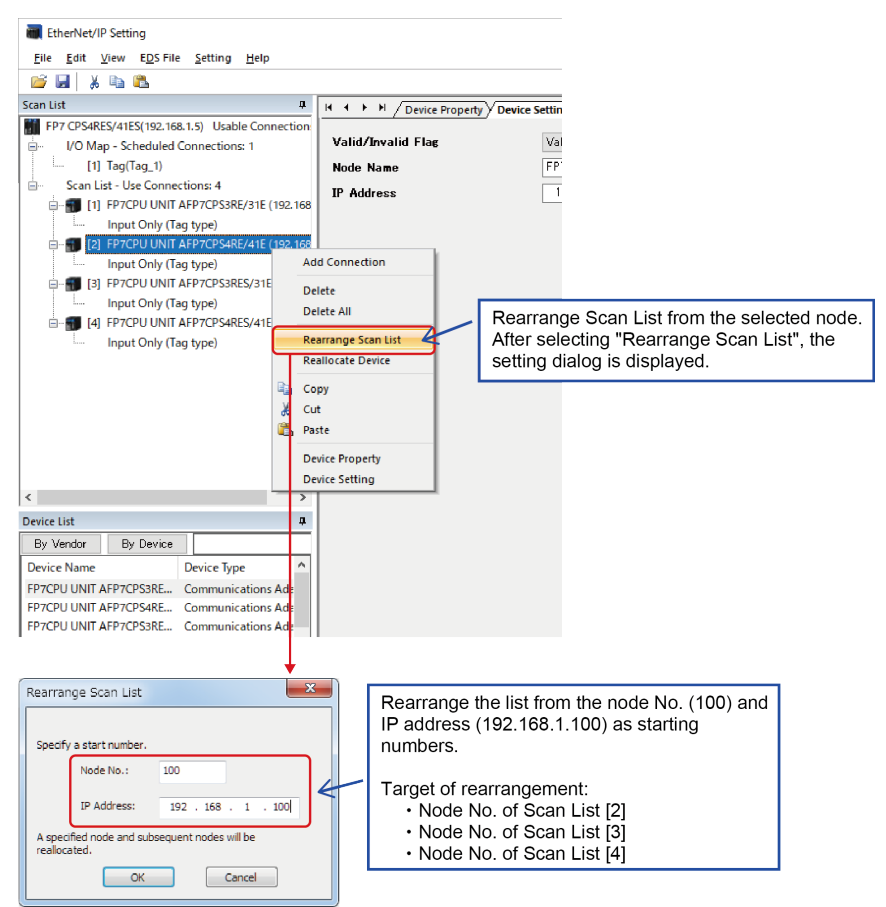

#### Reallocating devices (I/O Map)

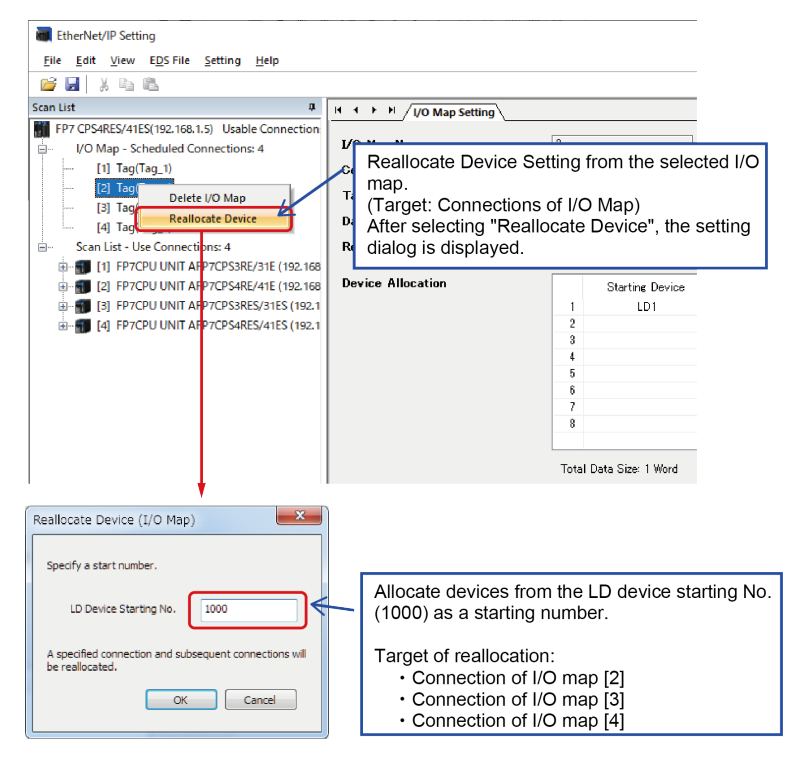

Reallocating devices (Adapter devices)

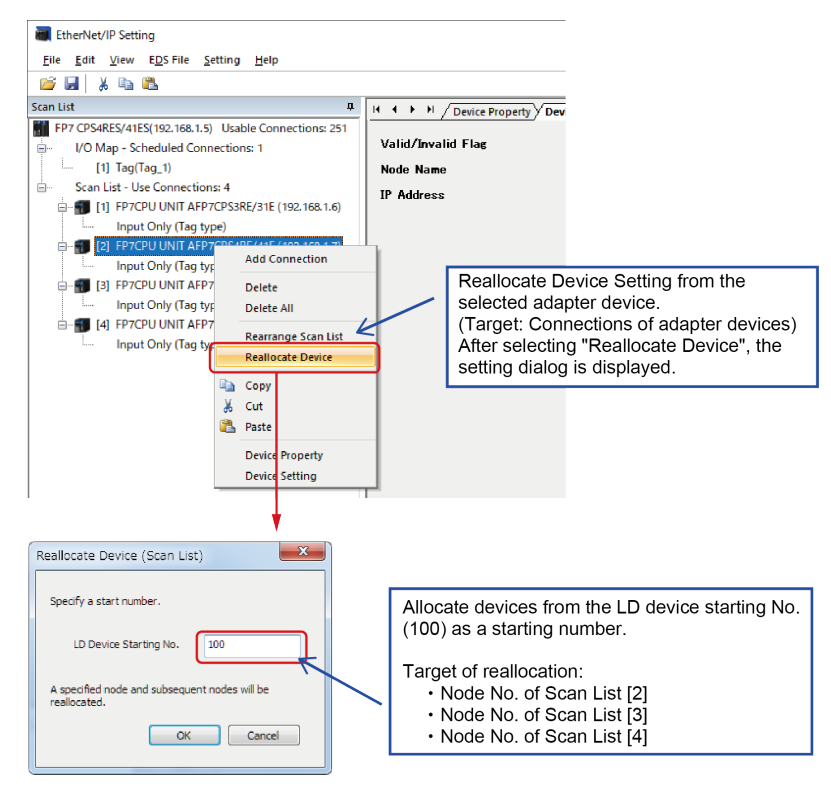

## Editing I/O Map

Edit the I/O map to be operated as an adapter.

For details of how to add I/O maps, refer to "Adding I/O Map Registered Information".

#### Deleting I/O map

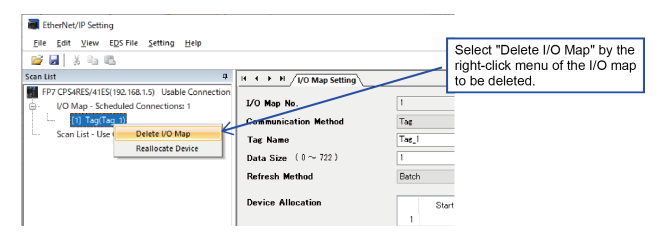

## When EDS Files are Unregistered

When EDS files of adapter devices registered in the scan list are not registered in the device list, they are shown on the scan list as below.

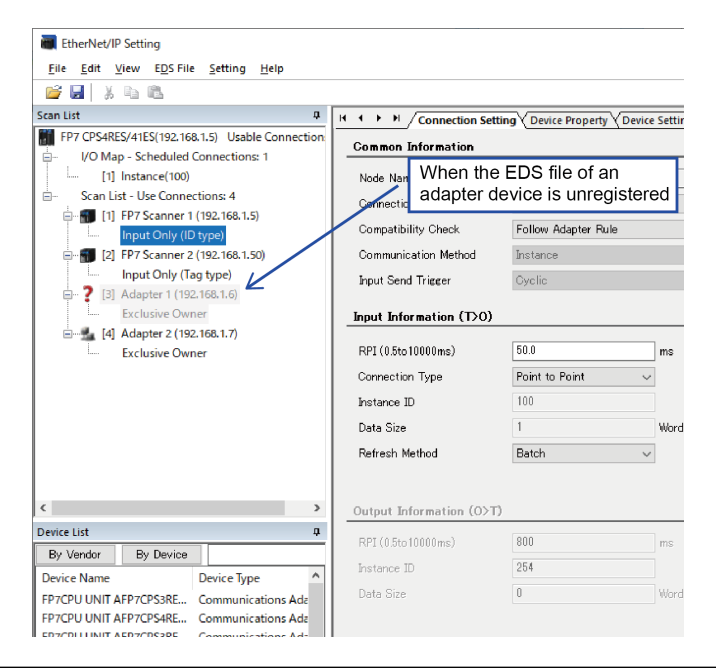

## 7.3.5 How to Use Device Property Setting

In this chapter, the Device Property window is described.

## **Device Property Setting**

The Device Property can be displayed by the following three methods.

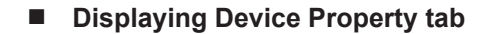

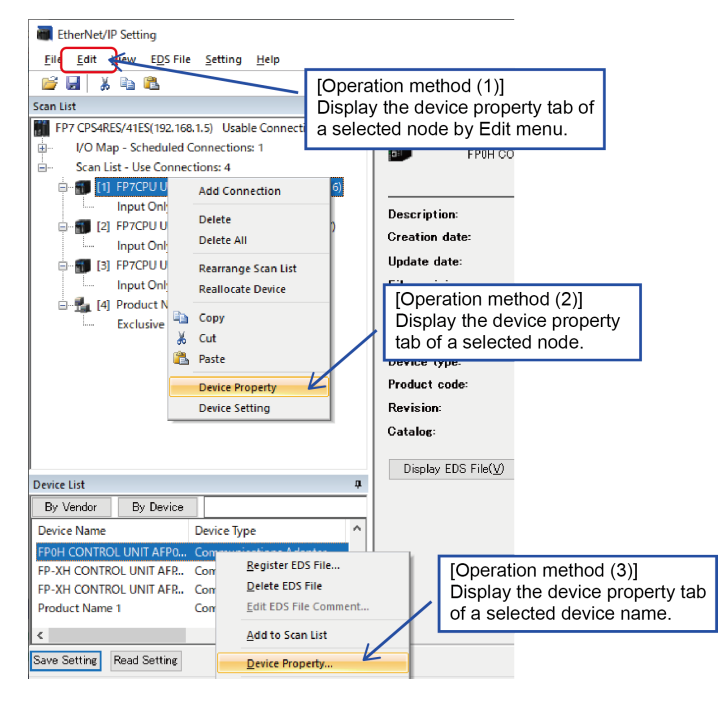

#### Device Property

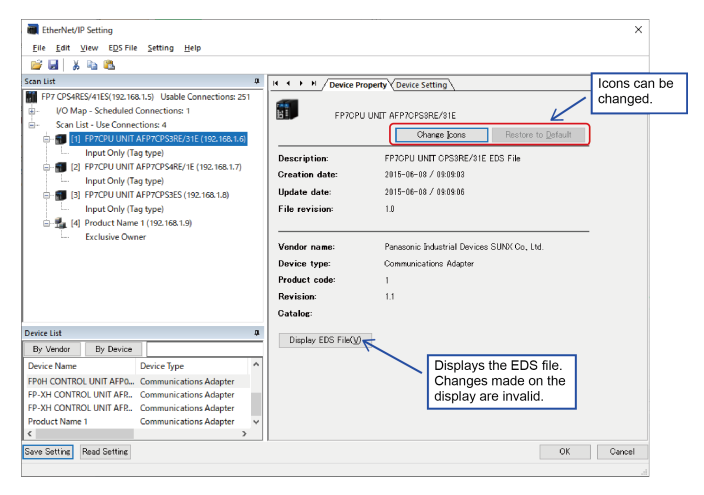

| Item        | Description                                                                           |
|-------------|---------------------------------------------------------------------------------------|
| Icon        | The device icon is displayed.<br>If the EDS files are unregistered, "?" is displayed. |
| Device name | Displays the device name.                                                             |
| Description | Displays the text.                                                                    |
| Created     | Displays when the EDS file was created.                                               |
| Updated     | Displays the last time the EDS file was updated.                                      |

| Item          | Description                  |
|---------------|------------------------------|
| File revision | Displays the file revision.  |
| Vendor name   | Displays the vendor name.    |
| Device type   | Displays the device type.    |
| Product code  | Displays the product code.   |
| Revision      | Displays the revision.       |
| Catalog       | Displays the catalog number. |

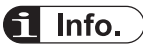

• \* The displayed contents for the device name to catalog are the information defined in the corresponding EDS file.

## 7.3.6 How to Use "Save Setting" and "Read Setting"

This function is used to save the settings on the EtherNet/IP setting screen to a file. Saved settings can be read as necessary.

| Input Only                                                                                                    | y (Tag type)                                                                                                    |                                                                                                    |
|----------------------------------------------------------------------------------------------------|----------------------------------------------------------------------------------------------------|----------------------------------------------------------------------------------------------------|
| Exclusive                                                                                                    | Name 1 (192.168.1.10)<br>Owner                                                                                                    |                                                                                                    |
|                                                                                                    |                                                                                                    |                                                                                                    |
|                                                                                                    |                                                                                                    |                                                                                                    |
|                                                                                                    |                                                                                                    |                                                                                                    |
|                                                                                                    |                                                                                                    |                                                                                                    |
|                                                                                                    |                                                                                                    | _                                                                                                    |
| Device List                                                                                                    |                                                                                                    | 4                                                                                                    |
| By Vendor By Devi                                                                                              | ce                                                                                                    |                                                                                                    |
| Device Name                                                                                                    | Device Type                                                                                                    | <u> </u>                                                                                                    |
| Device Marrie                                                                                                  |                                                                                                    | concerning the second second se |
| FP7CPU UNIT AFP7CPS.                                                                                           | Communications Adapt                                                                                                    | er                                                                                                    |
| FP7CPU UNIT AFP7CPS.<br>FP7CPU UNIT AFP7CPS.                                                                   | Communications Adapt<br>Communications Adapt                                                                                                    | er ≡                                                                                                    |
| FP7CPU UNIT AFP7CPS.<br>FP7CPU UNIT AFP7CPS.<br>FP7CPU UNIT AFP7CPS.                                           | Communications Adapt<br>Communications Adapt<br>Communications Adapt                                                                              | ær ≡<br>ær ≡                                                                                                    |
| FP7CPU UNIT AFP7CPS.<br>FP7CPU UNIT AFP7CPS.<br>FP7CPU UNIT AFP7CPS.<br>FP7CPU UNIT AFP7CPS.                   | Communications Adapt     Communications Adapt     Communications Adapt     Communications Adapt     Communications Adapt                          | er ≡<br>er ≡                                                                                                    |
| FP7CPU UNIT AFP7CPS.<br>FP7CPU UNIT AFP7CPS.<br>FP7CPU UNIT AFP7CPS.<br>FP7CPU UNIT AFP7CPS.<br>Product Name 1 | Communications Adapt     Communications Adapt     Communications Adapt     Communications Adapt     Communications Adapt     Communications Adapt | er =<br>er =<br>er _                                                                                                    |

## 7.3.7 Migration of Device Database

Registration information of EDS files can be exported or imported.

## **Export of Device Database**

The procedure of the export function is described below.

## <sup>1</sup><sub>2</sub> Procedure

#### 1. Select Export Device Database.

Select from the EDS File menu or the right-click menu of the device list.

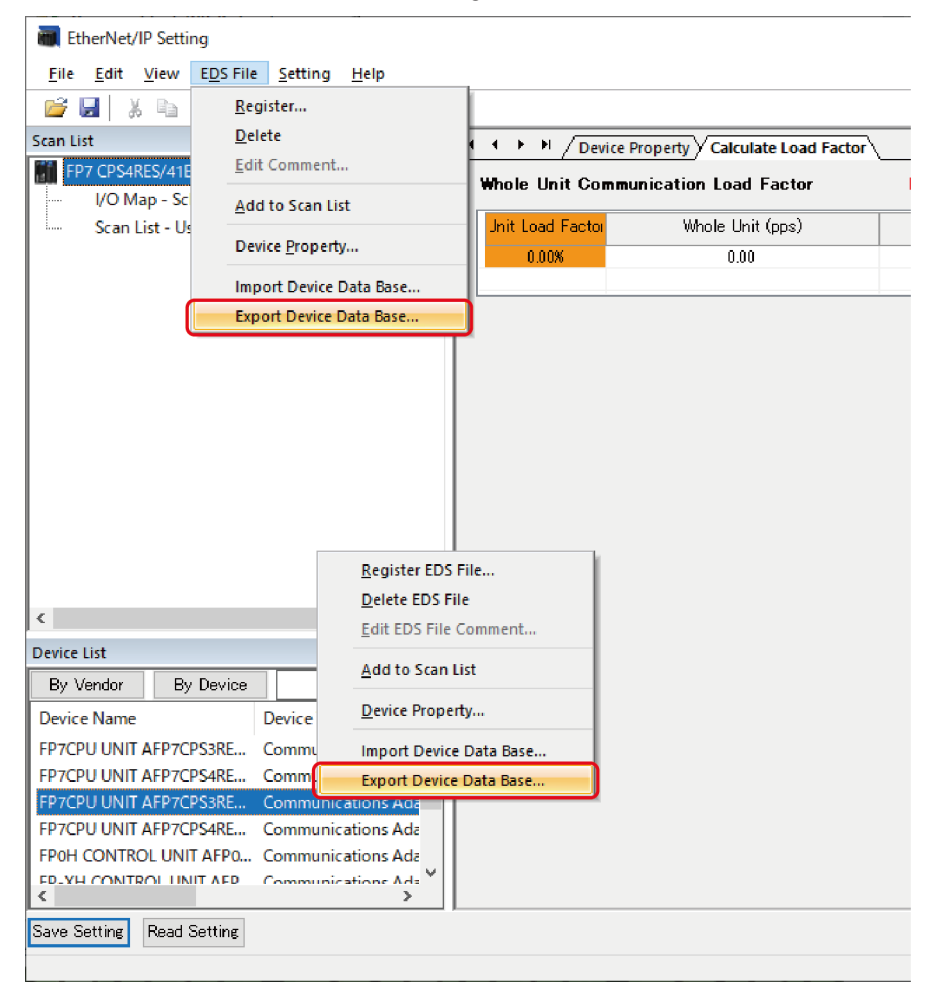

2. Select an output destination of the device database.

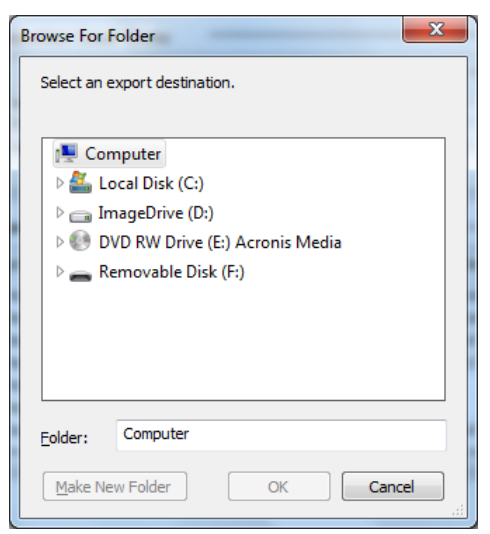

You can create a new folder using Create a New Folder.

## **1** Info.

- As registered EDS files, icon files, and device database files are output to the selected folder, specify an empty folder as the storage destination.
- 3. The export is complete.

| FPWIN GR | 75                                         |
|----------|--------------------------------------------|
| i        | The export of device database is complete. |
|          | ОК                                         |

#### Import of Device Database

The procedure of the import function is described below.

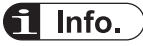

• Once the import is performed, the registered information of the device list will be overwritten by the contents of the imported device database. We recommend to export and store the registered information before performing the import.

## <sup>1</sup><sup>2</sup> Procedure

#### 1. Select Import Device Data Base.

Select from the EDS File menu or the right-click menu of the device list.

| EtherNet/IP Setti                      | ing                |                 |                      |                |                            |
|----------------------------------------|--------------------|-----------------|----------------------|----------------|----------------------------|
| <u>F</u> ile <u>E</u> dit <u>V</u> iew | EDS File Settin    | ıg <u>H</u> elp |                      |                |                            |
| 🔊 🛃 🕺 🖿                                | <u>R</u> egister   |                 |                      |                |                            |
| Scan List                              | Delete             |                 | ą                    |                | evice Property V Calculate |
| FP7 CPS4RES/41E                        | <u>E</u> dit Comme | nt              | 56                   |                | concernopenty / calculate  |
| I/O Map - Sc                           | Add to Scar        | n List          |                      |                | ommunication Loau Fa       |
| Scan List - U                          | Device Prop        | erty            |                      | Unit Load Fact | tor Whole Unit (p          |
| l í                                    | Import Devi        | ce Data Base.   |                      | <              | 0.00                       |
|                                        | Export Devi        | ce Data Base.   |                      |                |                            |
|                                        |                    |                 |                      |                |                            |
|                                        |                    |                 |                      |                |                            |
|                                        |                    |                 |                      |                |                            |
|                                        |                    |                 |                      |                |                            |
|                                        |                    |                 | Degister EDC         | File           | i                          |
|                                        |                    |                 | Nelata FDS F         | 1 IIC          |                            |
|                                        |                    |                 | Edit EDS File        | Comment        |                            |
|                                        |                    |                 | Lon Los Inc          |                |                            |
| Device List                            |                    | _               | Add to Scan          | List           |                            |
| By Vendor By                           | y Device           |                 | <u>D</u> evice Prope | rty            |                            |
| Device Name                            | 1                  | Device          | Import Device        | e Data Base    |                            |
| FP7CPU UNIT AFP7                       | 7CPS3RE/31E        | Commu           | Export Device        | e Data Base    | 1                          |
| FP7CPU UNIT AFP7                       | 7CPS4RE/41E        | Communicati     | ons Ada              |                |                            |
| FP7CPU UNIT AFP7                       | 7CPS3RES/31ES      | Communicati     | ons Ada              |                |                            |
| FP7CPU UNIT AFP7                       | /CPS4RES/41ES (    | _ommunicati     | ons Ada              |                |                            |
| EP-XH CONTROL U                        |                    | Communicati     |                      |                |                            |
| <                                      |                    |                 | >                    |                |                            |
| Save Setting Read                      | Setting            |                 |                      |                |                            |

After the selection, the following notes on the import operation is displayed. If there are no issues, click [OK]. Otherwise, click [Cancel].

| FPWIN GF | 275                                                                                                    |
|----------|----------------------------------------------------------------------------------------------------|
| <b></b>  | The device database will be imported.<br>The devices already registered will be deleted.<br>By importing, the unsaved EtherNet/IP settings will be cleared.<br>Save them before performing the operation. |
|          | OK Cancel                                                                                                    |

## **1** Info.

- Always save the EtherNet/IP setting before import.
   As the EtherNet/IP setting is finished after importing database, the information that is still in the middle of change operation will be cleared.
- **2.** Select an import folder.

Specify the folder in which the device database to be imported is stored.

| Browse for Folder          | J |
|----------------------------|---|
| Select an imported folder. |   |
| OK Cancel                  |   |

**3.** Reactivate the EtherNet/IP setting screen.

After clicking [OK], the EtherNet/IP configuration is completed automatically, so bring up the EtherNet/IP configuration screen again.

| FPWIN GR | 175                                                                                                    |
|----------|----------------------------------------------------------------------------------------------------|
| 1        | Device database was copied.<br>The EtherNet/IP setting will be finished for updating the device<br>database.<br>Unsaved EtherNet/IP settings will be cleared. |
|          | ок                                                                                                    |

**4.** The import is complete.

When the EtherNet/IP screen is displayed again, the registered contents of the device list has been changed to the imported contents.

| <                        | •                   |   |                   |  |
|--------------------------|---------------------|---|-------------------|--|
| By Vendor By Device      |                     |   |                   |  |
| Device Name              | Device Type         |   |                   |  |
| FP7CPU UNIT AFP7CPS      | Communications Adap |   |                   |  |
| FP7CPU UNIT AFP7CPS      | Communications Adap |   |                   |  |
| FP7CPU UNIT AFP7CPS      | Communications Adap |   | Added information |  |
| FP7CPU UNIT AFP7CPS      | Communications Adap | r | by importing      |  |
| Product Name 1           | Communications Adap |   | database          |  |
| Product Name 2           | Communications Adap |   |                   |  |
| Product Name 3           | Communications Adap |   |                   |  |
| <                        | t.                  |   |                   |  |
| Save Setting Read Settin | 6                   |   |                   |  |
|                          |                     |   |                   |  |

## When You Want to Restore the Registration Information Before Import

If you need to restore the previous registration information after the completion of import, import folders stored in the following folder.

## f Info.

• AppData (Application Data for Windows XP) folder is a hidden folder.

## For Windows (R) 7

C:\Users\(Account name of PC)\AppData\Roaming\Panasonic Industry Control\EIP\backup

## For Windows (R) XP

C:\Documents and Setting\(Account name of PC)\Application Data\Panasonic Industry Control\EIP\backup

This folder is backup data before reflecting imported data.

If the import operation fails, registration information will not be backed up.

When the information has been backed up manually, import the backed-up folder.

# 8 Control Data

| 8.1 Types of Control Data                              | 8-2 |
|--------------------------------------------------------|-----|
| 8.1.1 Unit Annunciation Relays                         |     |
| 8.1.2 RUN/IDLE Bit                                     | 8-2 |
| 8.1.3 Cyclic Communication State Tables of EtherNet/IP | 8-3 |
| 8.1.4 Read by ETSTAT Instruction                       |     |
| 8.2 Startup Operation of Cyclic Communication          | 8-5 |
| 8.3 Abnormality Judgement and Operation                | 8-6 |

## 8.1 Types of Control Data

There are two types of control data, unit annunciation relays (from X6B) and communication state tables.

## 8.1.1 Unit Annunciation Relays

There are the following unit annunciation relays.

| Annunciation device | Description                                                             |
|---------------------|-------------------------------------------------------------------------|
| X6B                 | EtherNet/IP preparation complete = 1; Others = 0                        |
| X6C                 | Cyclic communication: All nodes communicating normally = 1; Others = 0  |
| X6D                 | Cyclic communication: All nodes stop = 1; Others = 0                    |
| X6E                 | Contains abnormal communication abnormal node = 1; Does not contain = 0 |
| X6F                 | EtherNet/IP Start/Stop controllable = 1, Uncontrollable = 0             |

## **1** Info.

 Unit annunciation relay numbers vary according to the base numbers of the unit I/O map registration.

## 8.1.2 RUN/IDLE Bit

The RUN/IDLE bit indicates the operation state of a device that is sent from a scanner or adapter during the cyclic communication. 1 is sent for the RUN state, and 0 is sent for the IDEL state.

When the operation state of a scanner is IDLE, an adapter device connected to that scanner may not operate normally.

As for adapter devices, it may not be sent depending on the settings of EDS files.

#### FP7 operation

In FP7, the RUN/IDLE bit becomes RUN in the following cases.

The conditions under which the RUN/IDLE bit becomes RUN vary according to the "RUN/IDLE bit operation of cyclic communication" setting in the basic EtherNet/IP settings ("Normal" or "Limited").

Normal

When the following two conditions are met, it becomes the RUN state.

In other conditions, it is in the IDLE state.

- 1. (1) The FP7 operation mode is RUN mode.
- 2. (2) It is communicating with all nodes registered in the scan list except the FP7 normally.
- Limited

A value corresponding to the FP7 operation mode is set regardless of the communication state with adapters registered in the scan list.

RUN mode: RUN PROG mode: IDLE
#### **f** Info.

• Only the normal operation is available when the version of the FP7 CPU unit is older than Ver.4.10.

#### Selecting RUN/IDLE bit operation of cyclic communication

Configure "RUN/IDLE bit operation of cyclic communication" in the basic EtherNet/IP settings according to use scenario.

Normal

Select for performing the EtherNet/IP communication with all adapters registered in the scan list.

### **1** Info.

- When using with this setting, if normal communication cannot be achieved with all adapter devices in the scan list (except FP7), even adapter devices that are communicating normally may not operate properly because the RUN/IDLE bit is sent as IDLE.
- Limited

Select this setting for the use in situations where a part of devices in the scan list are activated and the others are stopped such as a test operation.

\* e.g. Communication cannot be performed because the power supply of an adapter is OFF. Besides this setting, the similar operation can be performed by the following method.

1. (1) Register only the adapter devices that you want to activate in the scan list.

2. (2) Set the other adapter devices in the scan list to be disabled.

#### 8.1.3 Cyclic Communication State Tables of EtherNet/IP

| Table type                                   | Description                                                                                                    |
|----------------------------------------------|----------------------------------------------------------------------------------------------------|
| Cyclic communication registration node table | Bit corresponding to the node number to which the connection is registered = 1; Invalid node = $0$                                              |
| Cyclic communication normal node table       | When the first refresh is complete after connection establishment = 1, Other states = $0$                                                       |
| Cyclic communication stop node table         | Bit corresponding to the node to be stopped when the stop request processing is complete = 1, Others = $0$                                      |
| Cyclic communication<br>abnormal node table  | Node that the cyclic communication error occurs =1, Others = 0                                                                                  |
| Cyclic communication: RUN/                   | RUN/IDLE bit received from an adapter device registered in the scan list                                                                        |
| IDLE bit monitor                             | When the following two conditions are met, the bit that corresponds to the node number will turn ON (1). In other conditions, it turns OFF (0). |
|                                              | Communicating with the target node normally                                                                                                    |
|                                              | • The RUN/IDLE bit received from the target node is in RUN (1)                                                                                  |
|                                              | 1 Info.                                                                                                    |
|                                              | <ul> <li>The communication condition with the FP7 node connected to<br/>the source is not reflected.</li> </ul>                                 |

There the following types of cyclic communication state tables.

#### 8.1.4 Read by ETSTAT Instruction

Communication state tables can be read by the ETSTAT instruction and monitored. For details, refer to "9.1.1 ETSTAT (Acquiring EtherNet/IP Information)".

#### 8.2 Startup Operation of Cyclic Communication

There are the following two startup methods of cyclic communication.

- 1. 1. Automatic start
- 2. 2: Start by Instructions: Start/Stop communication

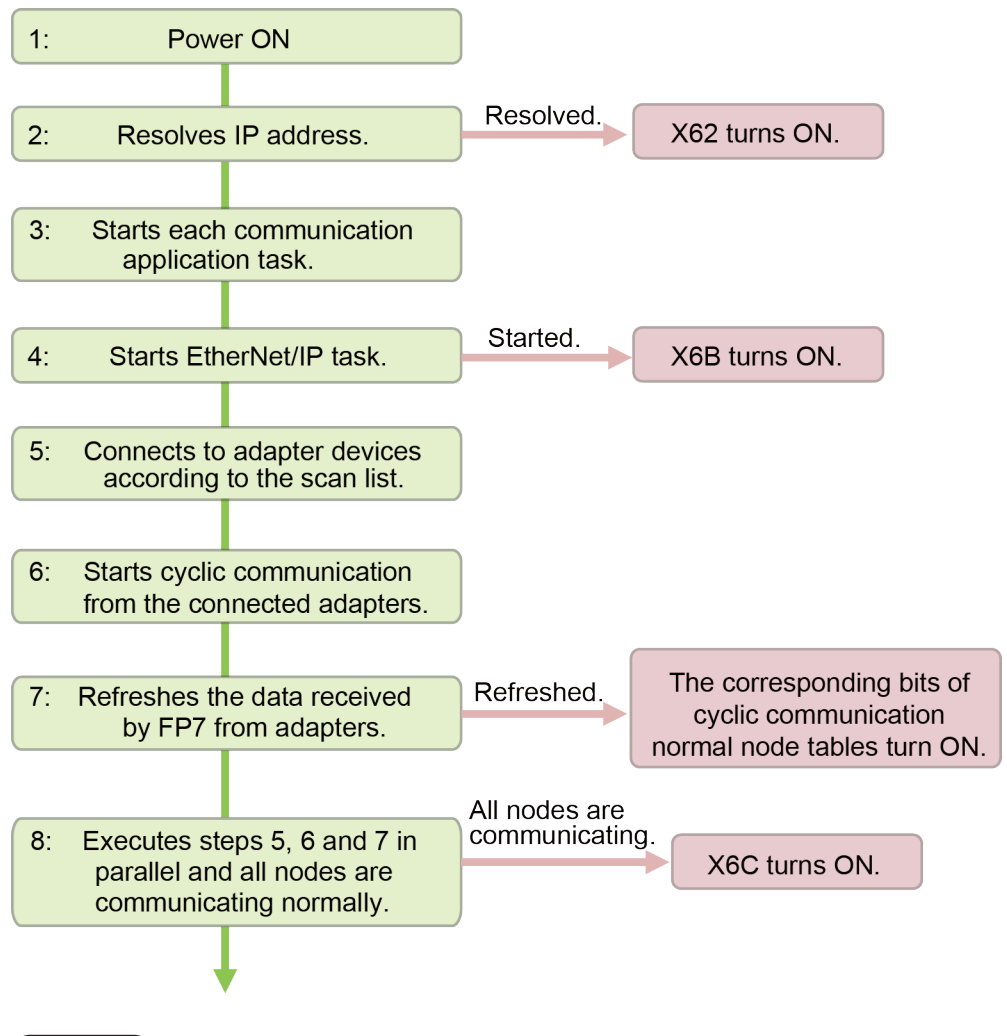

 Info.
 Precautions when starting the system which uses the EtherNet/IP function at high speed: When the power supply of an Ethernet switch is turned ON at the same time as the start of the system, a normal switch (unmanaged) is activated in a few seconds. However, as for a managed switch, it takes several tens of seconds. Until the switch is activated, the EtherNet/IP communication cannot be started.

For starting the system at high speed, turn on the power supply of the Ethernet switch in advance, and start the system.

#### 8.3 Abnormality Judgement and Operation

Abnormality judgement is performed on the following contents.

| Abnormality judgement                                                                                 | Details                                                                                                    |  |  |  |  |  |  |
|----------------------------------------------------------------------------------------------------|----------------------------------------------------------------------------------------------------|--|--|--|--|--|--|
| Connection timeout period                                                                             | The timeout period when FP7 sends a forward open command and connects to adapter devices.                                                                                                    |  |  |  |  |  |  |
|                                                                                                    | When a response to the forward open command is not returned within<br>the set time, it determines that the timeout occurs.                                                                                                    |  |  |  |  |  |  |
|                                                                                                    | By setting this period short, it is possible to make the reconnection time shorter when the power is turned on again.                                                                                                    |  |  |  |  |  |  |
| Cyclic communication start wait time<br>(Abnormality judgement when<br>starting cyclic communication) | If connection is not established when starting the cyclic communication,<br>the operation is retried after the connection timeout period, however, the<br>communication abnormal node flag is set after the elapse of this time. |  |  |  |  |  |  |
|                                                                                                    | The abnormality judgement is not performed before this time passes.                                                                                                    |  |  |  |  |  |  |
|                                                                                                    | The reconnection is retried automatically even after the determination of the communication abnormal node.                                                                                                    |  |  |  |  |  |  |
| Cyclic communication abnormality judgement time                                                       | When the timeout occurs during the transmission from an adapter while<br>the cyclic communication is performed properly, the reconnection is                                                                                     |  |  |  |  |  |  |
| (Abnormality judgement after connection)                                                              | retried automatically, however, it judges as a communication error when<br>the reconnection is not established within this set time.                                                                                             |  |  |  |  |  |  |
| ,                                                                                                    | The reconnection is retried automatically even after the determination of the communication abnormal node.                                                                                                    |  |  |  |  |  |  |
|                                                                                                    | By setting this time short, it is possible to judge communication errors quickly.                                                                                                    |  |  |  |  |  |  |

## 9 High-level Instructions

| 9.1 High-level Instructions Used for EtherNet/IP Control        | 9-2  |
|-----------------------------------------------------------------|------|
| 9.1.1 ETSTAT (Acquiring EtherNet/IP Information)                | 9-2  |
| 9.1.2 EIPNDST (EtherNet/IP Node Status Acquisition Instruction) | 9-7  |
| 9.1.3 EIPMSATT (EIP Message Send Destination Setting)           | 9-11 |
| 9.1.4 EIPMBODY (EIP Message Body Setting)                       | 9-14 |
| 9.1.5 EIPMSEND (EIP Message Send)                               | 9-16 |
| 9.1.6 CIPMSET [CIP Message Data Setting (Merging)]              | 9-20 |
| 9.1.7 CIPMGET (CIP Message Data Getting)                        | 9-26 |
| 9.1.8 EIPSTART (Cyclic Communication Start Request)             | 9-38 |
| 9.1.9 EIPSTOP (Cyclic Communication Stop Request)               | 9-41 |
| 9.1.10 EIP_IN (EtherNet/IP Input Refresh)                       | 9-44 |
| 9.1.11 EIP_OT (EtherNet/IP Output Refresh)                      | 9-48 |

#### 9.1 High-level Instructions Used for EtherNet/IP Control

#### ■ High-level instructions that can be used for EtherNet/IP control are as follows.

#### List of instructions

| Instruction | Application                                     |
|-------------|-------------------------------------------------|
| ETSTAT      | Information acquisition of EtherNet/IP          |
| EIPNDST     | EtherNet/IP node status acquisition instruction |
| EIPSTART    | Cyclic communication start request              |
| EIPSTOP     | Cyclic communication stop request               |
| EIP_IN      | EtherNet/IP input refresh                       |
| EIP_OT      | EtherNet/IP output refresh                      |

#### 9.1.1 ETSTAT (Acquiring EtherNet/IP Information)

#### Ladder diagram

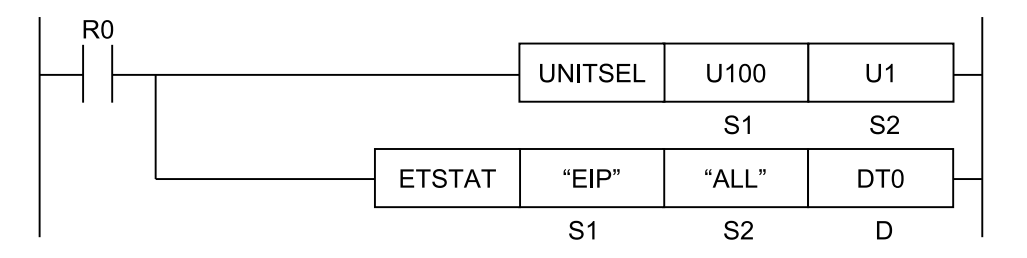

- (Note 1) The above figure shows the case that S1=U100 (built-in ET-LAN in the CPU unit) and S2=U1 (connection number 1) are specified by the UNITSEL instruction.
- (Note 2) By copying and pasting the following text in the instruction list box of FPWIN GR7, the operand part of the above program can be input. ETSTAT "EIP" "ALL" DT0

#### List of operands

| Operand | Description                                                                                                    |
|---------|----------------------------------------------------------------------------------------------------|
| S1      | Starting address of the device area that stores the string data that indicates a read type, or a character constant.         |
| S2      | Starting address of the device area that stores the string data that indicates a target to be read, or a character constant. |
| D       | Specify the starting address of the device area that stores the read information.                                            |

| Operan | 16-Bit device: |        |        |        |        |        |        |        | 32-Bit<br>device: |    | Integer |              |              | Real<br>numbe<br>r |   | St<br>rin<br>g | Index |    |        |   |   |
|--------|----------------|--------|--------|--------|--------|--------|--------|--------|-------------------|----|---------|--------------|--------------|--------------------|---|----------------|-------|----|--------|---|---|
| d      | w<br>x         | W<br>Y | W<br>R | W<br>L | w<br>s | S<br>D | D<br>T | L<br>D | U<br>M            | wı | w<br>o  | TS<br>C<br>S | TE<br>C<br>E | іх                 | к | υ              | н     | SF | D<br>F |   | r |
| S1     | •              | •      | •      | •      |        |        | •      | •      |                   |    |         |              |              |                    |   |                |       |    |        | • | • |
| S2     | •              | •      | •      | •      |        |        | •      | •      |                   |    |         |              |              |                    |   |                |       |    |        | • | ٠ |
| D      | •              | •      | •      | •      |        |        | •      | •      |                   |    |         |              |              |                    |   |                |       |    |        |   | • |

#### ■ Devices that can be specified (indicated by •)

#### Processing

- Reads the parameter information or status information specified by [S1] and [S2], and stores it in the area starting with [D].
- The number of words in the storage area starting with [D] varies according to the type of read data and the target.

#### Precautions for programming

- Insert the UNITSEL instruction immediately before this instruction and specify the unit (builtin ET-LAN in the CPU unit) and the connection number.
- For [S1] and [S2], specify the starting address of the device storing the string data which indicates the set parameters or a character constant. When specifying a device area for an operand, set string data using the SSET instruction in advance. However, the ESSET instruction cannot be used because the format is different.
- Both upper and lower case characters can be used. "Abcd", "ABCD" and "abcd" are all synonymous.
- This instruction is not available in interrupt programs.

#### Setting of [S1] and [S2]

| Setting<br>item | Settings    |                                                                               |                                     |              |                                                         |                 |  |  |  |
|-----------------|-------------|-------------------------------------------------------------------------------|-------------------------------------|--------------|---------------------------------------------------------|-----------------|--|--|--|
| S1              | Read type   | For specifying the read of the EtherNet/IP communication state Specify "EIP". |                                     |              |                                                         |                 |  |  |  |
|                 |             | For specifying the communication state of EtherNet/IP                         | Specify "ALL" or "ALL +<br>Number". |              |                                                         |                 |  |  |  |
|                 |             | For specifying the cyclic communication registration node table               | Specify "NODE".                     |              |                                                         |                 |  |  |  |
| 60              | Pood torgot | For specifying the cyclic communication normal node table                     | Specify "NORMAL".                   |              |                                                         |                 |  |  |  |
| 32              | Read largel | iteau taiget                                                                  | Read target                         | iteau taiget | For specifying the cyclic communication stop node table | Specify "STOP". |  |  |  |
|                 |             | For specifying the cyclic communication abnormal node table                   | Specify "ERR".                      |              |                                                         |                 |  |  |  |
|                 |             | For specifying the RUN/IDLE bit monitor (PLC standby flag)                    | Specify "PLC".                      |              |                                                         |                 |  |  |  |

(Note 1) The RUN/IDLE bit monitor is available for the CPU unit Ver.4.11 or later.

#### Setting of [S2] and targets to be read

- The read contents vary according to the character string set in [S2].
- The number of read words varies according to the maximum registered node number.

|                                                                   |                                | Characte | er string set                            | in [S2] an | d read obje | ct (•: Read | d, Blank: N | ot read) |
|-------------------------------------------------------------------|--------------------------------|----------|------------------------------------------|------------|-------------|-------------|-------------|----------|
| Name                                                              | Number<br>of words<br>(Note 1) | ALL      | ALL +<br>Number<br>(1 to 16)<br>(Note 2) | NODE       | NORMAL      | STOP        | ERR         | PLC      |
| Registered<br>maximum node<br>number                              | 1                              | •        | •                                        |            |             |             |             |          |
| Cyclic<br>communication<br>registration node<br>table<br>(Note 3) | 0 to 16                        | •        | •                                        | •          |             |             |             |          |
| Cyclic<br>communication<br>normal node table<br>(Note 3)          | 0 to 16                        | •        | •                                        |            | •           |             |             |          |
| Cyclic<br>communication stop<br>node table<br>(Note 3)            | 0 to 16                        | •        | •                                        |            |             | •           |             |          |
| Cyclic<br>communication<br>abnormal node table<br>(Note 3)        | 0 to 16                        | •        | •                                        |            |             |             | •           |          |
| RUN/IDLE bit<br>monitor<br>(PLC standby flag)<br>(Note 3)         | 0 to 16                        | •        | •                                        |            |             |             |             | •        |
| Read word count<br>(Note 1)                                       |                                | 1 to 81  | 1 to 81                                  | 1 to 17    | 1 to 17     | 1 to 17     | 1 to 17     | 1 to 17  |

(Note 1) The number of read words varies according to the registered maximum node number.

| Maximum node number | Number of valid words |
|---------------------|-----------------------|
| 0                   | 0                     |
| 1 to 16             | 1                     |
| 17 to 32            | 2                     |
| 33 to 48            | 3                     |
| 49 to 64            | 4                     |
| :                   | :                     |
| 225 to 239          | 15                    |
| 241 to 256          | 16                    |

- (Note 2) When specifying "ALL + Number (1 to 16)" for [S2], the information for the number of effective words that is specified by the "Number" is read.
- (Note 3) The bits in the following table are allocated to the node table numbers and RUN/IDLE bit monitor.

|        |         | Bit No. |         |     |     |         |     |     |         |     |         |     |     |         |     |     |
|--------|---------|---------|---------|-----|-----|---------|-----|-----|---------|-----|---------|-----|-----|---------|-----|-----|
|        | 15      | 14      | 13      | 12  | 11  | 10      | 9   | 8   | 7       | 6   | 5       | 4   | 3   | 2       | 1   | 0   |
|        | 16      | 15      | 14      | 13  | 12  | 11      | 10  | 9   | 8       | 7   | 6       | 5   | 4   | 3       | 2   | 1   |
| Nodo   | 32      | 31      | 30      | 29  | 28  | 27      | 26  | 25  | 24      | 23  | 22      | 21  | 20  | 19      | 18  | 17  |
| number |         |         |         |     |     |         |     | :   |         |     |         |     |     |         |     |     |
| number | 25<br>6 | 255     | 25<br>4 | 253 | 252 | 25<br>1 | 250 | 249 | 24<br>8 | 247 | 24<br>6 | 245 | 244 | 24<br>3 | 242 | 241 |

#### Example of processing

Example 1) When specifying the reading of EtherNet/IP communication state [S1]... "EIP" [S2]... "ALL" [D]...DT20

|      | Value               |                                                                  |
|------|---------------------|------------------------------------------------------------------|
| DT20 | U15                 | Maximum registration node number                                 |
| DT21 | 0111 1111 1111 1111 | Cyclic communication registration node table (Node nos. 1 to 16) |
| DT22 | 0111 1000 1011 1111 | Cyclic communication normal node table (Node nos. 1 to 16)       |
| DT23 | 0000 0111 1010 0000 | Cyclic communication stop node table (Node nos. 1 to 16)         |
| DT24 | 0000 0000 0100 0000 | Cyclic communication abnormal node table (Node nos. 1 to 16)     |
| DT25 | 0000 0000 0000 1111 | RUN/IDLE bit monitor (PLC standby flag) (Node nos. 1 to 16)      |

#### Example 2) When specifying the reading of EtherNet/IP communication state

When the maximum registered node number is "0", only the value of [D] is updated and the values after [D+1] are not updated.

[S1]... "EIP" [S2]... "ALL" [D]...DT20

|      | Value |                                  |
|------|-------|----------------------------------|
| DT20 | 0     | Maximum registration node number |

## Example 3) When specifying the reading of cyclic communication registration node table

When setting "ALL+2" for [S2], the information for 32 (=2x16) nodes (node numbers 1 to 32) is read.

|      | Value    |                                                                  |
|------|----------|------------------------------------------------------------------|
| DT20 | 15       | Maximum registration node number                                 |
| DT21 | 1st word | Cyclic communication registration node table (Node nos. 1 to 16) |
| DT22 | 2nd word | Cyclic communication registration node table (Node nos.17 to 32) |
| DT23 | 1st word | Cyclic communication normal node table (Node nos. 1 to 16)       |
| DT24 | 2nd word | Cyclic communication normal node table (Node nos. 17 to 32)      |
| DT25 | 1st word | Cyclic communication stop node table (Node nos. 1 to 16)         |

[S1]... "EIP" [S2]... "ALL+2" [D]...DT20

#### 9.1 High-level Instructions Used for EtherNet/IP Control

|      | Value    |                                                               |
|------|----------|---------------------------------------------------------------|
| DT26 | 2nd word | Cyclic communication stop node table (Node nos. 17 to 32)     |
| DT27 | 1st word | Cyclic communication abnormal node table (Node nos. 1 to 16)  |
| DT28 | 2nd word | Cyclic communication abnormal node table (Node nos. 17 to 32) |
| DT29 | 1st word | RUN/IDLE bit monitor (PLC standby flag) (Node nos. 1 to 16)   |
| DT30 | 2nd word | RUN/IDLE bit monitor (PLC standby flag) (Node nos. 1 to 32)   |

## Example 4) When fixing the number of valid words (The communication states of node numbers 1 to 16 are displayed.)

[S1]... "EIP" [S2]... "ALL+1" [D]...DT20

When setting "ALL+1" for [S2], the information for only one word (node numbers 1 to 16) is read regardless of the maximum registered node number.

|      | Value    |                                                                  |
|------|----------|------------------------------------------------------------------|
| DT20 | 100      | Maximum registration node number                                 |
| DT21 | 1st word | Cyclic communication registration node table (Node nos. 1 to 16) |
| DT22 | 1st word | Cyclic communication normal node table (Node nos. 1 to 16)       |
| DT23 | 1st word | Cyclic communication stop node table (Node nos. 1 to 16)         |
| DT24 | 1st word | Cyclic communication abnormal node table (Node nos. 1 to 16)     |
| DT25 | 1st word | RUN/IDLE bit monitor (PLC standby flag) (Node nos. 1 to 16)      |

## Example 5) When specifying the reading of cyclic communication registration node table

#### [S1]... "EIP" [S2]... "NODE" [D]...WX100

|       | Value               |                                                                   |
|-------|---------------------|-------------------------------------------------------------------|
| WX100 | 40                  | Maximum registration node number                                  |
| WX101 | 1111 1111 1111 1111 | Cyclic communication registration node table (Node nos. 1 to 16)  |
| WX102 | 1111 1111 1111 1111 | Cyclic communication registration node table (Node nos.17 to 32)  |
| WX103 | 0000 0000 1111 1111 | Cyclic communication registration node table (Node nos. 33 to 48) |

Example 6) When specifying the reading of cyclic communication normal node table [S1]... "EIP" [S2]... "NORMAL" [D]...WY100

|       | Value               |                                                            |
|-------|---------------------|------------------------------------------------------------|
| WY100 | 7                   | Maximum registration node number                           |
| WY101 | 0000 0000 0111 1111 | Cyclic communication normal node table (Node nos. 1 to 16) |

## Example 7) When specifying the reading of cyclic communication stop node table [S1]... "EIP" [S2]... "STOP" [D]...WR100

|   |       | Value               |                                                          |
|---|-------|---------------------|----------------------------------------------------------|
| Γ | WR100 | 8                   | Maximum registration node number                         |
|   | WR101 | 0000 0000 1111 1111 | Cyclic communication stop node table (Node nos. 1 to 16) |

## Example 8) When specifying the reading of cyclic communication abnormal node table

[S1]... "EIP" [S2]... "ERR" [D]...WR100

|       | Value               |                                                              |
|-------|---------------------|--------------------------------------------------------------|
| WR100 | 5                   | Maximum registration node number                             |
| WR101 | 0000 0000 0000 1000 | Cyclic communication abnormal node table (Node nos. 1 to 16) |

Example 9) When specifying the reading of RUN/IDLE bit monitor (PLC standby flag) [S1]... "EIP" [S2]... "PLC" [D]...WR2000

|        | Value               |                                           |
|--------|---------------------|-------------------------------------------|
| WR2000 | 50                  | Maximum registration node number          |
| WR2001 | 1111 1111 1111 1111 | RUN/IDLE bit monitor (Node nos. 1 to 16)  |
| WR2002 | 1111 1111 1111 1111 | RUN/IDLE bit monitor (Node nos. 17 to 32) |
| WR2003 | 1111 1111 1111 1111 | RUN/IDLE bit monitor (Node nos. 33 to 48) |
| WR2004 | 0000 0000 0000 0011 | RUN/IDLE bit monitor (Node nos. 49 to 64) |

#### Flag operations

| Name       | Description                                                                                                    |
|------------|----------------------------------------------------------------------------------------------------|
|            | To be set when the read area is out of the range.                                                                                                    |
|            | To be set when the read type [S1] is set to an item other than "IPv4", "IPv6", "FTPc", "HTTPc", "SMTPc" or "EIP".                                                           |
| SR7<br>SR8 | To be set when the target to be read [S2] is set to an item other than "MAC", "CONNECT", "IDx", "LOGx", "IDALL", "LOGALL", "ALL", "NODE", "NORMAL", "STOP", "ERR" or "PLC". |
| (ER)       | To be set when a combination other than the combinations listed in the restrictions on combination is specified for the type [S1] and target [S2] to be read.               |
|            | To be set when the unit specified by UNITSEL is not the built-in ET-LAN.                                                                                                    |
|            | Set when executed in an interrupt program.                                                                                                    |

#### 9.1.2 EIPNDST (EtherNet/IP Node Status Acquisition Instruction)

#### Ladder diagram

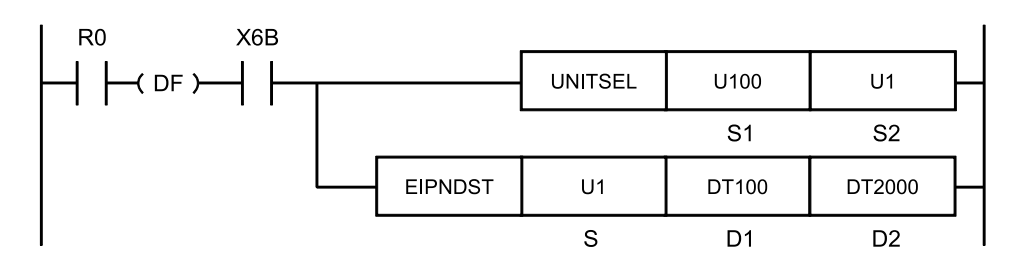

(Note 1) The above figure shows the case that S1=U100 (built-in ET-LAN in the CPU unit) and S2=U1 (connection number 1) are specified by the UNITSEL instruction.

#### List of operands

| Operand | Description                                                                                                    |
|---------|----------------------------------------------------------------------------------------------------|
| S       | Device area that stores the node number (1 to 256) of the EtherNet/IP device whose status is acquired, or a constant. |
| D1      | Device address for storing the acquired status                                                                        |
| D2      | Device address for storing the execution result of the instruction                                                    |

#### Devices that can be specified (indicated by •)

| Operan | 16-Bit device: |        |        |   |        |        |        |        |        | 32-Bit<br>device: |        |              | Ir           | ntege | ər | Real<br>numbe<br>r |   | St<br>rin<br>g | Index  |  |   |
|--------|----------------|--------|--------|---|--------|--------|--------|--------|--------|-------------------|--------|--------------|--------------|-------|----|--------------------|---|----------------|--------|--|---|
| d      | w<br>x         | W<br>Y | W<br>R | W | w<br>s | S<br>D | D<br>T | L<br>D | U<br>M | wi                | w<br>o | TS<br>C<br>S | TE<br>C<br>E | іх    | к  | υ                  | н | SF             | D<br>F |  | r |
| S1     | •              | •      | •      | • |        |        | •      | •      |        |                   |        |              |              |       |    | •                  | • |                |        |  | ٠ |
| S2     | •              | •      | •      | • |        |        | •      | •      |        |                   |        |              |              |       |    |                    |   |                |        |  | ٠ |
| D      | •              | •      | •      | • |        |        | •      | •      |        |                   |        |              |              |       |    |                    |   |                |        |  | ٠ |

#### Processing

- The status of the node for the node number that is specified by [S] is stored in the device that is specified by [D1], and the execution result of the instruction is stored in [D2].
- The node status is acquired when the trigger (execution condition) turns ON.

#### Precautions for programming

- Execute this instruction after X6B (EtherNet/IP preparation done) turns ON. If the instruction is executed before X6B turns ON, the EtherNet/IP communication preparation incomplete error is returned as an execution result in [D2].
- Multiple EIPNDST instructions cannot be executed simultaneously. A multiple execution error occurs. Be sure to execute this instruction after confirming the completion of the previous execution.

#### Operand [S] setting

Specify node numbers in the range of 1 to 256.

#### Operand [D1] setting

The results of read node statuses are set as follows.

| Bits   | Name                   | Definition                                                                                                    |  |  |  |  |  |  |  |
|--------|------------------------|----------------------------------------------------------------------------------------------------|--|--|--|--|--|--|--|
| 0      | Owned                  | Turns ON when FP7 is a target and connected from an originator.                                                                   |  |  |  |  |  |  |  |
| 1      | Reserved               | It is always 0.                                                                                                    |  |  |  |  |  |  |  |
| 2      | Configured             | Turns ON when the settings of the EtherNet/IP device are different from the factory default settings.                             |  |  |  |  |  |  |  |
| 3      | Reserved               | It is always 0.                                                                                                    |  |  |  |  |  |  |  |
| 4 to 7 | Extended Device Status | Shows the detailed status of EtherNet/IP device. It is a vendor-specific status or a status according to CIP. <sup>(Note 1)</sup> |  |  |  |  |  |  |  |

| Bits     | Name                         | Definition                                                                                        |
|----------|------------------------------|---------------------------------------------------------------------------------------------------|
| 8        | Minor Recoverable Fault      |                                                                                                   |
| 9        | Minor Unrecoverable<br>Fault | Stores the error information of the EtherNet/IP device. Error contents vary depending on vendors. |
| 10       | Major Recoverable Fault      | Recoverable Fault: In a recoverable state                                                         |
| 11       | Major Unrecoverable<br>Fault | Unrecoverable Fault: In an unrecoverable state                                                    |
| 12 to 15 | Reserved                     | It is always 0.                                                                                   |

(Note 1) For bits 4 to 7, the following field definition contents for "Extended Device Status" are stored. FP7 does not return the codes that are indicated as "Not supported" in the following table.

| Bits 4 to 7     | Name                                                                                                    | FP7                  |
|-----------------|----------------------------------------------------------------------------------------------------|----------------------|
| 0000            | During self-testing operation or unknown                                                                  | Not<br>suppor<br>ted |
| 0001            | During the update of firmware                                                                             | Not<br>suppor<br>ted |
| 0010            | More than one I/O connection is in a fault state                                                          | Not<br>suppor<br>ted |
| 0011            | No I/O connection has been established                                                                    |                      |
| 0100            | Setting error of non-volatile memory                                                                      | Not<br>suppor<br>ted |
| 0101            | Major Fault. The bit 10 or 11 is ON.                                                                      | Not<br>suppor<br>ted |
| 0110            | More than one I/O connection is established and there is more than one connection that receives RUN mode. |                      |
| 0111            | More than one I/O connection is established and all received connections are in the Idle mode.            |                      |
| 1000 to<br>1001 | Reserved                                                                                                  | Not<br>suppor<br>ted |
| 1010 to<br>1111 | Peculiar to vendors. Or peculiar to products                                                              | Not<br>suppor<br>ted |

#### Operand [D2] setting

Specify the area that stores the execution result. One of the following execution codes is stored.

|     | Name                | Value | Description                                             |  |  |
|-----|---------------------|-------|---------------------------------------------------------|--|--|
|     | Normal end          |       | The acquisition of a specified node status is complete. |  |  |
| [D] | In progress         | 1     | The acquisition of a specified node is in progress.     |  |  |
|     | Timeout             | 2     | Communication timeout (10 seconds)                      |  |  |
|     | Multiple executions | 3     | Multiple execution of the EIPNDST instruction           |  |  |
|     | Communication error | 4     | In the case of communication errors                     |  |  |

|                            | Name                                             | Description |                                                                 |  |  |  |
|----------------------------|--------------------------------------------------|-------------|-----------------------------------------------------------------|--|--|--|
|                            | CIP error                                        | 5           | In the case of a CIP error                                      |  |  |  |
|                            | EtherNet/IP communication preparation incomplete | 6           | When the preparation of EtherNet/IP communication is incomplete |  |  |  |
| [D2+1]                     | [D2+1] CIP general status                        |             | If the value of [D] is "5", CIP general status and CIP          |  |  |  |
| [D2+2] CIP extended status |                                                  | 0 to 65535  | "0" is stored in [D2+1] and [D2+2].                             |  |  |  |

#### Usage example

Example 1) Acquires the node status of node number 1.

• EtherNet/IP configuration setting

The EtherNet/IP devices that the node status is acquired should be registered in the scan list.

| Node | IP address  | Valid/Invalid flag |
|------|-------------|--------------------|
| 1    | 192.168.1.6 | Invalid            |
| 2    | 192.168.1.7 | Enabled            |

There is no problem even if the valid/invalid flag is invalid when acquiring the node status. Select valid or invalid to determine whether to perform the cyclic communication or not.

#### Sample program

- The UNITSEL instruction is used to specify the connection number of the built-in ET-LAN in the CPU unit.
- The acquisition result of the node status is stored in DT100 and the execution result is in DT2000. When the operation is complete successfully, 0 is stored in DT2000, and the node status is stored in DT100 and subsequent DTs.

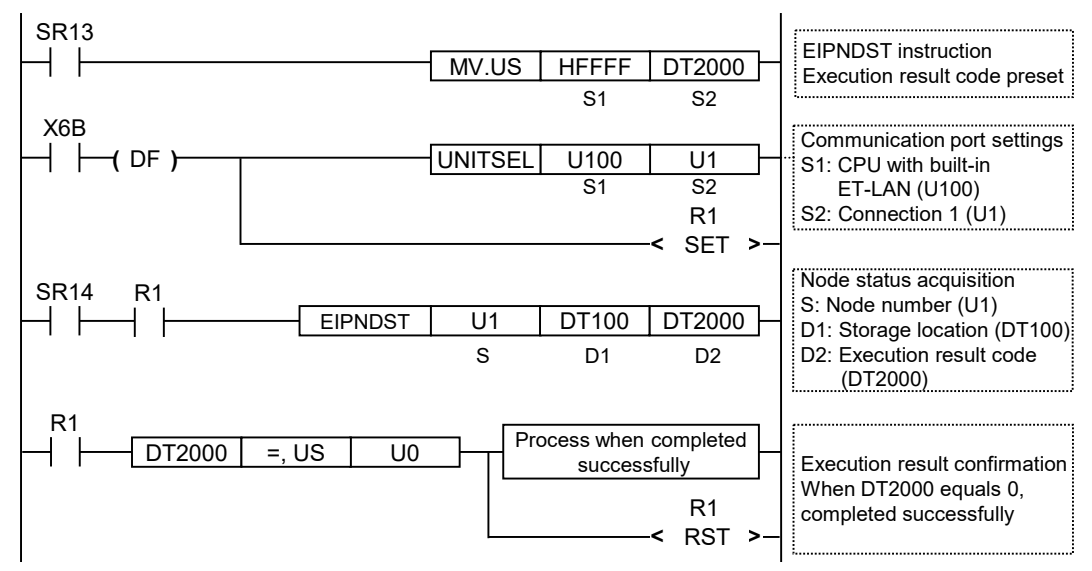

The initial preset is required to acquire the execution result of the EIPNDST instruction.

#### Flag operations

| Name | Description                                                                                                    |  |  |  |  |  |
|------|----------------------------------------------------------------------------------------------------|--|--|--|--|--|
|      | To be set when the unit specified by UNITSEL is not the built-in ET-LAN.                                         |  |  |  |  |  |
|      | To be set when the EtherNet/IP function is set to Not Use in the Ethernet unit configuration.                    |  |  |  |  |  |
| SR7  | To be set in case of out-of-range values in indirect access (index modification).                                |  |  |  |  |  |
| SR8  | Set when executed in an interrupt program.                                                                       |  |  |  |  |  |
|      | To be set when the node specified by [S] does not exist.                                                         |  |  |  |  |  |
|      | To be set when the 3-word device area that starts from the device that is specified by [D2] cannot be allocated. |  |  |  |  |  |

#### 9.1.3 EIPMSATT (EIP Message Send Destination Setting)

#### Ladder diagram

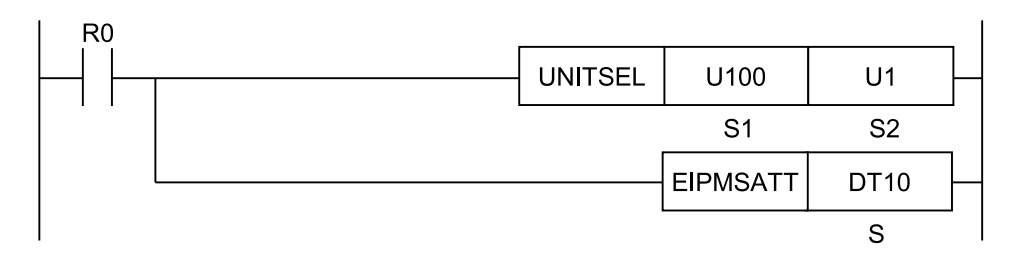

(Note 1) The above figure shows the case that S1=U100 (built-in ET-LAN in the CPU unit) and S2=U1 (connection number 1) are specified by the UNITSEL instruction.

#### Available operation units

No operation unit.

#### List of operands

| Operand | Description                                                                       |
|---------|-----------------------------------------------------------------------------------|
| S       | Specify the starting device number that stores the message communication targets. |

#### Devices that can be specified (indicated by •)

| Operan | 16-Bit device: |        |        |        |        |        |        |        |        |    | 32-Bit<br>device: Integer |              |              | ər | Real<br>numbe<br>r |   | St<br>rin<br>g | Index |        |  |   |
|--------|----------------|--------|--------|--------|--------|--------|--------|--------|--------|----|---------------------------|--------------|--------------|----|--------------------|---|----------------|-------|--------|--|---|
| d      | w<br>x         | W<br>Y | W<br>R | W<br>L | W<br>S | S<br>D | D<br>T | L<br>D | U<br>M | wi | w<br>o                    | TS<br>C<br>S | TE<br>C<br>E | іх | к                  | υ | н              | SF    | D<br>F |  | r |
| S      | •              | •      | •      | •      |        |        | •      | •      |        |    |                           |              |              |    |                    |   |                |       |        |  | ٠ |

#### Outline of operation

- This instruction specifies the Ethernet unit to be targeted by the UNITSEL instruction.
- It sets the destination data of EIPMSEND instruction in the send buffer.
- The EIPMBODY instruction is used in combination with the EIPMSATT and EIPMSEND instruction.
- When this instruction is called while message communication is being performed, no operation is performed.

#### Processing

• Sets the destination data specified by [S] in the send buffer.

#### Destination data

| S   | 1st byte of IP address        |
|-----|-------------------------------|
| S+1 | 2nd byte of IP address        |
| S+2 | 3rd byte of IP address        |
| S+3 | 4th byte of IP address        |
| S+4 | Service code                  |
| S+5 | Class ID (Note 1)(Note 2)     |
| S+6 | Instance ID (Note 1)(Note 2)  |
| S+7 | Attribute ID (Note 1)(Note 2) |

(Note 1) The setting range is 0000 to FFFEH. Omitted if set to FFFFH.

(Note 2) For corresponding service codes, class IDs, instance IDs, attribute IDs, refer to relevant manuals for each EtherNet/IP device.

#### Example of processing

## Example 1) When executing the Get\_Attribute\_Single service for an EtherNet/IP device (IP address: 192.168.1.10) to read the product code of the Identity object.

[S]... DT10

|      | Value |
|------|-------|
| DT9  |       |
| DT10 | U192  |
| DT11 | U168  |
| DT12 | U1    |
| DT13 | U10   |
| DT14 | 000EH |
| DT15 | 0001H |
| DT16 | 0001H |
| DT17 | 0003H |
| DT18 |       |

| Setting item           | Set value    |
|------------------------|--------------|
| Destination IP address | 192.168.1.10 |
| Service code           | 000EH        |
| Class ID               | 0001H        |
| Instance ID            | 0001H        |
| Attribute ID           | 0003H        |

# Example 2) When executing the Continuous Data Read service for an EtherNet/IP device (IP address: 192.168.2.1) to continuously read the device data of the PLC object.

[S]... DT100

|       | Value                     |
|-------|---------------------------|
| DT99  |                           |
| DT100 | U192                      |
| DT101 | U168                      |
| DT102 | U2                        |
| DT103 | U1                        |
| DT104 | 004BH                     |
| DT105 | 0065H                     |
| DT106 | 0001H                     |
| DT107 | FFFFH <sup>(Note 1)</sup> |
| DT108 |                           |

(Note 1) FFFFH is specified when this is omitted.

| Setting item           | Set value   |  |  |  |  |  |  |
|------------------------|-------------|--|--|--|--|--|--|
| Destination IP address | 192.168.2.1 |  |  |  |  |  |  |
| Service code           | 004BH       |  |  |  |  |  |  |
| Class ID               | 0065H       |  |  |  |  |  |  |
| Instance ID            | 0001H       |  |  |  |  |  |  |
| Attribute ID           | _(Note 1)   |  |  |  |  |  |  |

(Note 1) FFFFH is specified when this is omitted.

#### Flag operations

| Name | Description                                                                                   |  |  |  |  |  |  |  |
|------|-----------------------------------------------------------------------------------------------|--|--|--|--|--|--|--|
|      | To be set when the unit specified by UNITSEL is not an Ethernet unit.                         |  |  |  |  |  |  |  |
| SR7  | To be set when the EtherNet/IP function is set to Not Use in the Ethernet unit configuration. |  |  |  |  |  |  |  |
| (ER) | To be set in case of out-of-range in indirect access (index modification).                    |  |  |  |  |  |  |  |
|      | To be set when the device address of [S+7] is outside the device range.                       |  |  |  |  |  |  |  |

#### 9.1.4 EIPMBODY (EIP Message Body Setting)

#### Ladder diagram

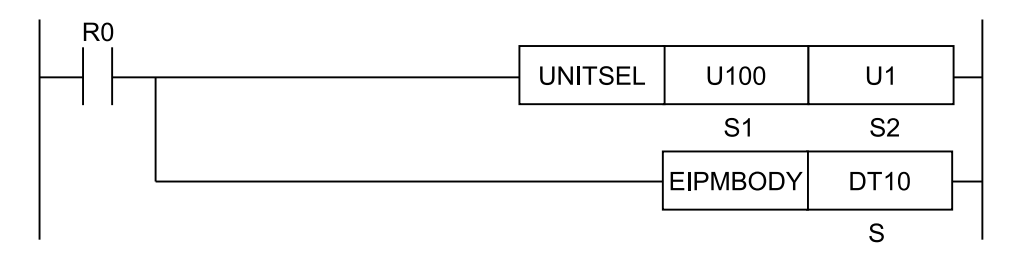

(Note 1) The above figure shows the case that S1=U100 (built-in ET-LAN in the CPU unit) and S2=U1 (connection number 1) are specified by the UNITSEL instruction.

#### Available operation units

No operation unit.

#### List of operands

| Operand | Description                                                      |
|---------|------------------------------------------------------------------|
| S       | Specify the starting device number that stores the message body. |

#### Devices that can be specified (indicated by •)

| Operan | 16-Bit device: |        |        |        |        |        |        |        |        |    |        | 32-Bit<br>device: |              |    | Integer |   |   | Real<br>numbe<br>r |        | St<br>rin<br>g | Index |
|--------|----------------|--------|--------|--------|--------|--------|--------|--------|--------|----|--------|-------------------|--------------|----|---------|---|---|--------------------|--------|----------------|-------|
| d      | w<br>x         | W<br>Y | W<br>R | W<br>L | W<br>S | S<br>D | D<br>T | L<br>D | U<br>M | wi | w<br>o | TS<br>C<br>S      | TE<br>C<br>E | іх | к       | υ | н | SF                 | D<br>F | modifie<br>""  | r     |
| S      | •              | •      | •      | •      |        |        | •      | •      |        |    |        |                   |              |    |         |   |   |                    |        |                | ٠     |

#### Outline of operation

- This instruction specifies the Ethernet unit to be targeted by the UNITSEL instruction.
- It sets the message body data of EIPMSEND instruction in the send buffer.
- The EIPMBODY instruction is used in combination with the EIPMSATT and EIPMSEND instruction.
- When this instruction is called while message communication is being performed, no operation is performed.

#### Processing

• Sets the send buffer in the message body data specified by [S]. The data created by the CIPMSET instruction can be used as the contents of the message body data.

#### Message body data

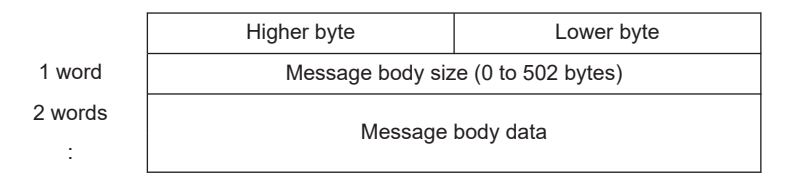

(Note 1) For details about the commands and responses, refer to relevant manuals for each EtherNet/IP device.

#### Examples of the maximum service data size

|       | <u> </u> |  |
|-------|----------|--|
| <br>• | ()mittod |  |
|       | Onnited  |  |

|    | Service<br>code | Size | Segment | Class ID | Segment | Instance<br>ID | Segment | Attirubte<br>ID | Service<br>data     |
|----|-----------------|------|---------|----------|---------|----------------|---------|-----------------|---------------------|
| 1  | 1byte           | 0x00 | -       | -        | -       | -              | -       | -               | Max. 502<br>(bytes) |
| 2  | 1byte           | 0x01 | 0x20    | 1byte    | -       | -              | -       | -               | Max. 500<br>(bytes) |
| 3  | 1byte           | 0x02 | 0x0021  | 2byte    | -       | -              | -       | -               | Max. 498<br>(bytes) |
| 4  | 1byte           | 0x02 | 0x20    | 1byte    | 0x24    | 1byte          | -       | -               | Max. 498<br>(bytes) |
| 5  | 1byte           | 0x03 | 0x20    | 1byte    | 0x0025  | 2byte          | -       | -               | Max. 496<br>(bytes) |
| 6  | 1byte           | 0x03 | 0x0021  | 2byte    | 0x24    | 1byte          | -       | -               | Max. 496<br>(bytes) |
| 7  | 1byte           | 0x04 | 0x0021  | 2byte    | 0x0025  | 2byte          | -       | -               | Max. 494<br>(bytes) |
| 8  | 1byte           | 0x03 | 0x20    | 1byte    | 0x24    | 1byte          | 0x30    | 1byte           | Max. 496<br>(bytes) |
| 9  | 1byte           | 0x04 | 0x20    | 1byte    | 0x24    | 1byte          | 0x0031  | 2byte           | Max. 494<br>(bytes) |
| 10 | 1byte           | 0x04 | 0x20    | 1byte    | 0x0025  | 2byte          | 0x30    | 1byte           | Max. 494<br>(bytes) |
| 11 | 1byte           | 0x05 | 0x20    | 1byte    | 0x0025  | 2byte          | 0x0031  | 2byte           | Max. 492<br>(bytes) |
| 12 | 1byte           | 0x04 | 0x0021  | 2byte    | 0x24    | 1byte          | 0x30    | 1byte           | Max. 494<br>(bytes) |
| 13 | 1byte           | 0x05 | 0x0021  | 2byte    | 0x24    | 1byte          | 0x0031  | 2byte           | Max. 492<br>(bytes) |
| 14 | 1byte           | 0x05 | 0x0021  | 2byte    | 0x0025  | 2byte          | 0x30    | 1byte           | Max. 492<br>(bytes) |

|    | Service<br>code | Size | Segment | Class ID | Segment | Instance<br>ID | Segment | Attirubte<br>ID | Service<br>data     |
|----|-----------------|------|---------|----------|---------|----------------|---------|-----------------|---------------------|
| 15 | 1byte           | 0x06 | 0x0021  | 2byte    | 0x0025  | 2byte          | 0x0031  | 2byte           | Max. 490<br>(bytes) |

(Note 1) The maximum data size per connection is 504 bytes.

#### Flag operations

| Name | Description                                                                                   |  |  |  |  |  |  |
|------|-----------------------------------------------------------------------------------------------|--|--|--|--|--|--|
| SR7  | To be set when the unit specified by UNITSEL is not an Ethernet unit.                         |  |  |  |  |  |  |
|      | To be set when the EtherNet/IP function is set to Not Use in the Ethernet unit configuration. |  |  |  |  |  |  |
| SR8  | To be set in case of out-of-range in indirect access (index modification).                    |  |  |  |  |  |  |
| (ER) | Set when a value outside the range is specified for the parameter.                            |  |  |  |  |  |  |
|      | To be set when the end of the message body data specified by [S] exceeds the device limit.    |  |  |  |  |  |  |

#### 9.1.5 EIPMSEND (EIP Message Send)

#### Ladder diagram

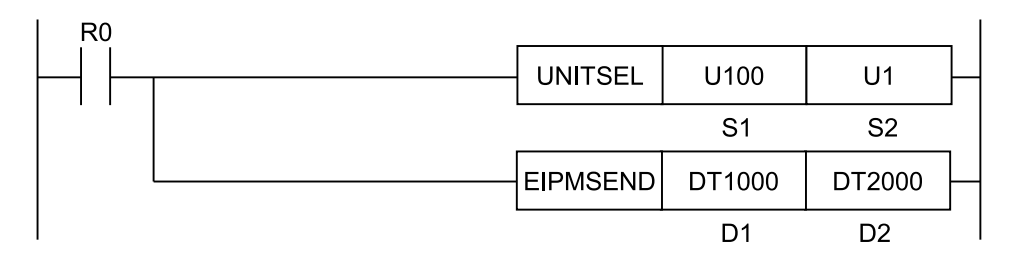

(Note 1) The above figure shows the case that S1=U100 (built-in ET-LAN in the CPU unit) and S2=U1 (connection number 1) are specified by the UNITSEL instruction. Set a desired value for [S2].

#### Available operation units

No operation unit.

#### List of operands

| Operand | Description                                                               |
|---------|---------------------------------------------------------------------------|
| D1      | Specify the device address storing received data.                         |
| D2      | Specify the device address for setting execution results of instructions. |

| Operan | 16-Bit device: |        |        |        |        |        |        |        |        |    | 32-Bit<br>device: |              |              | Integer |   |   | Real<br>numbe<br>r |    | St<br>rin<br>g | Index        |   |
|--------|----------------|--------|--------|--------|--------|--------|--------|--------|--------|----|-------------------|--------------|--------------|---------|---|---|--------------------|----|----------------|--------------|---|
| d      | w<br>x         | W<br>Y | W<br>R | W<br>L | W<br>S | S<br>D | D<br>T | L<br>D | U<br>M | wi | W<br>O            | TS<br>C<br>S | TE<br>C<br>E | іх      | к | υ | н                  | SF | D<br>F         | modifie<br>r |   |
| D1     | •              | •      | •      | •      |        |        | •      | •      |        |    |                   |              |              |         |   |   |                    |    |                |              | • |
| D2     | •              | •      | •      | •      |        |        | •      | •      |        |    |                   |              |              |         |   |   |                    |    |                |              | • |

#### ■ Devices that can be specified (indicated by •)

#### Outline of operation

- This instruction sends an EIP message when the execution condition turns ON.
- This instruction specifies the Ethernet unit to be targeted by the UNITSEL instruction.
- A UCMM message set by the EIPMSATT and EIPMBODY instructions is sent.
- The response is stored.
- Call this instruction after X6B (EIP preparation done) turns ON. If it is called before X6B turns ON, the EIP communication preparation incomplete error is returned.
- The instruction cannot be used in interrupt programs.
- Multiple EIPMSEND instructions cannot be executed simultaneously. A multiple execution error occurs. The next execution must be executed after confirming the completion of an instruction.

#### Processing

• A UCMM message is sent, received data is stored in [D1] and execution results are stored in [D2]. The destination and the content to be sent are set by the EIPMSATT and EIPMBODY instructions.

D1: Received data size (byte)

D1+1: Received data

| D1   | Received data size (1 to 504 bytes) |
|------|-------------------------------------|
| D1+1 |                                     |
| D1+2 | Received data                       |
| D1+x |                                     |

(Note 1) When a timeout, multiple execution, or communication error occurs, values are not stored in the received data size and received data.

#### D2: Execution results

| Name                | Value | Description                                 |
|---------------------|-------|---------------------------------------------|
| Normal end          | 0     | Message communication is complete.          |
| In progress         | 1     | Message communication is being performed.   |
| Timeout             | 2     | Communication timeout (10 seconds)          |
| Multiple executions | 3     | Multiple executions of EIPMSEND instruction |
| Communication error | 4     | In the case of communication errors         |
| CIP error           | 5     | In the case of CIP errors                   |

| Name                                     | Value | Description                                              |
|------------------------------------------|-------|----------------------------------------------------------|
| EIP communication preparation incomplete | 6     | When the preparation of EIP communication is incomplete. |
| Send message size error                  | 7     | When the send message size exceeds 504 bytes.            |

D2+1: CIP general status

D2+2: CIP extended status

|      | Value      | Description                  |  |  |  |
|------|------------|------------------------------|--|--|--|
| D2+1 | 1 to 255   | CIP general status (Note 1)  |  |  |  |
| D2+2 | 0 to 65535 | CIP extended status (Note 1) |  |  |  |

(Note 1) When the execution result is other values than "5", "0" is stored in D2+1 and D2+2.

#### Example of processing

Example) Performing message communication using the connection 1 of the built-in ET-LAN in the CPU unit

- During the configuration setting, it is necessary to set the built-in ET-LAN connection and the EIP scan list.
- The slot number for the built-in ET-LAN needs to be specified to be "100".
  - 1. First, using the UNITSEL instruction, specify "100" as the slop number for the built-in ET-LAN (S1 = U100), and user connection 1 (S2 = U1).

| UNITSEL | U100 | U1 |  |
|---------|------|----|--|
|         | S1   | S2 |  |

2. Set the destination data using the EIPMSATT instruction.

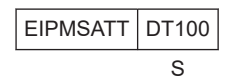

3. Create a value to be set in the message body data using the CIPMSET instruction.

| CIPMSET | DT200 | U5        | DT500 |  |
|---------|-------|-----------|-------|--|
|         | S1    | Example 1 | D     |  |

4. Set the message body data using the EIPMBODY instruction.

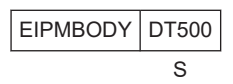

5. Perform message communication using the EIPMSEND instruction. Received data is stored in D1 and execution results are stored in D2.

EIPMSEND DT1000 DT2000 D1 D2

#### 6. Results produced when message communication is completed normally

| DT1000 | U6 (No. | Received data size |               |
|--------|---------|--------------------|---------------|
| DT1001 | H00     | H8E                | Received data |
| DT1002 | H00     | H00                |               |
| DT1003 | H00     | HE                 |               |
|        | НО      | Execution result   |               |
| 012000 | 110     |                    |               |

#### Program example

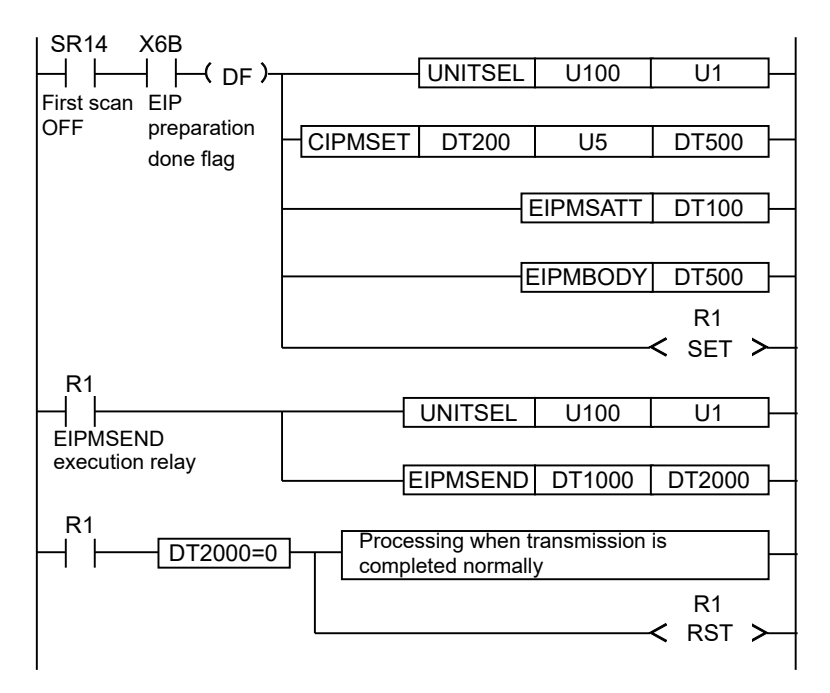

#### Flag operations

| Name | Description                                                                                   |
|------|-----------------------------------------------------------------------------------------------|
|      | To be set when the unit specified by UNITSEL is not an Ethernet unit.                         |
|      | To be set when the EtherNet/IP function is set to Not Use in the Ethernet unit configuration. |
| SR7  | To be set in case of out-of-range in indirect access (index modification).                    |
| SR8  | Set when executed in an interrupt program.                                                    |
| (ER) | To be set when 253-word device cannot be assured from the device address specified by [D1].   |
|      | To be set when 3-word device cannot be assured from the device of D2.                         |

#### 9.1.6 CIPMSET [CIP Message Data Setting (Merging)]

#### Ladder diagram

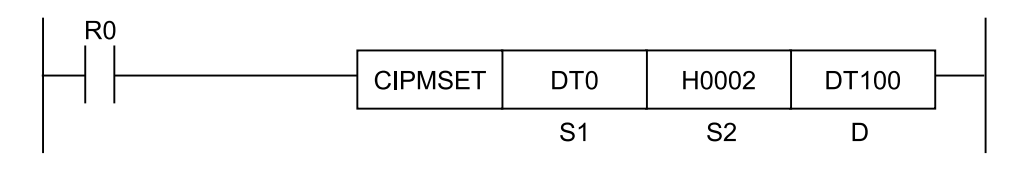

#### Available operation units

No operation unit.

#### List of operands

| Operand | Description                                                          |
|---------|----------------------------------------------------------------------|
| S1      | Specify the starting device of send data to be added.                |
| S2      | Specify the data format of added send data or the device storing it. |
| D       | Specify the starting device of send data to be created.              |

#### Devices that can be specified (indicated by •)

| Operan | 16-Bit device: |        |        |        |        |        |        | 3      | 2 bit  | v  | Ir     | ntege        | ər           | Re<br>nur | eal<br>nbe<br>r | St<br>rin<br>g | Index |    |        |  |   |
|--------|----------------|--------|--------|--------|--------|--------|--------|--------|--------|----|--------|--------------|--------------|-----------|-----------------|----------------|-------|----|--------|--|---|
| d      | W<br>X         | W<br>Y | W<br>R | W<br>L | w<br>s | S<br>D | D<br>T | L<br>D | U<br>M | wi | W<br>O | TS<br>C<br>S | TE<br>C<br>E | іх        | к               | υ              | н     | SF | D<br>F |  | r |
| S1     | •              | •      | •      | •      |        |        | •      | •      |        |    |        |              |              |           |                 |                |       |    |        |  | • |
| S2     | •              | •      | •      | •      |        |        | •      | •      |        |    |        |              |              |           |                 | •              | •     |    |        |  | • |
| D      | •              | •      | •      | •      |        |        | •      | •      |        |    |        |              |              |           |                 |                |       |    |        |  | • |

#### Outline of operation

- This instruction is used to create data to be sent in the message communication of CIP.
- If there already exists CIP message data in the storage destination, the data is added to the existing CIP message data.

#### Processing

- The data specified to be added by [S1] is added (merged) to the CIP message specified by [D] according to the format specified by [S2].
- Specify the starting device of the data to be added.
   When writing character string data, create data using the SSET instruction.
   For character string data, specify data that contains character string length.
- S2: Specify the format and size of the data to be added.

#### Specified range: 0 to 502 (000H to 1F6H)

| Set value | Description                 |                                                                                                    |  |  |  |  |  |
|-----------|-----------------------------|----------------------------------------------------------------------------------------------------|--|--|--|--|--|
| 0         | Character string            | Specify when the data to be added is character strings.<br>Add data equivalent to "Starting device value of S1 + 2". |  |  |  |  |  |
| 1 to 502  | Other than character string | Specify when the data to be added is other than character strings.<br>Add data equivalent to "set value".            |  |  |  |  |  |

D: Specify the starting device of the data to be added.

The number of bytes of the currently stored data is set in the starting device.

For character string data, specify data that contains character string length.

If the starting device is not 0, it is recognized that message data already exists and the new data is added next to the position shifted from the starting data by the number of bytes of the existing data. When writing is completed, the added data size length is added to the CIP data length.

#### CIP message send data format

|            | Value           |                                                                          |
|------------|-----------------|--------------------------------------------------------------------------|
| D          | CIP data length |                                                                          |
| D+1 onward | CIP data        | Complex data consisting of short type, double type, and string data type |

Example) [D]: DT100

Data write starting position

• When there is no data

|       | Value   |         |  |  |  |
|-------|---------|---------|--|--|--|
| DT100 | 0000H   |         |  |  |  |
| DT101 | 41H (A) | 42H (B) |  |  |  |
| DT102 | 43H (C) | 44H (D) |  |  |  |

• When there is data

|       | Value   |         |  |  |  |  |
|-------|---------|---------|--|--|--|--|
| DT100 | 0002H   |         |  |  |  |  |
| DT101 | 41H (A) | 42H (B) |  |  |  |  |
| DT102 | 43H (C) | 44H (D) |  |  |  |  |

#### Precautions for programming

• Even if the add source (S1) range overlaps with the add destination (D) range, data is added without causing any error.

#### Example of processing

## Example 1) Creating a new CIP message. (Data other than character string data is written in 2 bytes)

[S1]... DT10 [S2]... H0002 [D]...DT100

S2

S1: Data to be added

S2: Format of the data to be added

0002H

D: CIP message storage destination

|     | Value   |         |
|-----|---------|---------|
| DT0 | 00H     | 05H     |
| DT1 | 42H (B) | 41H (A) |
| DT2 | 44H (D) | 43H (C) |
| DT3 | 00H     | 45H (E) |

|           | Value |     |                |
|-----------|-------|-----|----------------|
| DT100     | 0000H |     | Data<br>length |
| <br>DT101 | 34H   | 12H |                |

#### **Operation result**

S1: Data to be added

|     | Value   |         |
|-----|---------|---------|
| DT0 | 00H     | 05H     |
| DT1 | 42H (B) | 41H (A) |
| DT2 | 44H (D) | 43H (C) |
| DT3 | 00H     | 45H (E) |

Move data equivalent to 2 bytes

| D: CIP message | storage | destination |
|----------------|---------|-------------|
|----------------|---------|-------------|

|       | Value |                |
|-------|-------|----------------|
| DT100 | 0002H | Data<br>length |
| DT101 | 0005H |                |

## Example 2) Creating a new CIP message. (Writing character string data "while the data size is set to 0")

[S1]... DT0 [S2]... H0000 [D]...DT100

05H

45H (E)

S1: Data to be added

DT1 42H (B) 41H (A)

DT2 44H (D) 43H (C)

Value

| S2: Forn<br>added | nat of the data to be            |     |
|-------------------|----------------------------------|-----|
|                   | Value                            |     |
| S2                | 0000H                            |     |
|                   | ↑<br>Writing character string da | ata |

D: CIP message storage destination

|   |       | Value |     |                |
|---|-------|-------|-----|----------------|
|   | DT100 | 0000H |     | Data<br>length |
|   | DT101 | 34H   | 12H |                |
| l | DT102 | 78H   | 56H |                |
|   | DT103 | 12H   | 90H |                |
|   | DT104 | 56H   | 34H |                |

#### **Operation result**

DT3 00H

S1: Data to be added

|     | Value   |         |
|-----|---------|---------|
| DT0 | 00H     | 05H     |
| DT1 | 42H (B) | 41H (A) |
| DT2 | 44H (D) | 43H (C) |
| DT3 | 00H     | 45H (E) |

Move data of string length + 2 bytes

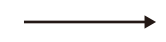

#### D: CIP message storage destination

|       | Value |     |                  |
|-------|-------|-----|------------------|
| DT100 | 0007H |     | Data<br>length   |
| DT101 | 0005H |     | String<br>length |
| DT102 | 'B'   | 'A' |                  |
| DT103 | 'D'   | 'C' |                  |
| DT104 | 56H   | 'E' |                  |

## Example 3) Adding data to the existing CIP message. (Data other than character string data is written in 4 bytes)

[S1]... DT1 [S2]... H0004 [D]...DT100

S1: Data to be added

S2: Format of the data to be added

D: CIP message storage destination

|     | Value   |         |  |
|-----|---------|---------|--|
| DT1 | 00H     | 03H     |  |
| DT2 | 32H (2) | 31H (1) |  |
| DT3 | 00H     | 33H (3) |  |

| aaaoa |       |
|-------|-------|
|       | Value |
| S2    | 0004H |
|       |       |
|       |       |
|       |       |
|       |       |

|       | Value |     |                 |
|-------|-------|-----|-----------------|
| DT100 | 0003H |     | Data<br>length  |
| DT101 | 0001H |     | Written<br>data |
| DT102 | 12H   | 'A' |                 |
| DT103 | 56H   | 34H |                 |
| DT104 | 90H   | 78H |                 |

#### **Operation result**

S1: Data to be added

|     | Value   |         |
|-----|---------|---------|
| DT1 | 00H     | 03H     |
| DT2 | 32H (2) | 31H (1) |
| DT3 | 00H     | 33H (3) |

Move data equivalent to 4 bytes

#### D: CIP message storage destination

|       | Value    |                |  |
|-------|----------|----------------|--|
| DT100 | 0003H→00 | Data<br>length |  |
| DT101 | 0001H    |                |  |
| DT102 | 03H      | 'A'            |  |
| DT103 | 31H      | 00H            |  |
| DT104 | 90H      | 32H            |  |

## Example 4) Adding data to the existing CIP message. (Writing character string data "while the data size is set to 0")

[S1]... DT1 [S2]... H0000 [D]...DT100

03H

33H (3)

S1: Data to be added

DT2 32H (2) 31H (1)

Value

DT1 00H

DT3 00H

| S2: Format of the data to be added |       |  |  |  |  |
|------------------------------------|-------|--|--|--|--|
|                                    | Value |  |  |  |  |
| S2                                 | 0000H |  |  |  |  |

↑ Writing character string data

|   | destination |       |     |                 |
|---|-------------|-------|-----|-----------------|
|   |             | Value |     |                 |
|   | DT100       | 0003H |     | Data<br>length  |
| а | DT101       | 0001H |     | Written<br>data |
|   | DT102       | 12H   | 'A' |                 |
|   | DT103       | 56H   | 34H |                 |
|   | DT104       | 90H   | 78H |                 |

D: CIP message storage

#### **Operation result**

S1: Data to be added

|     | Value   |         |
|-----|---------|---------|
| DT1 | 00H     | 03H     |
|     |         |         |
| DT2 | 32H (2) | 31H (1) |
| DT3 | 00H     | 33H (3) |

Move data of string length + 2 bytes

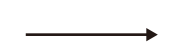

| D٠ | CIP | message | storage | destination |
|----|-----|---------|---------|-------------|
| υ. | 0   | mooougo | otorugo | acountation |

|       | Value |                |                  |
|-------|-------|----------------|------------------|
| DT100 | 0003H | Data<br>length |                  |
| DT101 | 0001H |                |                  |
| DT102 | 03H   | 'A'            |                  |
| DT103 | '1'   | 00H            | String<br>length |
| DT104 | '3'   | '2'            |                  |

#### Flag operations

| Name | Description                                                                                   |
|------|-----------------------------------------------------------------------------------------------|
|      | To be set when the EtherNet/IP function is set to Not Use in the Ethernet unit configuration. |
| SR7  | To be set in case of out-of-range in indirect access (index modification).                    |
| (ER) | Set when a value outside the range is specified for the parameter.                            |
|      | To be set when the data size after the addition exceeds 502.                                  |

#### 9.1.7 CIPMGET (CIP Message Data Getting)

#### Ladder diagram

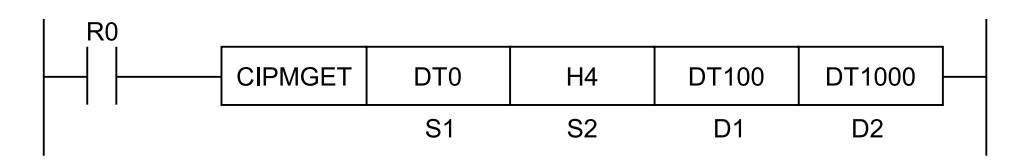

#### Available operation units

No operation unit.

#### List of operands

| Operand | Description                                                                                                    |
|---------|----------------------------------------------------------------------------------------------------|
| S1      | Specify the starting device of received data (CIP data type).                                                                         |
| S2      | Specify the data format of acquired data or the device storing it.                                                                    |
| D1      | Specify the device storing the byte offset position from the beginning of the received data which specifies the acquisition position. |
| D2      | Specify the starting device of the device storing acquired data.                                                                      |

#### Devices that can be specified (indicated by •)

| Operan | 16-Bit device: |        |        |        |        |        |        |        | 32-Bit<br>device: |    |        |              |              | ntege | ər | Real<br>numbe<br>r |   | St<br>rin<br>g | Index  |  |   |
|--------|----------------|--------|--------|--------|--------|--------|--------|--------|-------------------|----|--------|--------------|--------------|-------|----|--------------------|---|----------------|--------|--|---|
| d      | w<br>x         | w<br>Y | W<br>R | W<br>L | w<br>s | S<br>D | D<br>T | L<br>D | U<br>M            | wi | w<br>o | TS<br>C<br>S | TE<br>C<br>E | іх    | к  | υ                  | н | SF             | D<br>F |  | r |
| S1     | •              | •      | •      | •      |        |        | •      | •      |                   |    |        |              |              |       |    |                    |   |                |        |  | ٠ |
| S2     | •              | •      | •      | •      |        |        | •      | •      |                   |    |        |              |              |       |    | •                  | • |                |        |  | ٠ |
| D1     | •              | •      | •      | •      |        |        | •      | •      |                   |    |        |              |              |       |    |                    |   |                |        |  | • |
| D2     | •              | •      | •      | •      |        |        | •      | •      |                   |    |        |              |              |       |    |                    |   |                |        |  | ٠ |

#### Outline of operation

- This instruction acquires string data and numerical data from the data received in the message communication of CIP.
- Data other than string data is read from lower bytes.

#### Processing

• Data is separated and transferred to the memory specified by [D2] according to the number of data specified by [S2] from the position shifted by the offset of [D1] from the CIP message receive data specified by [S1].

S1: Specify the starting device of CIP message receive data.

Example) S1 = DT0

#### CIP message send data format

|            | Value           |                                                                          |
|------------|-----------------|--------------------------------------------------------------------------|
| D          | CIP data length |                                                                          |
| D+1        | Service code    |                                                                          |
| D+2        | General Status  |                                                                          |
| D+3 onward | CIP data        | Complex data consisting of short type, double type, and string data type |

|                                   |     | Value                                           |           |                                                                                                |
|-----------------------------------|-----|-------------------------------------------------|-----------|------------------------------------------------------------------------------------------------|
|                                   | DT0 | 0011H                                           |           | Data length                                                                                    |
|                                   | DT1 |                                                 | ve beeder |                                                                                                |
| Stores the following three        | DT2 | CIP recei                                       | ve neader |                                                                                                |
| data items as on message<br>data: | DT3 | DT3 0001H<br>DT4 02H 31H (1)<br>DT5 41H (A) 00H |           | 1st data: '1'                                                                                  |
| • 1<br>• AB                       | DT4 |                                                 |           | (Note): The starting one word of the character string data is for the character string length. |
| • 1234H                           | DT5 |                                                 |           | 2nd data: 'AB'                                                                                 |
|                                   | DT6 | 34H                                             | 42H (B)   | (Note): The starting one word of the character string data is for the character string length. |
| DT7                               |     | ffH                                             | 12H       | 3rd data: 1234H                                                                                |

S2: Specify the data format and data size of the data to be acquired. Specified range: 0 to 504 (000H to 1F8H)

| Set value | Description                 |                                                                                                    |  |
|-----------|-----------------------------|----------------------------------------------------------------------------------------------------|--|
| 0         | Character string            | Specify when acquired data is character strings.<br>Acquire data equivalent to "Starting device value of S1 + 2". |  |
| 1 to 504  | Other than character string | Specify when acquired data is other than character strings.<br>Acquire data equivalent to "set value".            |  |

D1: Specify the device that stores the data acquisition starting position.

Update the data equivalent to the number of data acquired after the instruction is completed. Starting data length size is not included in the starting position.

Example) When acquiring the second data

Data acquisition starting position

[S1]... DT0 [D1]... DT10

• Before the instruction is issued

|      | Value |
|------|-------|
| DT10 | 000BH |

• After the instruction is issued

|      | Value |
|------|-------|
| DT10 | 000FH |

#### CIP message receive data example

|     | Value              |         |                            |
|-----|--------------------|---------|----------------------------|
| DT0 | 000DH              |         | Total data length          |
| DT1 |                    |         |                            |
| DT2 | CIP receive neader |         |                            |
| DT3 | 0001H              |         | 1st data                   |
| DT4 | 02H                | 31H (1) |                            |
| DT5 | 41H (A)            | 00H     | 2nd data: Acquisition data |
| DT6 | 34H                | 42H (B) |                            |
| DT7 | ffH                | 12H     | 3rd data                   |
|     |                    |         |                            |

#### **Offset position**

|     | Value |   |
|-----|-------|---|
| DT0 |       |   |
| DT1 | 1     | 0 |
| DT2 | 3     | 2 |
| DT3 | 5     | 4 |
| DT4 | 7     | 6 |
| DT5 | 9     | 8 |
| DT6 | В     | A |
| DT7 | D     | С |

The data length is not included in the offset position.

The CIP header is also extracted.

D2: Specify the storage destination device for the acquired data.

#### Precautions for programming

- With this instruction, delimitation of the CIP message data cannot be checked. Therefore, operation continues without detecting an error even an illegal offset position is specified. Fully grasp the content of a received CIP message, and then set the offset position and data size.
- Even if the acquisition source (S1) range overlaps with the storage location (D2) range, data is acquired without causing any error.

#### Example of processing

Example 1) Acquiring data sequentially from the start of the CIP message.

#### CIP message receive data example

| Value     |         |         | Acquire data from the start of CIP message data. |                                           |  |
|-----------|---------|---------|--------------------------------------------------|-------------------------------------------|--|
| DT0       | 000DH   |         | Total data length                                | Data is acquired to the following device. |  |
| DT1 00CBH |         |         | CIP receive header                               | → (1)DT1000                               |  |
| DT2       | 0000H   |         |                                                  |                                           |  |
| DT3       | 0001H   |         | 1st data                                         | → (2)DT2000                               |  |
| DT4       | 02H     | 31H (1) |                                                  |                                           |  |
| DT5       | 41H (A) | 00H     | 2nd data                                         | → (3)DT3000                               |  |
| DT6       | 34H     | 42H (B) |                                                  |                                           |  |
| DT7       | ffH     | 12H     | 3rd data                                         | → (4)DT4000                               |  |

#### (1) Acquiring CIP receive header information from its start

[S1]... DT0 [S2]... H4 [D1]... DT100 [D2]... DT1000

| S2: Acquired data format |       | D1: Offset position |       | D2: / |
|--------------------------|-------|---------------------|-------|-------|
|                          | Value |                     | Value |       |
| S2                       | 0004H | DT100               | 0000H | DT1   |

|  |        | Value |
|--|--------|-------|
|  | DT1000 | 0000H |
|  | DT1001 | ffffH |

#### **Operation result**

S1: CIP message receive data

|     | Value   |         |
|-----|---------|---------|
| DT0 | 000DH   |         |
| DT1 | 00CBH   |         |
| DT2 | 0000H   |         |
| DT3 | 0001H   |         |
| DT4 | 02H     | 31H (1) |
| DT5 | 41H (A) | 42H (B) |
| DT6 | 34H     |         |
| DT7 | ffH     | 12H     |

Acquiring data equivalent to 4 bytes

| D1: Offset | position |
|------------|----------|
|------------|----------|

|       | Value       |
|-------|-------------|
| DT100 | 0000H→0004H |

D2: Acquired data

|        | Value |  |  |  |
|--------|-------|--|--|--|
| DT1000 | 00CBH |  |  |  |
| DT1001 | 0000H |  |  |  |

#### Offset position after updating

|     |       |   | -                |
|-----|-------|---|------------------|
|     | Value |   |                  |
| DT0 |       |   |                  |
| DT1 | 1     | 0 | CIP receive data |
| DT2 | 3     | 2 |                  |
| DT3 | 5     | 4 | 1st data         |
| DT4 | 7     | 6 |                  |
| DT5 | 9     | 8 | 2nd data         |
| DT6 | В     | A |                  |
| DT7 | D     | С | 3rd data         |
|     |       |   |                  |
#### (2) Acquiring character string data from the offset position

[S1]... DT0 [S2]... H0 [D1]... DT100 [D2]... DT2000

S2: Acquired data format

D1: Offset position

D2: Acquired data storage destination

DT2001

|    | Value |
|----|-------|
| S2 | 0000H |
|    |       |

| DT100 0 | 004H <sup>(Note 1)</sup> |
|---------|--------------------------|

| destination |       |
|-------------|-------|
|             | Value |
| DT2000      | 0000H |

ffffH

Acquisition of the character string data

(Note 1) The D1 offset position is updated to the start position of the 1st data item when the CIPMGET instruction is issued (1).

#### **Operation result**

S1: CIP message receive data

|     | Value   |         |
|-----|---------|---------|
| DT0 | 000DH   |         |
| DT1 | 00CBH   |         |
| DT2 | 0000Н   |         |
| DT3 | 0001H   |         |
| DT4 | 02H     | 31H (1) |
| DT5 | 41H (A) | 00H     |
| DT6 | 34H     | 42H (B) |
| DT7 | ffH     | 12H     |

Acquiring data equivalent to the character string length + 24 bytes

#### D1: Offset position

|       | Value       |
|-------|-------------|
| DT100 | 0004H→0007H |

D2: Acquired data

|        | Value |     |
|--------|-------|-----|
| DT2000 | 0001H |     |
| DT2001 | ffH   | '1' |

#### Offset position after updating

|     | Value |   |                  |
|-----|-------|---|------------------|
| DT0 |       |   |                  |
| DT1 | 1     | 0 | CIP receive data |
| DT2 | 3     | 2 |                  |
| DT3 | 5     | 4 | 1st data         |
| DT4 | 7     | 6 |                  |
| DT5 | 9     | 8 | 2nd data         |
| DT6 | В     | A |                  |
| DT7 | D     | С | 3rd data         |

#### (3) Acquiring character string data from the offset position

[S1]... DT0 [S2]... H0 [D1]... DT100 [D2]... DT3000

S2: Acquired data format

D1: Offset position

D2: Acquired data storage destination

|    | Value |
|----|-------|
| S2 | 0000H |
|    | 1     |

|       | Value                     |
|-------|---------------------------|
| DT100 | 0007H <sup>(Note 1)</sup> |

|   |        | Value |
|---|--------|-------|
|   | DT3000 | 0000H |
| - | DT3001 | 0000H |

Acquisition of the character string data

(Note 1) The D1 offset position is updated to the start position of the 2nd data item when the CIPMGET instruction is issued (2).

#### **Operation result**

S1: CIP message receive data

|     | Value   |         |
|-----|---------|---------|
| DT0 | 000DH   |         |
| DT1 | 00CBH   |         |
| DT2 | 0000H   |         |
| DT3 | 0001H   |         |
| DT4 | 02H     | 31H (1) |
| DT5 | 41H (A) | 00H     |
| DT6 | 34H     | 42H (B) |
| DT7 | ffH     | 12H     |

Acquiring data equivalent to the character string length + 24 bytes

#### D1: Offset position

|       | Value       |
|-------|-------------|
| DT100 | 0007H→000BH |

D2: Acquired data

|        | Value |     |
|--------|-------|-----|
| DT3000 | 0002H |     |
| DT3001 | 'B'   | 'A' |

#### Offset position after updating

|     |       |   | 1                |
|-----|-------|---|------------------|
|     | Value |   |                  |
| DT0 |       |   |                  |
| DT1 | 1     | 0 | CIP receive data |
| DT2 | 3     | 2 |                  |
| DT3 | 5     | 4 | 1st data         |
| DT4 | 7     | 6 |                  |
| DT5 | 9     | 8 | 2nd data         |
| DT6 | В     | A |                  |
| DT7 | D     | С | 3rd data         |

### (4) Acquiring data other than character string data from the offset position

[S1]... DT0 [S2]... H2 [D1]... DT100 [D2]... DT4000

| S2: Acquired | data format | D1: Offset | position                  | D2: Acquired d | ata storage destination |
|--------------|-------------|------------|---------------------------|----------------|-------------------------|
|              | Value       |            | Value                     |                | Value                   |
| Example 1    | 0002H       | DT100      | 000BH <sup>(Note 1)</sup> | DT4000         | 0000H                   |
|              |             |            |                           | DT4001         | 0000H                   |

(Note 1) The D1 offset position is updated to the start position of the 3rd data item when the CIPMGET instruction is issued (3).

#### **Operation result**

| S1: CIP message receive data |         |         |   |
|------------------------------|---------|---------|---|
|                              | Value   |         |   |
| DT0                          | 000DH   |         |   |
| DT1                          | 00CBH   |         |   |
| DT2                          | 0000Н   |         |   |
| DT3                          | 0001H   |         |   |
| DT4                          | 02H     | 31H (1) | F |
| DT5                          | 41H (A) | 00H     |   |
| DT6                          | 34H     | 42H (B) |   |
| DT7                          | ffH     | 12H     |   |

Acquiring data equivalent to 2 bytes

#### D1: Offset position

|                   | Value       |  |
|-------------------|-------------|--|
| DT100             | 000BH→000DH |  |
| D2: Acquired data |             |  |

| D217 loqui ou uulu |       |  |
|--------------------|-------|--|
|                    | Value |  |
| DT4000             | 1234H |  |
| DT4001             | 0000H |  |

#### Offset position after updating

|     | Value |   |                  |
|-----|-------|---|------------------|
| DT0 |       |   |                  |
| DT1 | 1     | 0 | CIP receive data |
| DT2 | 3     | 2 |                  |
| DT3 | 5     | 4 | 1st data         |
| DT4 | 7     | 6 |                  |
| DT5 | 9     | 8 | 2nd data         |
| DT6 | В     | A |                  |
| DT7 | D     | С | 3rd data         |

#### Flag operations

| Name        | Description                                                                                   |
|-------------|-----------------------------------------------------------------------------------------------|
| SR7         | To be set when the EtherNet/IP function is set to Not Use in the Ethernet unit configuration. |
| SR8<br>(ER) | To be set in case of out-of-range in indirect access (index modification).                    |
|             | Set when a value outside the range is specified for the parameter.                            |

| Name | Description                                                                                                    |
|------|----------------------------------------------------------------------------------------------------|
|      | To be set when [D1] (offset position) exceeds the value of the 1st word (total number of data) of [S1] (CIP message) before processing. |
|      | To be set when [D1] (offset position) exceeds the value of the 1st word (total number of data) of [S1] (CIP message) after processing.  |

#### CIP status codes

| Status code | Status name                        | Description                                                                                                    |
|-------------|------------------------------------|----------------------------------------------------------------------------------------------------|
| 0x00        | Success                            | Execution of the service by the specified object was successful.                                                                                                    |
| 0x01        | Communications<br>Related Problem  | A connection-related service was unsuccessful along the connection path.                                                                                                    |
| 0x02        | Resource unavailable               | The resources required for the object to perform the requested service were not available.                                                                                                    |
| 0x03        | Invalid parameter value            | To select the correct value for this condition, refer to Status Code 20 (hexadecimal number).                                                                                                    |
| 0x04        | Path segment error                 | The path segment identifier or segment syntax was not interpreted<br>by the processing node. Path processing is stopped if an error<br>occurs in the path segment.                                            |
| 0x05        | Path destination<br>unknown        | The path references an object class, instance, or structural element<br>that is not identified or contained in the processing node. Path<br>processing is stopped if a path destination unknown error occurs. |
| 0x06        | Partial transfer                   | Only part of the expected data was transferred.                                                                                                    |
| 0x07        | Connection lost                    | The messaging connection was interrupted.                                                                                                    |
| 0x08        | Service not supported              | The requested service was not implemented. Or, it was not defined for this object class/instance.                                                                                                    |
| 0x09        | Invalid attribute value            | Invalid attribute data was detected.                                                                                                    |
| 0x0A        | Attribute list error               | An attribute in the Get_Attribute_List or Set_Attribute_List response has a non-zero status.                                                                                                    |
| 0x0B        | Already in requested mode/state    | The object is already in the mode/state being requested by the service.                                                                                                    |
| 0x0C        | Object state conflict              | The object cannot perform the requested service in the current mode/state.                                                                                                    |
| 0x0D        | Object already exists              | The requested instance of the object to be created already exists.                                                                                                    |
| 0x0E        | Attribute not settable             | A request to modify a non-modifiable attribute was received.                                                                                                    |
| 0x0F        | Privilege violation                | A permission/privilege verification was unsuccessful.                                                                                                    |
| 0x10        | Device state conflict              | The device cannot perform the requested service in the current mode/state.                                                                                                    |
| 0x11        | Reply data too large               | The data transmitted in the response buffer is larger than the allocated response buffer.                                                                                                    |
| 0x12        | Fragmentation of a primitive value | The service specified an operation that is going to fragment a primitive data value, i.e. half a REAL data type.                                                                                              |
| 0x13        | Not enough data                    | The service did not supply enough data to perform the specified operation.                                                                                                    |
| 0x14        | Attribute not supported            | The attribute specified in the request is not supported                                                                                                    |
| 0x15        | Too much data                      | The service supplied more data than was expected.                                                                                                    |

| Status code | Status name                                      | Description                                                                                                    |
|-------------|--------------------------------------------------|----------------------------------------------------------------------------------------------------|
| 0x16        | Object instance does not exist                   | The specified object does not exist in the device.                                                                                                    |
| 0x17        | Service fragmentation out of sequence            | The fragmentation sequence for this service is not active for this data.                                                                                                    |
| 0x18        | No stored attribute data                         | The attribute data of this object was not stored before the requested service.                                                                                                    |
| 0x19        | Store operation failure                          | The attribute data of this object was not stored due to a detected error during the attempt.                                                                                                    |
| 0x1A        | Routing failure,<br>request packet too<br>large  | The service request packet was too large for transmission on a network in the path to the destination. The routing device was forced to stop the service.                                                                                                    |
| 0x1B        | Routing failure,<br>response packet too<br>large | The service response packet was too large for transmission on a network in the path from the destination. The routing device was forced to stop the service.                                                                                                    |
| 0x1C        | Missing attribute list entry data                | The service did not provide an attribute from the attribute list required by the service to perform the requested behavior.                                                                                                    |
| 0x1D        | Invalid attribute value<br>list                  | The service returns the list of attributes that contains status information about invalid attributes.                                                                                                    |
| 0x1E        | Embedded service<br>error                        | An embedded service resulted in an error.                                                                                                    |
| 0x1F        | Vendor specific error                            | A vendor-specific error was detected. The additional code field of the error response specifies the detected error. This general error code must only be used if none of the error codes displayed in this table or in an object class definition accurately represents the detected error. |
| 0x20        | Invalid parameter                                | A parameter associated with the request was invalid. This code is<br>used if a parameter does not comply with the requirements of this<br>specification and/or the requirements defined in an application object<br>specification.                                                          |
| 0x21        | Write-once value or<br>medium already<br>written | An attempt was made to write to a write-once medium (for example, WORM drive, PROM) that has already been written. Or, an attempt was made to modify a value that cannot be modified once established.                                                                                      |
| 0x22        | Invalid Reply Received                           | An invalid response is received (for example, reply service code<br>does not correspond to the request service code, or the response<br>message is shorter than the minimum expected response size). This<br>status code can be used for other purposes of invalid responses.               |
| 0x23        | Buffer Overflow                                  | The message received is larger than the receiving buffer can handle.<br>The entire message was discarded.                                                                                                    |
| 0x24        | Message Format Error                             | The format of the received message is not supported by the server.                                                                                                    |
| 0x25        | Key Failure in path                              | The key segment that was included as the first segment in the path does not correspond to the target module. The object-specific status must specify which part of the key check was unsuccessful.                                                                                          |
| 0x26        | Path Size Invalid                                | The size of the path sent with the service request is either not large<br>enough to allow the request to be forwarded to an object, or too<br>much routing data has been included.                                                                                                    |
| 0x27        | Unexpected attribute in list                     | The attribute cannot be set at this time.                                                                                                    |
| 0x28        | Invalid Member ID                                | The member ID specified in the request does not exist in the specified class/instance/attribute.                                                                                                    |

## 9.1 High-level Instructions Used for EtherNet/IP Control

| Status code  | Status name                                   | Description                                                                                                    |
|--------------|-----------------------------------------------|----------------------------------------------------------------------------------------------------|
| 0x29         | Member not settable                           | A request to modify a non-modifiable member was received.                                                                                                    |
| 0x2A         | Group 2 only server<br>general failure        | This error code is reported by DeviceNet Group 2 only. It is used<br>only as substitute for those with a code space of 4K or less, for the<br>service not supported, for the attribute not supported, and for the<br>attribute not settable.                                    |
| 0x2B         | Unknown Modbus<br>Error                       | A CIP to Modbus translator has received an undefined Modbus exception code.                                                                                                    |
| 0x2C         | Attribute not gettable                        | A request to read a non-readable attribute was received.                                                                                                    |
| 0x2D         | Instance Not<br>Deleteable                    | The requested object instance cannot be deleted.                                                                                                    |
| 0x2E         | Service Not Supported<br>for Specified Path 1 | The object supports the service, but not for the designated application path (for example, attribute). Note: This cannot be used in cases where more specific general status codes are applied. Example: 0x0E (attributes are not settable) or 0x29 (members are not settable). |
| 0x2F to 0xCF |                                               | Reserved by CIP for future extensions.                                                                                                    |
| 0xD0 to 0xFF | Reserved for Object<br>Class specific errors  | This range of error codes is to be used to indicate errors specific to<br>the object class. Use of this range should only be performed when<br>none of the error codes presented in this table accurately reflect the<br>error that was encountered.                            |

### 9.1.8 EIPSTART (Cyclic Communication Start Request)

#### Ladder diagram

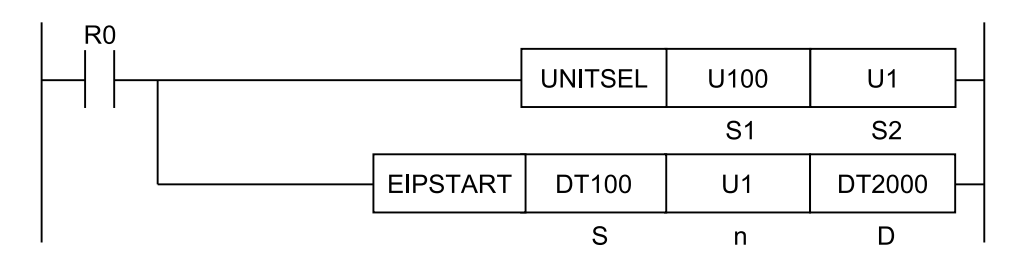

(Note 1) The above figure shows the case that S1=U100 (built-in ET-LAN in the CPU unit) and S2=U1 (connection number 1) are specified by the UNITSEL instruction.

#### List of operands

| Operand | Description                                                                                      |
|---------|--------------------------------------------------------------------------------------------------|
| S       | Specify the starting address of the device area that stores the start request node number table. |
| n       | Specify the device address storing the maximum node number (1 to 256) or a constant.             |
| D       | Specify the device address storing execution results.                                            |

| Operan |        |        |        |    | 16-B   | it de  | vice   | :      |        |    | d<br>d | 82-Bi<br>evice | t<br>ə:      | Ir | ntege | ər | Re<br>nun | eal<br>nbe<br>r | St<br>rin<br>g | Index |   |
|--------|--------|--------|--------|----|--------|--------|--------|--------|--------|----|--------|----------------|--------------|----|-------|----|-----------|-----------------|----------------|-------|---|
| d      | W<br>X | W<br>Y | W<br>R | WL | W<br>S | S<br>D | D<br>T | L<br>D | U<br>M | wi | w<br>o | TS<br>C<br>S   | TE<br>C<br>E | іх | к     | υ  | н         | SF              | D<br>F         |       | r |
| S1     | •      | •      | •      | •  |        |        | •      | •      |        |    |        |                |              |    |       |    |           |                 |                |       | ٠ |
| S2     | •      | •      | •      | •  |        |        | •      | •      |        |    |        |                |              |    |       | •  | •         |                 |                |       | ٠ |
| D      | •      | •      | •      | •  |        |        | •      | •      |        |    |        |                |              |    |       |    |           |                 |                |       | ٠ |

#### ■ Devices that can be specified (indicated by •)

#### Processing

- The instruction requests the starting of the EtherNet/IP cyclic communication according to the start request node number table that is stored in the area that starts from [S].
- For [n], specify the maximum node number among the nodes to which the start of the EtherNet/IP cyclic communication is requested.
- The execution result is stored in [D].

#### Operand [S] setting

- Specify the starting address of the device area that stores the start request node number table.
- Use a user program to create the start request node number table. Turn ON the bits (that is, set the bits to 1) that correspond to the node numbers to which the start request is made.

(Example) When [S] is set to WR100 and the start request is made to nodes number 1 and 2 Set bit 0 (R1000) and bit 1 (R1001) in WR100 to "1" and execute the EIPSTART instruction.

|                |     |     |     |     |     |     |     | Bit | No. |     |     |     |     |     |     |     |
|----------------|-----|-----|-----|-----|-----|-----|-----|-----|-----|-----|-----|-----|-----|-----|-----|-----|
|                | 15  | 14  | 13  | 12  | 11  | 10  | 9   | 8   | 7   | 6   | 5   | 4   | 3   | 2   | 1   | 0   |
| Node<br>number | 16  | 15  | 14  | 13  | 12  | 11  | 10  | 9   | 8   | 7   | 6   | 5   | 4   | 3   | 2   | 1   |
|                | 32  | 31  | 30  | 29  | 28  | 27  | 26  | 25  | 24  | 23  | 22  | 21  | 20  | 19  | 18  | 17  |
|                |     |     |     |     |     |     |     |     | :   |     |     |     |     |     |     |     |
|                | 256 | 255 | 254 | 253 | 252 | 251 | 250 | 249 | 248 | 247 | 246 | 245 | 244 | 243 | 242 | 241 |

#### Operand [n] setting

- Specify the device address storing the maximum node number or a constant.
- The number of valid words for the start request node number table varies (from 1 to 16 words) according to the maximum node number that is specified by [n].

| Maximum node number | Number of valid words |
|---------------------|-----------------------|
| 0                   | 0                     |
| 1 to 16             | 1                     |
| 17 to 32            | 2                     |
| 33 to 48            | 3                     |
| 49 to 64            | 4                     |

| Maximum node number | Number of valid words |
|---------------------|-----------------------|
| :                   | :                     |
| 225 to 239          | 15                    |
| 241 to 256          | 16                    |

#### Operand [D] setting

Specify the device address storing execution results.

| Code | Status                 | Description                                                               |
|------|------------------------|---------------------------------------------------------------------------|
| 0    | Normal end             | The specified node start is complete.                                     |
| 1    | In progress            | The specified node start processing is in progress.                       |
| 2    | Start failed           | The specified node start failed.                                          |
| 3    | Multiple<br>executions | Multiple execution of the EIPSTART instruction or the EIPSTOP instruction |

#### Relay operation

When the cyclic communication start request instruction is executed and the cyclic communication of the specified node starts normally, the cyclic communication normal node table for the node is turned ON and the cyclic communication stop node table for the node is turned OFF.

## Example) Relay operation when the cyclic communication start request is made on a stopped node

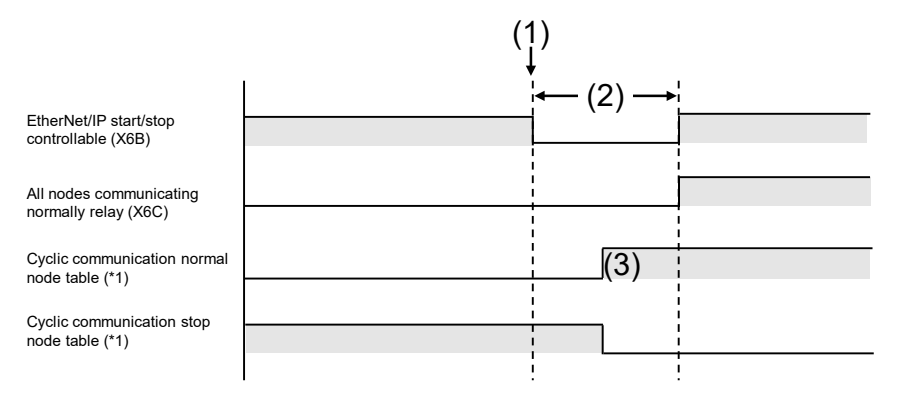

(Note 1) The state can be checked by the ETSTAT instruction.

| (1) | Cyclic Communication Start<br>Request (EIPSTART) | (2) | Instruction reception<br>impossible period | (3) | The specified node start is complete. |
|-----|--------------------------------------------------|-----|--------------------------------------------|-----|---------------------------------------|
|-----|--------------------------------------------------|-----|--------------------------------------------|-----|---------------------------------------|

#### Flag operations

| Name | Description                                                                                   |
|------|-----------------------------------------------------------------------------------------------|
| SR7  | To be set when the unit specified by UNITSEL is not the built-in ET-LAN.                      |
| SR8  | To be set when the EtherNet/IP function is set to Not Use in the Ethernet unit configuration. |
| (ER) | Set when executed in an interrupt program.                                                    |

| Name | Description                                                                                                    |
|------|----------------------------------------------------------------------------------------------------|
|      | To be set when the value of [n] exceeds 256.                                                                      |
|      | To be set when the address that is specified by [S] + [Number of valid words for [n]] is out of the device range. |
|      | To be set in the case of out-of-range in indirect access (index modification).                                    |

### 9.1.9 EIPSTOP (Cyclic Communication Stop Request)

#### Ladder diagram

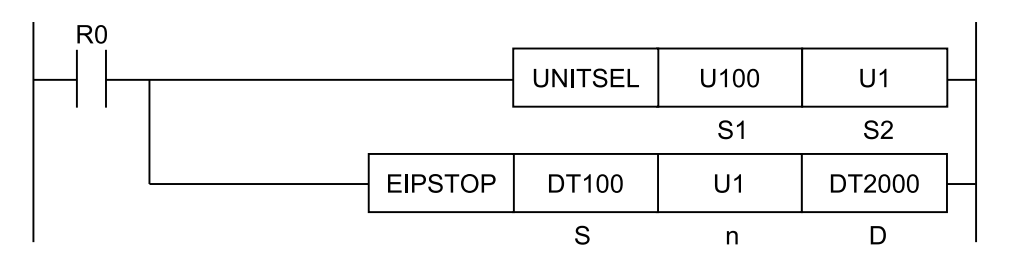

(Note 1) The above figure shows the case that S1=U100 (built-in ET-LAN in the CPU unit) and S2=U1 (connection number 1) are specified by the UNITSEL instruction.

#### List of operands

| Operand | Description                                                                                     |
|---------|-------------------------------------------------------------------------------------------------|
| S       | Specify the starting address of the device area that stores the stop request node number table. |
| n       | Specify the device address storing the maximum node number (1 to 256) or a constant.            |
| D       | Specify the device address storing execution results.                                           |

#### Devices that can be specified (indicated by •)

| Operan<br>d |        |        |        | ,      | 16-B   | it de  | vice   | :      |        |    | ;<br>d | 82-Bi<br>evice | t<br>ə:      | Ir | ntege | ər | Re<br>nun | al<br>nbe | St<br>rin<br>g | Index |   |
|-------------|--------|--------|--------|--------|--------|--------|--------|--------|--------|----|--------|----------------|--------------|----|-------|----|-----------|-----------|----------------|-------|---|
|             | W<br>X | W<br>Y | W<br>R | W<br>L | W<br>S | S<br>D | D<br>T | L<br>D | U<br>M | wi | w<br>o | TS<br>C<br>S   | TE<br>C<br>E | IX | к     | U  | Н         | SF        | D<br>F         |       | r |
| S1          | •      | •      | •      | •      |        |        | •      | •      |        |    |        |                |              |    |       |    |           |           |                |       | • |
| S2          | ٠      | •      | •      | •      |        |        | •      | •      |        |    |        |                |              |    |       | •  | •         |           |                |       | • |
| D           | ٠      | •      | •      | ٠      |        |        | •      | ٠      |        |    |        |                |              |    |       |    |           |           |                |       | • |

#### Processing

- The instruction requests the stopping of the EtherNet/IP cyclic communication according to the stop request node number table that is stored in the area that starts from [S].
- For [n], specify the maximum node number among the nodes to which the stop of the EtherNet/IP cyclic communication is requested.

• The execution result is stored in [D].

#### Operand [S] setting

- Specify the starting address of the device area that stores the stop request node number table.
- Use a user program to create the stop request node number table. Turn ON the bits (that is, set the bits to 1) that correspond to the node numbers to which the stop request is made.

Example) When [S] is set to WR100 and the stop request is made to nodes number 1 and 2 Set bit 0 (R1000) and bit 1 (R1001) in WR100 to "1" and execute the EIPSTOP instruction.

|                |     |     |     |     |     |     |     | Bit | No. |     |     |     |     |     |     |     |
|----------------|-----|-----|-----|-----|-----|-----|-----|-----|-----|-----|-----|-----|-----|-----|-----|-----|
|                | 15  | 14  | 13  | 12  | 11  | 10  | 9   | 8   | 7   | 6   | 5   | 4   | 3   | 2   | 1   | 0   |
| Node<br>number | 16  | 15  | 14  | 13  | 12  | 11  | 10  | 9   | 8   | 7   | 6   | 5   | 4   | 3   | 2   | 1   |
|                | 32  | 31  | 30  | 29  | 28  | 27  | 26  | 25  | 24  | 23  | 22  | 21  | 20  | 19  | 18  | 17  |
|                |     |     |     |     |     |     |     |     |     |     |     |     |     |     |     |     |
|                | 256 | 255 | 254 | 253 | 252 | 251 | 250 | 249 | 248 | 247 | 246 | 245 | 244 | 243 | 242 | 241 |

#### Operand [n] setting

- Specify the device address storing the maximum node number or a constant.
- The number of valid words for the stop request node number table varies (from 1 to 16 words) according to the maximum node number that is specified by [n].

| Maximum node number | Number of valid words |
|---------------------|-----------------------|
| 0                   | 0                     |
| 1 to 16             | 1                     |
| 17 to 32            | 2                     |
| 33 to 48            | 3                     |
| 49 to 64            | 4                     |
| :                   | :                     |
| 225 to 239          | 15                    |
| 241 to 256          | 16                    |

#### Operand [D] setting

Specify the device address storing execution results.

| Code | Status                 | Description                                                               |
|------|------------------------|---------------------------------------------------------------------------|
| 0    | Normal end             | The specified node stop is complete                                       |
| 1    | In progress            | The specified node stop processing is in progress.                        |
| 2    | Start failed           | The specified node stop failed.                                           |
| 3    | Multiple<br>executions | Multiple execution of the EIPSTART instruction or the EIPSTOP instruction |

#### Relay operation

When the cyclic communication stop request instruction is executed and the cyclic communication of the specified node stops normally, the cyclic communication stop node table for the node is turned ON and the cyclic communication normal node table for the node is turned OFF.

## Example) Relay operation when the cyclic communication stop request is made on a started node

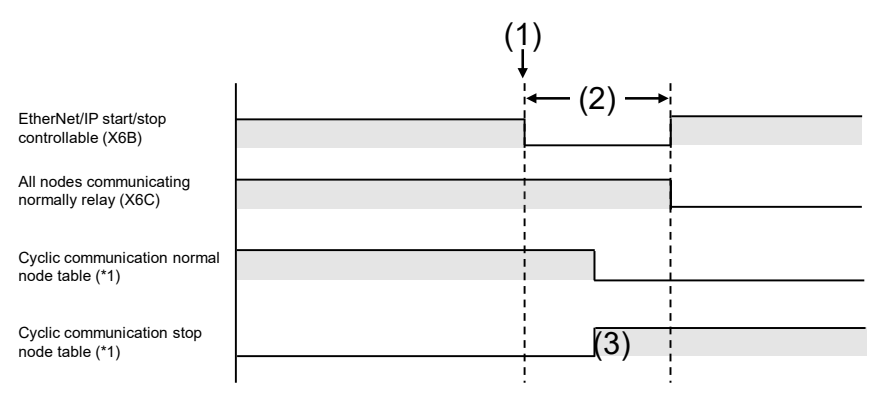

(Note 1) The state can be checked by the ETSTAT instruction.

| (1) | Cyclic Communication Stop<br>Request (EIPSTOP) | (2) | Instruction reception impossible period | (3) | The specified node stop is complete |
|-----|------------------------------------------------|-----|-----------------------------------------|-----|-------------------------------------|
|-----|------------------------------------------------|-----|-----------------------------------------|-----|-------------------------------------|

#### Flag operations

| Name | Description                                                                                                    |
|------|----------------------------------------------------------------------------------------------------|
|      | To be set when the unit specified by UNITSEL is not the built-in ET-LAN.                                          |
|      | To be set when the EtherNet/IP function is set to Not Use in the Ethernet unit configuration.                     |
| SR7  | Set when executed in an interrupt program.                                                                        |
| SR8  | To be set when the value of [n] exceeds 256.                                                                      |
|      | To be set when the address that is specified by [S] + [Number of valid words for [n]] is out of the device range. |
|      | To be set in the case of out-of-range in indirect access (index modification).                                    |

### 9.1.10 EIP\_IN (EtherNet/IP Input Refresh)

#### Ladder diagram

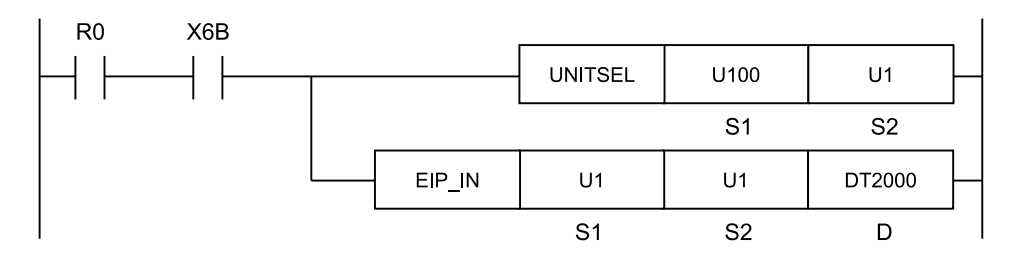

(Note 1) The above figure shows the case that S1=U100 (built-in ET-LAN in the CPU unit) and S2=U1 (connection number 1) are specified by the UNITSEL instruction.

#### List of operands

| Operand | Description                                                |
|---------|------------------------------------------------------------|
| S1      | Specify the target node number of the input refresh.       |
| S2      | Specify the target connection number of the input refresh. |
| D       | Specify the device address storing refresh results.        |

#### Devices that can be specified (indicated by •)

| Operan |        | 16-Bit device: 32-Bit device: Integer Real numbe r |        |        |        |        |        | St<br>rin<br>g | Index  |    |        |              |              |    |   |   |   |    |        |   |   |
|--------|--------|----------------------------------------------------|--------|--------|--------|--------|--------|----------------|--------|----|--------|--------------|--------------|----|---|---|---|----|--------|---|---|
| d      | w<br>x | W<br>Y                                             | W<br>R | W<br>L | W<br>S | S<br>D | D<br>T | L<br>D         | U<br>M | wi | w<br>o | TS<br>C<br>S | TE<br>C<br>E | IX | к | U | н | SF | D<br>F |   | r |
| S1     | •      | •                                                  | •      | •      |        |        | •      | •              |        |    |        |              |              |    |   | • | • |    |        | • | • |
| S2     | •      | •                                                  | •      | •      |        |        | •      | •              |        |    |        |              |              |    |   | • | • |    |        | • | • |
| D      | •      | •                                                  | •      | •      |        |        | •      | •              |        |    |        |              |              |    |   |   |   |    |        |   | • |

#### Processing

• Only when the connection that is to be refreshed receives new data, this instruction refreshes data for the connection. "Input refresh" means that the data is copied from the receive buffers to the allocated devices.

#### Precautions for programming

- Execute this instruction after the EtherNet/IP preparation done flag (X6B) turns ON. If the instruction is executed before the flag turns ON, the EtherNet/IP communication preparation incomplete error occurs.
- This instruction causes a processing load. Do not execute the instruction successively in one scan.
- Before executing this instruction, use the cyclic communication normal node table to confirm that the communication of the specified connection is performed normally. The cyclic

communication normal node table can be checked by using the "ETSTAT (Acquiring EtherNet/IP Information)" instruction.

• Use this instruction only for the connections in which the refresh method of the "EtherNet/IP setting" is set to "Instruction" by the tool software. An operation error occurs if the batch refresh method or the division refresh method is specified.

#### Operand [S1] setting

Specify a node number to be refreshed. An error occurs when a value over the maximum value specified by the scan list is specified.

An error also occurs when a reserved node is specified.

|           | Set value |
|-----------|-----------|
| Scan List | 1 to 256  |

#### Operand [S2] setting

Specify a connection number to be refreshed. Specify a relative number within nodes for the connection number.

An error occurs when a value over the maximum value specified by the scan list is specified.

|                   | Set value |
|-------------------|-----------|
| Connection number | 1 to 256  |

#### Operand [D] setting

- Specify the device address storing refresh results.
- When there is no new received data, the refresh operation is not performed.

| Execution result | Description                                      |
|------------------|--------------------------------------------------|
| 0                | Refresh operation is complete successfully.      |
| 1                | No data is received. Refresh is not performed.   |
| 2                | EtherNet/IP communication preparation incomplete |

#### Usage example

## Example 1) Refreshing data from the receive buffer of connection number 1 of node number 1 (when the refresh is completed normally)

[S1]... U1 [S2]... U1 [D]... DT20

• EtherNet/IP configuration setting

| Setting item                              | Settings     |
|-------------------------------------------|--------------|
| Node number                               | 1            |
| Connection                                | 1            |
| Input information (T>0) dovice allocation | LD20 to LD23 |
|                                           | LD51 to LD52 |

|   |                |       | _ |      |       |      |       |
|---|----------------|-------|---|------|-------|------|-------|
|   | Receive buffer | Value |   |      | Value |      | Value |
| * | 0              | 0011h |   | LD19 |       | DT20 | 0     |
| * | 1              | 2233h |   | LD20 | 0011h |      |       |
| * | 2              | 4455h |   | LD21 | 2233h |      |       |
| * | 3              | 6677h |   | LD22 | 4455h |      |       |
|   | 4              |       |   | LD23 | 6677h |      |       |
|   | 5              |       |   | LD24 |       |      |       |
|   | 6              |       |   |      |       |      |       |
| * | 7              | EEFFh |   | LD50 |       |      |       |
| * | 8              | FFEEh |   | LD51 | EEFFh |      |       |
|   | 9              |       |   | LD52 | FFEEh |      |       |
|   |                |       | - | LD53 |       |      |       |
|   |                |       |   |      |       |      |       |

(Note 1) Receive buffers to which devices are allocated

#### Example 2) Refreshing data from the receive buffer of the connection 2 of the node number 5 (when there is no new data)

[S1]... U5 [S2]... U2 [D]... DT100

EtherNet/IP configuration setting

| Setting item                              | Settings       |
|-------------------------------------------|----------------|
| Node number                               | 5              |
| Connection                                | 2              |
|                                           | LD111 to LD112 |
| Input information (T>0) device allocation | LD115 to LD116 |
|                                           | LD118 to LD119 |

|   | Receive buffer | Value |   |       | Value |       | Value |
|---|----------------|-------|---|-------|-------|-------|-------|
| * | 0              | CCDDh |   | LD110 |       | DT100 | 1     |
| * | 1              | EEFFh | x | LD111 | CCDDh |       |       |
|   | 2              |       | х | LD112 | EEFFh |       |       |
|   | 3              |       |   | LD113 |       |       |       |
| * | 4              | 3344h |   | LD114 |       |       |       |
| * | 5              | 5566h | x | LD115 | 3344h |       |       |
|   | 6              |       | х | LD116 | 5566h |       |       |
| * | 7              | 99AAh |   | LD117 |       |       |       |
| * | 8              | BBCCh | x | LD118 | 99AAh |       |       |
|   | 9              |       | х | LD119 | BBCCh |       |       |
|   |                |       |   | LD120 |       |       |       |

(Note 1) Receive buffers to which devices are allocated

#### Example 3) When refreshing data by the periodical interrupt processing when the scan time is long and RPI is short. (When acquiring for each received data) Scan time: 10 ms,

RPI (transmission interval for the EtherNet/IP cyclic communication): 500 µs

- When the scan time is longer than the setting time of RPI, the refresh cannot be executed during the processing. In this case, describe the EIP\_IN instruction in a fixed cycle execution type PB and use interrupt processing to execute the refresh.
- If the interrupt cycle is set to the same value as that of RPI, the refresh instruction may be executed while the receive buffer is being written, and the operation may fail. Perform the processing after checking the refresh result.

#### EtherNet/IP configuration setting

| Setting item                              | Settings   |
|-------------------------------------------|------------|
| Node number                               | 1          |
| Connection                                | 1          |
| Input information (T>0) device allocation | LD0 to LD1 |

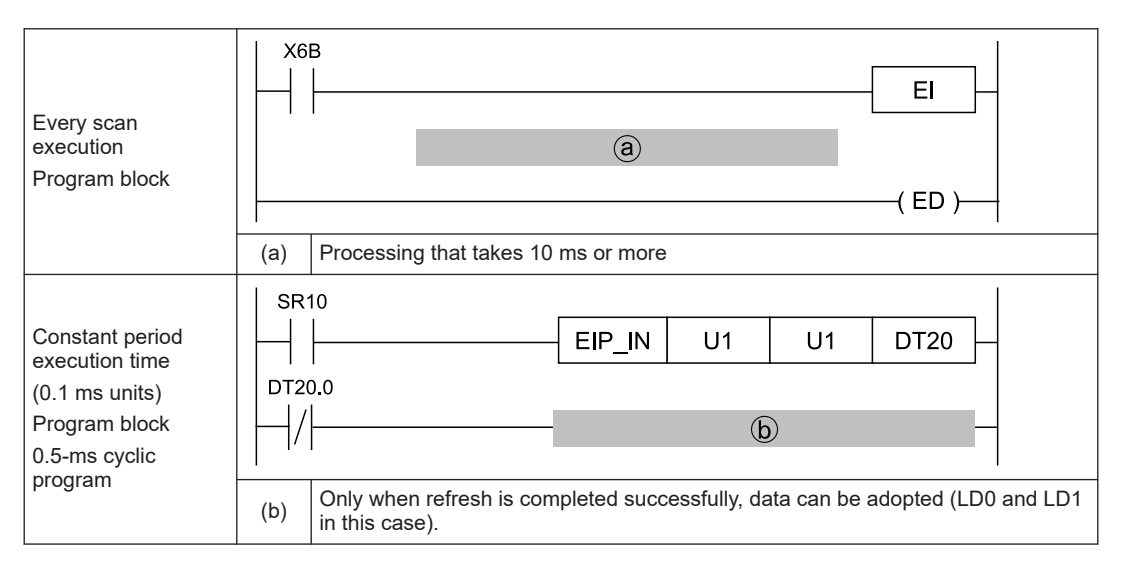

#### Flag operations

| Name       | Description                                                                                                    |
|------------|----------------------------------------------------------------------------------------------------|
|            | To be set when the unit specified by UNITSEL is not the built-in ET-LAN.                                                                                                    |
|            | To be set when the EtherNet/IP function is set to Not Use in the Ethernet unit configuration.                                                                                                    |
|            | To be set in case of out-of-range values in indirect access (index modification).                                                                                                    |
| 0.07       | Set when a value outside the range is specified for the parameter.                                                                                                    |
| SR7<br>SR8 | To be set when the node that is specified by [S1] or the connection that is specified by [S2] does not exist.                                                                                                    |
| (ER)       | Use this instruction only for the connections in which the refresh method of the EtherNet/IP setting is set to Instruction. An operation error occurs when the connection that other refresh method other than that has been specified is specified. |
|            | To be set when the connection for which the number of input data is 0 is specified.                                                                                                    |
|            | To be set when the connection for which the number of refreshed data is 0 is specified.                                                                                                    |

### 9.1.11 EIP\_OT (EtherNet/IP Output Refresh)

#### Ladder diagram

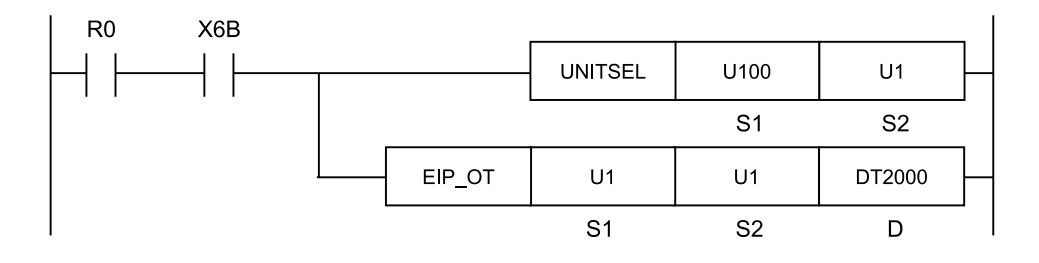

(Note 1) The above figure shows the case that S1=U100 (built-in ET-LAN in the CPU unit) and S2=U1 (connection number 1) are specified by the UNITSEL instruction.

#### List of operands

| Operand                                          | rand Description                                      |  |  |  |  |
|--------------------------------------------------|-------------------------------------------------------|--|--|--|--|
| S1 Specify a target node number of output fresh. |                                                       |  |  |  |  |
| S2                                               | Specify a target connection number of output refresh. |  |  |  |  |
| D                                                | Specify the device address storing refresh results.   |  |  |  |  |

#### Devices that can be specified (indicated by •)

| Operan |        | 16-Bit device: |        |        |        |        | 32-Bit<br>device: Integer Real St<br>numbe rin<br>r g |        |        | 32-Bit<br>device: Integer Real<br>ring |        |              |              | Index |   |   |   |    |        |  |   |
|--------|--------|----------------|--------|--------|--------|--------|-------------------------------------------------------|--------|--------|----------------------------------------|--------|--------------|--------------|-------|---|---|---|----|--------|--|---|
| d      | w<br>x | W<br>Y         | W<br>R | W<br>L | w<br>s | S<br>D | D<br>T                                                | L<br>D | U<br>M | wi                                     | w<br>o | TS<br>C<br>S | TE<br>C<br>E | іх    | к | υ | н | SF | D<br>F |  | r |
| S1     | •      | •              | •      | •      |        |        | •                                                     | •      |        |                                        |        |              |              |       |   | • | • |    |        |  | • |
| S2     | •      | •              | •      | •      |        |        | •                                                     | •      |        |                                        |        |              |              |       |   | • | • |    |        |  | • |
| D      | •      | •              | •      | •      |        |        | •                                                     | •      |        |                                        |        |              |              |       |   |   |   |    |        |  | • |

#### Processing

• This instruction executes the output refresh for connections to be refreshed. "Output refresh" means that the data is copied from the allocated devices to the send buffers.

#### Precautions for programming

- Execute this instruction after the EtherNet/IP preparation done flag (X6B) turns ON. If the instruction is executed before the flag turns ON, the EtherNet/IP communication preparation incomplete error occurs.
- This instruction causes a processing load. Do not execute the instruction successively in one scan.
- Before executing this instruction, use the cyclic communication normal node table to confirm that the communication of the specified connection is performed normally. The cyclic communication normal node table can be checked by using the "ETSTAT (Acquiring EtherNet/IP Information)" instruction.
- Use this instruction only for the connections in which the refresh method of the "EtherNet/IP setting" is set to "Instruction" by the tool software. An operation error occurs if the batch refresh method or the division refresh method is specified.

#### Operand [S1] setting

- Specify the node number that data is set to the send buffer.
- The I/O map is used for sending data to a destination scanner device (PLC).

|           | Set value |
|-----------|-----------|
| I/O map   | 0         |
| Scan List | 1 to 256  |

### Operand [S2] setting

Specify a connection number to be refreshed. Specify a relative number within nodes for the connection number.

|                                     | Set value |
|-------------------------------------|-----------|
| I/O map number or connection number | 1 to 256  |

#### Operand [D] setting

- Specify the device address storing refresh results.
- If this instruction is executed in a cycle faster than RPI, the output refresh may not be performed.

| Execution result | Description                                      |
|------------------|--------------------------------------------------|
| 0                | Refresh operation is complete successfully.      |
| 1                | Refresh is not performed.                        |
| 2                | EtherNet/IP communication preparation incomplete |

#### Usage example

## Example 1) When performing the output refresh for the send buffer of the I/O map number 1 (Normal end)

[S1]... U0 [S2]... U1 [D]... DT10

• EtherNet/IP configuration setting

| Setting item   |        |            | Settings     |   |             |       |   |      |       |
|----------------|--------|------------|--------------|---|-------------|-------|---|------|-------|
| I/O map number |        | number     | 1            | ] |             |       |   |      |       |
| Da             |        |            | LD10 to LD11 |   |             |       |   |      |       |
| De             | vice / | Allocation | LD14 to LD16 |   |             |       |   |      |       |
|                |        |            |              |   |             |       | 1 |      |       |
|                |        | Value      |              |   | Send buffer | Value |   |      | Value |
| L              | D10    | 2233h      |              | - | 0           |       |   | DT10 | 0     |
| L              | D11    | 4455h      |              | - | 1           | 2233h | * |      |       |
| L              | D12    |            |              |   | 2           | 4455h | * |      |       |
| L              | D13    |            |              |   | 3           |       |   |      |       |
| L              | D14    | AABBh      |              |   | 4           |       |   |      |       |
| L              | D15    | CCDDh      |              | * | 5           | AABBh | * |      |       |
| L              | D16    | EEFFh      |              |   | 6           | CCDDh | * |      |       |
| L              | D17    |            |              |   | 7           | EEFFh | * |      |       |
|                |        |            |              |   | 8           |       |   |      |       |

(Note 1) Send buffers to which devices are allocated

## Example 2) When performing the output refresh for the send buffer of the connection number 5 of the node number 2 (Abnormal end)

[S1]... U2 [S2]... U5 [D]... DT100

• EtherNet/IP configuration setting

| Setting item             | Settings       |
|--------------------------|----------------|
| Node number              | 2              |
| Connection               | 5              |
| Output Information (O>T) | LD101 to LD102 |
| Device Allocation        | LD104 to LD107 |

|       | Value |   | Send buffer | Value |   |      | Value |
|-------|-------|---|-------------|-------|---|------|-------|
| LD100 |       |   | 0           |       |   | DT10 | 1     |
| LD101 | 2233h |   | 1           |       |   |      |       |
| LD102 | 4455h | × | 2           | AABBh | * |      |       |
| LD103 |       | x | 3           | CCDDh | * |      |       |
| LD104 | 8899h |   | 4           |       |   |      |       |
| LD105 | AABBh | × | 5           | AABBh | * |      |       |
| LD106 | CCDDh | × | 6           | CCDDh | * |      |       |
| LD107 | EEFFh | × | 7           | EEFFh | * |      |       |
| LD108 |       | x | 8           | 1122h | * |      |       |

(Note 1) Send buffers to which devices are allocated

#### Flag operations

| Name       | Description                                                                                                    |
|------------|----------------------------------------------------------------------------------------------------|
|            | To be set when the unit specified by UNITSEL is not the built-in ET-LAN.                                                                                                    |
|            | To be set when the EtherNet/IP function is set to Not Use in the Ethernet unit configuration.                                                                                                    |
|            | To be set in case of out-of-range values in indirect access (index modification).                                                                                                    |
| 0.07       | Set when a value outside the range is specified for the parameter.                                                                                                    |
| SR7<br>SR8 | To be set when the I/O map, node, or connection that is specified by [S1] or [S2] does not exist.                                                                                                    |
|            | Use this instruction only for the connections in which the refresh method of the EtherNet/IP setting is set to Instruction. An operation error occurs when the connection that other refresh method other than that has been specified is specified. |
|            | To be set when the connection for which the amount of output data is 0 is specified.                                                                                                    |
|            | To be set when the connection for which the number of refreshed data is 0 is specified.                                                                                                    |

# 10 Data Refresh of Cyclic Communication

| 10.1 What is Data Refresh?           | 10-2 |
|--------------------------------------|------|
| 10.1.1 Input Refresh T>O Direction   | 10-2 |
| 10.1.2 Output Refresh O>T Direction  | 10-2 |
| 10.2 Data Refresh Method             | 10-3 |
| 10.3 Delay Time of Transmission Data | 10-4 |
| 10.4 Delay Time of Reception Data    | 10-5 |

### 10.1 What is Data Refresh?

### 10.1.1 Input Refresh T>O Direction

Data is refreshed as follows at the time of input.

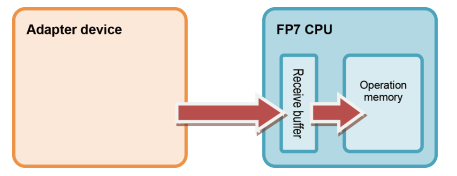

### 10.1.2 Output Refresh O>T Direction

Data is refreshed as follows at the time of output.

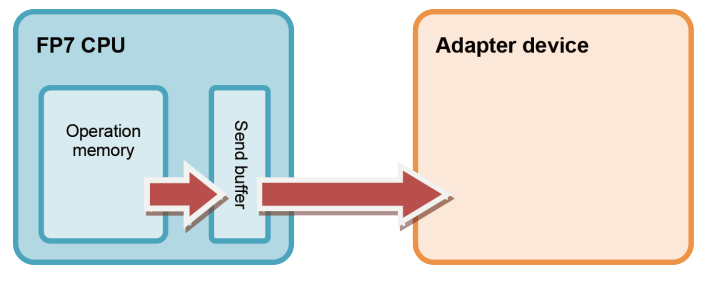

## 10.2 Data Refresh Method

There are the following data refresh methods.

| Abnormality judgement | Details                                                                                                    |
|-----------------------|----------------------------------------------------------------------------------------------------|
| Batch refresh         | In refresh processing at the beginning of scan, if there is incoming data in the receive buffer for cyclic communication in the case of input direction, it is copied to the operation memory.                                                                           |
|                       | In the case of output direction, if there is a space in the send buffer for cyclic communication, data is copied from the operation memory.                                                                                                    |
|                       | The batch refresh processing is always performed for all the specified connections.                                                                                                    |
| Division refresh      | Data is copied at the same time as the batch refresh, however, if the number of transferred words exceeds the number of words specified by the refresh capacity during basic setup, the refresh process will be interrupted and data will be refreshed in the next scan. |
|                       | As the number of transferred data during one scan can be limited, it is possible to suppress and smooth the fluctuation of scanning due to the transfer processing. However, the response time of connections postponed to subsequent scan processings becomes long.     |
| Instruction refresh   | Data is not copied automatically like batch refresh and division refresh.                                                                                                    |
|                       | Data can be refreshed using the EIP_IN instruction for the input refresh, and using the EIP_OT instruction for the output refresh.                                                                                                    |
|                       | Concrete usage example                                                                                                    |
|                       | When a scan time is long, received data in the input direction of the RPI shorter than the scan time is surely loaded.                                                                                                    |
|                       | The EIP_IN instruction is executed in an interrupt program of a fixed cycle.                                                                                                    |

### 10.3 Delay Time of Transmission Data

When data sent to an adapter device from the FP7 is received or controlled by the adapter device, a delay occurs in the FP7 and adapter device.

#### Delay time of FP7

A delay caused by the transmission cycle of an adapter device and the FP7 refresh timing occurs.

The delay time on the FP7 side depends on the scan time of the FP7 and the RPI value of the EtherNet/IP communication.

| Pattern | Relation between scan time and RPI | Delay time                 |
|---------|------------------------------------|----------------------------|
| 1       | Scan time < RPI                    | Scan time                  |
|         | and                                |                            |
|         | Scan time × 4 $\ge$ RPI            |                            |
| 2       | Scan time < RPI                    | Scan time × 4              |
|         | and                                | or                         |
|         | Scan time × 4 < RPI                | Larger value of RPI × 1/16 |
| 3       | Scan time ≒ RPI                    | Scan time (RPI)            |
| 4       | Scan time > RPI                    | RPI                        |

#### Delay time of adapter devices

The delay time of an adapter device is the total of the delays caused by reception processing and output control to output devices.

## Delay time on adapter side = Delay due to receive processing + Delay due to output control to output device

## f Info.

• The delay time of adapter devices varies depending on the device. Refer to manuals of adapter devices.

### **10.4 Delay Time of Reception Data**

When data sent to the FP7 from an adapter device is received, a delay occurs in the adapter device and FP7.

#### Delay time of adapter devices

The delay time of an adapter device is the total of the delays caused by input processing and transmission processing.

## Adapter delay time = Delay due to input processing + Delay due to transmission processing

## i Info.

• The delay time of adapter devices varies depending on the device. Refer to manuals of adapter devices.

#### Delay time of FP7 (scanner)

A delay caused by the transmission cycle of an adapter device and the FP7 refresh timing occurs.

The delay time on the FP7 side depends on the scan time of the FP7 and the RPI value of the EtherNet/IP communication.

| Pattern | Relation between scan time and RPI | Delay time          |
|---------|------------------------------------|---------------------|
| 1       | Scan time < RPI                    | Scan time           |
| 2       | Scan time ≒ RPI                    | Scan time (RPI) × 2 |
| 3       | Scan time > RPI                    | RPI                 |

(MEMO)

# 11 Cyclic Communication Load Factor

| 11.1 | Calculation Method of Load Factor1 | 1-2 |
|------|------------------------------------|-----|
| 11.2 | PLC Link and Ethernet Switch1      | 1-4 |

#### **11.1 Calculation Method of Load Factor**

The communication load factor is a value obtained by dividing the number of communication packets that an EtherNet/IP device sends/receives per second by a cyclic communication allowable communication band (the number of packets that can be sent/received per second).

## f Info.

- The load factors used with FP7 and each adapter device must be 100% or less.
- Load factor of FP7

Adapter communication load factor =  $\frac{Number \ of \ communication \ packets \ sent/received \ per \ second \ (pps)}{Cyclic \ communication \ allowable \ communication \ band \ (pps)} \times 100\%$ 

#### Calculation procedure (1) Calculation of the number of communication packets sent/ received per second (pps)

Calculated from RPI\* pps =  $1000 \div$  RPI [ms] When the COS (Change of State) trigger is set, it calculated as a communication cycle RPI x 1/4.

- Example 1) For connection configurations where RPI is 0.5 [ms] 1000 ÷ 0.5 = 2000 pps
- Example 2) For connection configurations where RPI is 0.5 [ms] and the COS trigger is set  $1000 \div (0.5 \times (1/4)) = 500 \text{ pps}$

## Calculation procedure (2) Calculation of the cyclic communication allowable communication band (pps)

Acquired from the data size per packet<sup>\*2</sup> and EDS information "capacity" for FP7. FP7\_EDS [Capacity] definition 2 to 510 bytes: 10,000 pps 511 to 1450 bytes: 5000 pps \*2. Connection transmission/reception data size = Raw data size + 32-bit header size<sup>\*3</sup> \*3. Without 32-bit header: 2 bytes With 32-bit header: 6 bytes Example 3) When the connection transmission raw data size is 256 bytes without 32-bit header (256 + 2) = 258 bytes  $\leq 510 \Rightarrow 10,000$  pps Example 4) When the connection transmission raw data size is 512 bytes with 32-bit header (512 + 6) = 518 bytes  $\geq 511 \Rightarrow 5000$  pps

## Calculation procedure 3) Calculating the uni communication load factor from the number of sent/received packets (pps) and sent/received data size

 Example 5) When the send data size is 256 bytes and the receive data size is 86 bytes Number of send packets (2000 pps) ÷ 10,000 pps × 100% = 20% Number of receive packets (125 pps) ÷ 10,000 pps × 100% = 1.25%
⇒ The unit communication load factor is 20% + 1.25% = 21.25%.

#### Load factor of adapter

The load factor is calculated from the EDS information "capacity" of each adapter and scanner. When EDS information is not registered, "Impossible to calculate" is displayed.

Adapter communication load factor =  $\frac{Number \ of \ communication \ packets \ sent/received \ per \ second \ (pps)}{Cyclic \ communication \ allowable \ communication \ band \ (pps)} \times 100\%$ 

## Calculation procedure (1-1) Calculation of the number of communication packets sent/received per second (pps)<sup>\*4</sup>

The calculation method is the same as calculation procedure (1) for unit load factor.

\*4 When the IGMP snoop function is "Invalid" and the connection type is "Point to Point", multicast communication packets (pps) are added.

## Calculation procedure 2) Calculating the cyclic communication allowable communication band (pps)

Retrieve from the data size per packet<sup>\*2</sup> and EDS information "capacity" for adapters and scanners. The calculation method is the same as the calculation procedure 2) of unit load factor.

## Calculation procedure 3) Calculating the uni communication load factor from the number of sent/received packets (pps) and sent/received data size

The calculation method is the same as calculation procedure (3) for unit load factor.

#### Load factor calculation screen of EtherNet/IP configuration tool

|                                                         |                                                                       |                                                                                                    |                                                                                                    |                                                                                   | 1                                                         |             |                                            |                                                                                |                                                                |                                                                                   |
|---------------------------------------------------------|-----------------------------------------------------------------------|----------------------------------------------------------------------------------------------------|----------------------------------------------------------------------------------------------------|-----------------------------------------------------------------------------------|-----------------------------------------------------------|-------------|--------------------------------------------|--------------------------------------------------------------------------------|----------------------------------------------------------------|-----------------------------------------------------------------------------------|
| it Load Factor                                          | Whole                                                                 | e Unit (pps)                                                                                                    | Whole Unit (M                                                                                          | lbps)                                                                             |                                                           | Receive (p  | ops)                                       |                                                                                | Send (pp                                                       | is)                                                                               |
| 8.50%                                                   |                                                                       | 850.00                                                                                                    | 0.6651                                                                                                 |                                                                                   |                                                           | 585.00      |                                            |                                                                                | 265.00                                                         |                                                                                   |
| Map Comm                                                | unication Loa                                                         | d State                                                                                                    |                                                                                                    |                                                                                   |                                                           |             |                                            |                                                                                |                                                                |                                                                                   |
| actor Breakd                                            | Tag Na                                                                | ame [Instance ID]                                                                                                    | Number of Conne                                                                                        | Scheduled C                                                                       | onnec <mark>iut (T&gt;</mark>                             | O) Multi( ] | )utput (T>O) (p                            | ops) Schedule                                                                  | d Connect                                                      | Input (O>T) (pps                                                                  |
| 0.21%                                                   | Tag_1                                                                 |                                                                                                    | 1                                                                                                    | 50.0                                                                              |                                                           |             | 20.00                                      | 80                                                                             | 0.0                                                            | 1.25                                                                              |
| 0.21%                                                   | [100]                                                                 |                                                                                                    | 1                                                                                                    | 50.0                                                                              |                                                           |             | 20.00                                      | 80                                                                             | 0.0                                                            | 1.25                                                                              |
| 0.23%                                                   | Tag_3                                                                 |                                                                                                    | 2                                                                                                    | 50.0                                                                              |                                                           | •           | 20.00                                      | 80                                                                             | 0.0                                                            | 2.50                                                                              |
| an List Com                                             | munication Lo                                                         | ad State                                                                                                    |                                                                                                    |                                                                                   | (7.0) 7.01                                                |             |                                            | . (7.0) (                                                                      | . (0) 71 5                                                     |                                                                                   |
| ın List Com<br><sup>'actor</sup> Breakd                 | munication Lo<br>apter Load Fac                                       | ad State                                                                                                    | Connec                                                                                                 | tion Name                                                                         | (T>0) RPI                                                 | ut (T>0)    | C <sup>i</sup> <mark>(T&gt;O) Mul</mark> i | out (T>O) (pp                                                                  | _t (0>T) F                                                     | RPI tput (O>T) (p                                                                 |
| an List Com<br>iactor Breakd<br>0.43%                   | munication Lo<br>apter Load Fac<br>0.85%                              | ad State<br>Node Name<br>[1] FP7CPU UNIT AFP7CPS                                                                        | Connec<br>531E Input Only                                                                              | tion Name<br>(ID type)                                                            | (T>O) RPI<br>50.0                                         | ut (T>0)    | Ci <mark>(T&gt;O) Mul</mark>               | out (T>O) (pp<br>20.00                                                         | .t (O>T) F<br>800.0                                            | RPI tput (O>T) (p                                                                 |
| an List Com<br>actor Breakd<br>0.43%                    | munication Lo<br>apter Load Fac<br>0.85%                              | ad State<br>Node Name<br>[1] FP7CPU UNIT AFP7CPS                                                                        | Connec<br>531E Input Only<br>Input Only                                                                | tion Name<br>(ID type)<br>(Tag type)                                              | (T>O) RPI<br>50.0<br>50.0                                 | ut (T>0)    | 0 (T>0) Mul                                | out (T>O) (pp<br>20.00<br>20.00                                                | ut (O>T) F<br>800.0<br>800.0                                   | RPI tput (O>T) (p<br>1.25<br>1.25                                                 |
| an List Com<br>actor Breakd<br>0.43%<br>5.00%           | munication Lo<br>apter Load Fac<br>0.85%<br>54.25%                    | Ad State<br>Node Name<br>[1] FP7CPU UNIT AFP7CP3<br>[2] Product Name 1                                                  | Connec<br>S31E Input Only<br>Input Only<br>Exclusive (                                                 | tion Name<br>(ID type)<br>(Tag type)<br>Owner                                     | (T>O) RPI<br>50.0<br>50.0<br>10.0                         | ut (T>0)    | 0 (T>0) Mut                                | out (T≻O) (pp:<br>20.00<br>20.00<br>400.00                                     | ut (O>T) F<br>800.0<br>10.0                                    | RPI tput (O>T) (p<br>1.25<br>1.25<br>100.00                                       |
| an List Com<br>actor Breakd<br>0.43%<br>5.00%<br>0.43%  | munication Lo<br>apter Load Fac<br>0.85%<br>54.25%<br>0.65%           | ad State<br>Node Name<br>[1] FP7CPU UNIT AFP7CP3<br>[2] Product Name 1<br>[3] FP7CPU UNIT AFP7CP3                       | Connec<br>531E Input Only<br>Input Only<br>Exclusive (<br>541E Input Only<br>Input Only                | tion Name<br>(ID type)<br>(Tag type)<br>Owner<br>(ID type)<br>(Tag type)          | (T>O) RPI<br>50.0<br>50.0<br>10.0<br>50.0<br>50.0         | ut (T>0)    | Ci (T>O) Mut                               | out (T>O) (pp<br>20.00<br>20.00<br>400.00<br>20.00<br>20.00                    | ut (O>T) F<br>800.0<br>800.0<br>10.0<br>800.0                  | RPI tput (O>T) (p<br>1.25<br>1.25<br>100.00<br>1.25<br>1.25                       |
| an List Com<br>factor Breakd<br>0.43%<br>5.00%<br>0.43% | munication Lo<br>apter Load Fac<br>0.85%<br>54.25%<br>0.65%<br>24.25% | ad State<br>Node Name<br>[1] FP7CPU UNIT AFP7CPS<br>[2] Product Name 1<br>[3] FP7CPU UNIT AFP7CPS<br>[4] Product Name 1 | Connec<br>S31E Input Only<br>Input Only<br>Exclusive (<br>S41E Input Only<br>Input Only<br>Exclusive ( | tion Name<br>(ID type)<br>(Tag type)<br>Owner<br>(ID type)<br>(Tag type)<br>Owner | (T>O) RPI<br>50.0<br>50.0<br>10.0<br>50.0<br>50.0<br>10.0 | ut (T>0)    | C (T>O) Mut                                | out (T>O) (pp<br>20.00<br>20.00<br>400.00<br>20.00<br>20.00<br>20.00<br>100.00 | ut (O>T) F<br>800.0<br>10.0<br>800.0<br>800.0<br>10.0          | RPI tput (O>T) (p<br>1.25<br>1.25<br>100.00<br>1.25<br>1.25<br>1.25<br>1.25       |
| an List Com<br>actor Breakd<br>0.43%<br>5.00%<br>0.43%  | munication Lo<br>apter Load Fac<br>0.85%<br>54.25%<br>0.65%<br>24.25% | Ad State<br>Node Name<br>[1] FP7CPU UNIT AFP7CP3<br>[2] Product Name 1<br>[3] FP7CPU UNIT AFP7CP3<br>[4] Product Name 1 | Connec<br>531E Input Only<br>Input Only<br>Exclusive<br>541E Input Only<br>Input Only<br>Exclusive (   | tion Name<br>(ID type)<br>(Tag type)<br>Owner<br>(ID type)<br>(Tag type)<br>Owner | (T>O) RPI<br>50.0<br>50.0<br>10.0<br>50.0<br>50.0<br>10.0 | ut (T>O)    | 0 (T>0) Mut                                | out (T>O) (pp<br>20.00<br>20.00<br>400.00<br>20.00<br>20.00<br>20.00<br>100.00 | ut (O>T) F<br>800.0<br>800.0<br>10.0<br>800.0<br>800.0<br>10.0 | RPI tput (O>T) (p<br>1.25<br>1.25<br>1.25<br>1.25<br>1.25<br>1.25<br>1.25<br>1.25 |
| an List Com<br>actor Breakd<br>0.43%<br>5.00%<br>0.43%  | munication Lo<br>spter Load Fac<br>0.85%<br>54.25%<br>0.65%<br>24.25% | ad State<br>Node Name<br>[1] FP7CPU UNIT AFP7CPS<br>[2] Product Name 1<br>[3] FP7CPU UNIT AFP7CPS<br>[4] Product Name 1 | Connec<br>331E Input Only<br>Input Only<br>Exclusive (<br>541E Input Only<br>Input Only<br>Exclusive ( | tion Name<br>(ID type)<br>(Tag type)<br>Owner<br>(ID type)<br>(Tag type)<br>Owner | (T>O) RPI<br>50.0<br>50.0<br>10.0<br>50.0<br>50.0<br>10.0 | ut (T>O)    | 0 (T>0) Mut                                | out (T>O) (pp<br>20.00<br>20.00<br>400.00<br>20.00<br>20.00<br>100.00          | µt (O>T) F<br>800.0<br>800.0<br>10.0<br>800.0<br>800.0<br>10.0 | RPI tput (O>T) (p<br>1.25<br>1.25<br>1.25<br>1.25<br>1.25<br>1.25<br>1.25<br>1.25 |

### 11.2 PLC Link and Ethernet Switch

#### Multicast filter function

This function is used to suppress unnecessary multicast packet transmission.

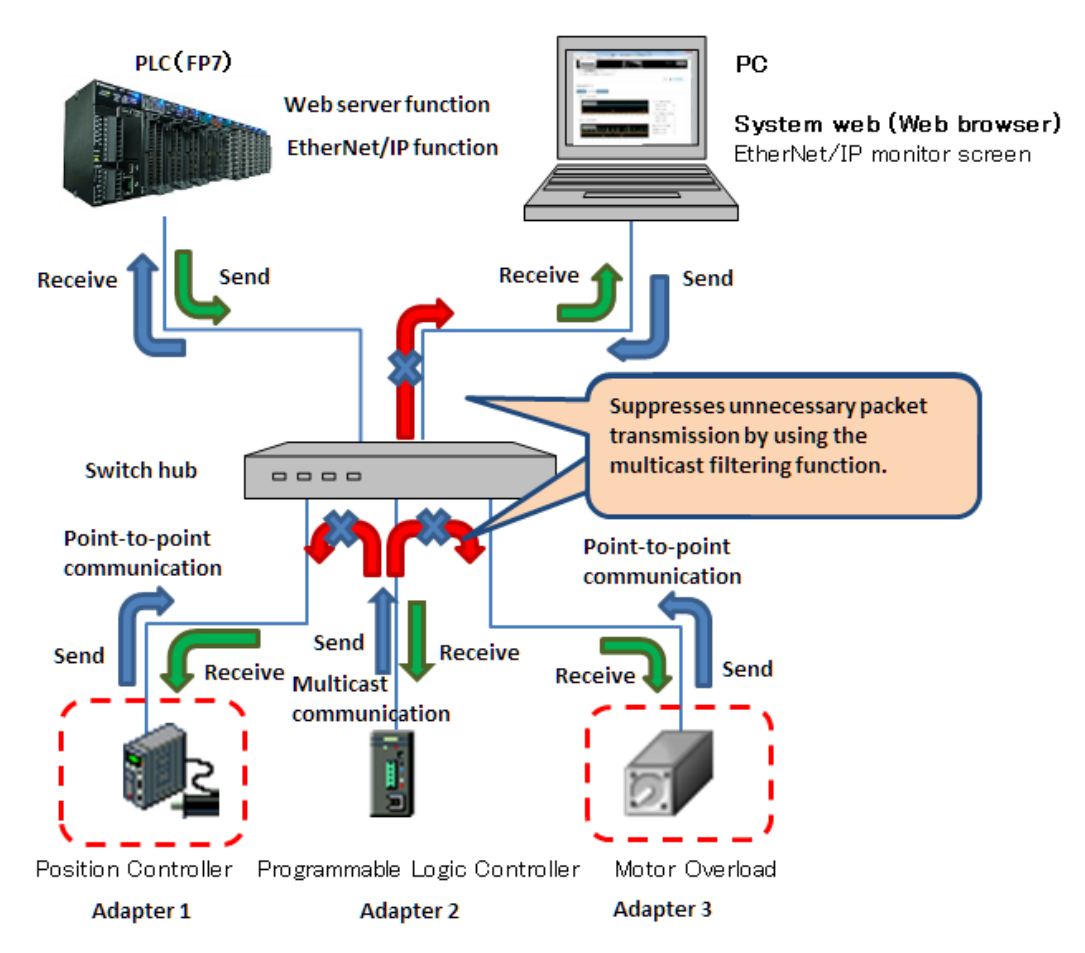

#### QOS (Quality of Service) function

The transmission of EtherNet/IP packets takes a priority over Ethernet communications other than EtherNet/IP communication in the hub.

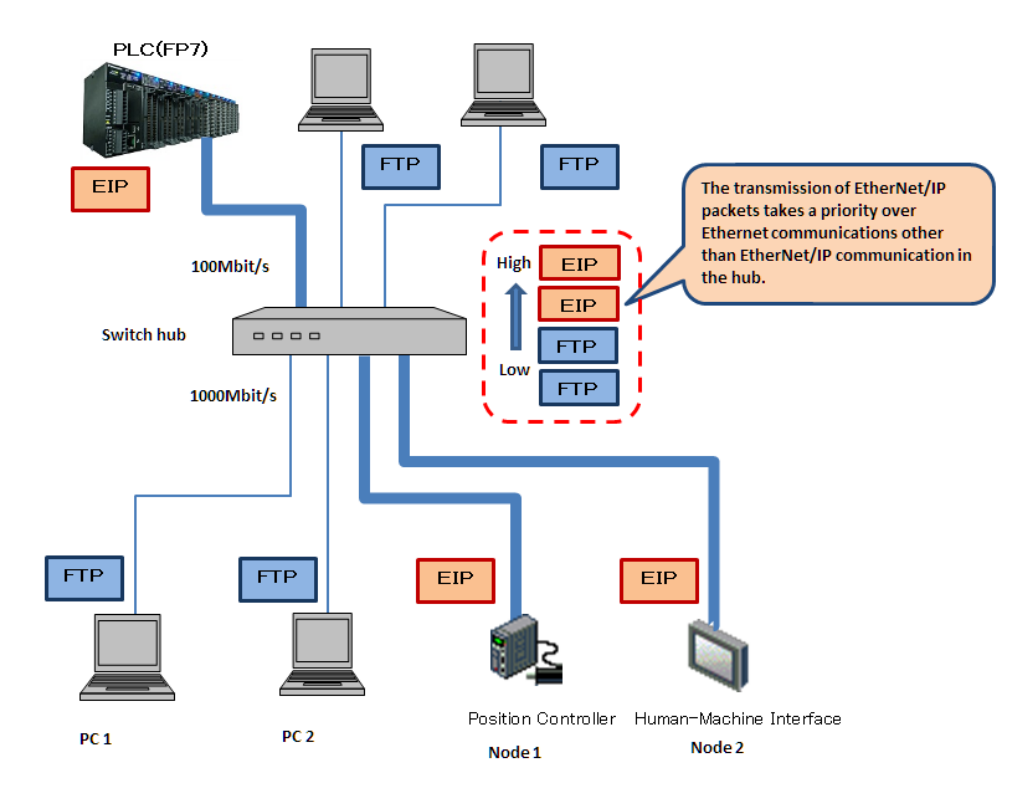

(MEMO)

# 12 Other Ethernet Communications

| 12.1 | Performance of Other Ethernet Communications at the Time of |      |
|------|-------------------------------------------------------------|------|
| Cy   | yclic Communication                                         | 12-2 |

# 12.1 Performance of Other Ethernet Communications at the Time of Cyclic Communication

As the EtherNet/IP communication takes a priority over other Ethernet communications, the baud rates of other Ethernet communications are decreased when the EtherNet/IP communication is performed simultaneously.

The following information serves as a standard in the determination of the decrease in baud rate.

#### MEWTOCOL-DAT (1)

#### System Configuration

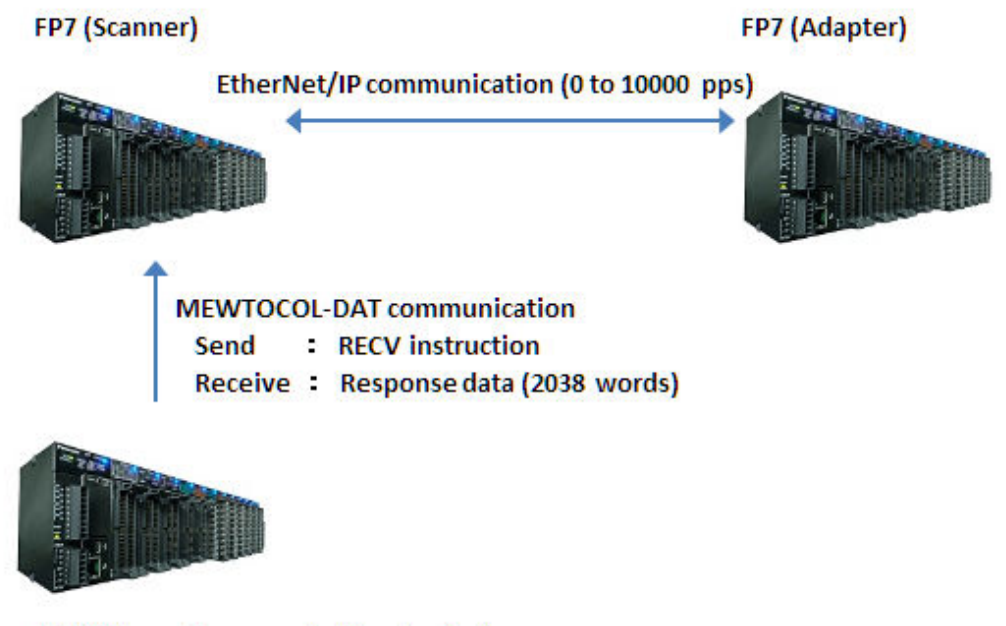

#### FP7 (Ethernet communication device)

The connection settings used for the EtherNet/IP communication are as follows.

| Send/Receive                      | Details                |           |
|-----------------------------------|------------------------|-----------|
| Number of connections             | 66                     |           |
| Application type                  | Input Only ( ID type ) |           |
| RPI                               | (Note 2)               |           |
| Detersion non commention (Note 1) | Connections 1 to 65    | 252 words |
| Data size per connection(1000 1)  | Connection 66          | 4 words   |
| Connection type                   | Point to Point         |           |
| Refresh method                    | Batch                  |           |

(Note 1) The total data size of 66 connections is 16,384 words (the maximum value for which device allocation is available).

(Note 2) RPI is measured with the following settings.

| pps       | RPI                                         |       |
|-----------|---------------------------------------------|-------|
| 0 pps     | The EtherNet/IP function is set to Invalid. |       |
| 2500 ppc  | Connections 1 to 3                          | 29 ms |
| 2500 pps  | Connections 4 to 66                         | 28 ms |
| 5000 ppg  | Connection 1                                | 15 ms |
| 5000 pps  | Connections 2 to 66                         | 14 ms |
| 7500 ppg  | Connections 1 to 3                          | 10 ms |
| 7500 pps  | Connections 4 to 66                         | 9 ms  |
| 10000 ppg | Connections 1 to 65                         | 7 ms  |
|           | Connections 66                              | 8 ms  |

The Ethernet communication (MEWTOCOL-DAT) between FP7 (Ethernet communication device) and FP7 (Scanner) is performed as follows.

| Send/Receive                | Details                                                                                   |
|-----------------------------|-------------------------------------------------------------------------------------------|
| Communication protocol      | MEWTOCOL-DAT                                                                              |
| Number of connections       | 1                                                                                         |
| Send <sup>(Note 1)</sup>    | RECV instruction is issued. (2038 words are requested.)                                   |
| Receive <sup>(Note 2)</sup> | Response data for RECV instruction is sent.<br>(Response data of 2038 words is received.) |

(Note 1) FP7 (Ethernet communication device) to FP7 (Scanner)

(Note 2) FP7 (Scanner) to FP7 (Ethernet communication device)

#### Decrease in baud rate due to increase in PPS

As a result of performing Ethernet communication from FP7 (Ethernet communication device) during the EtherNet/IP communication between FP7 (scanner) and FP7 (adapter), the baud rate is decreased as follows.

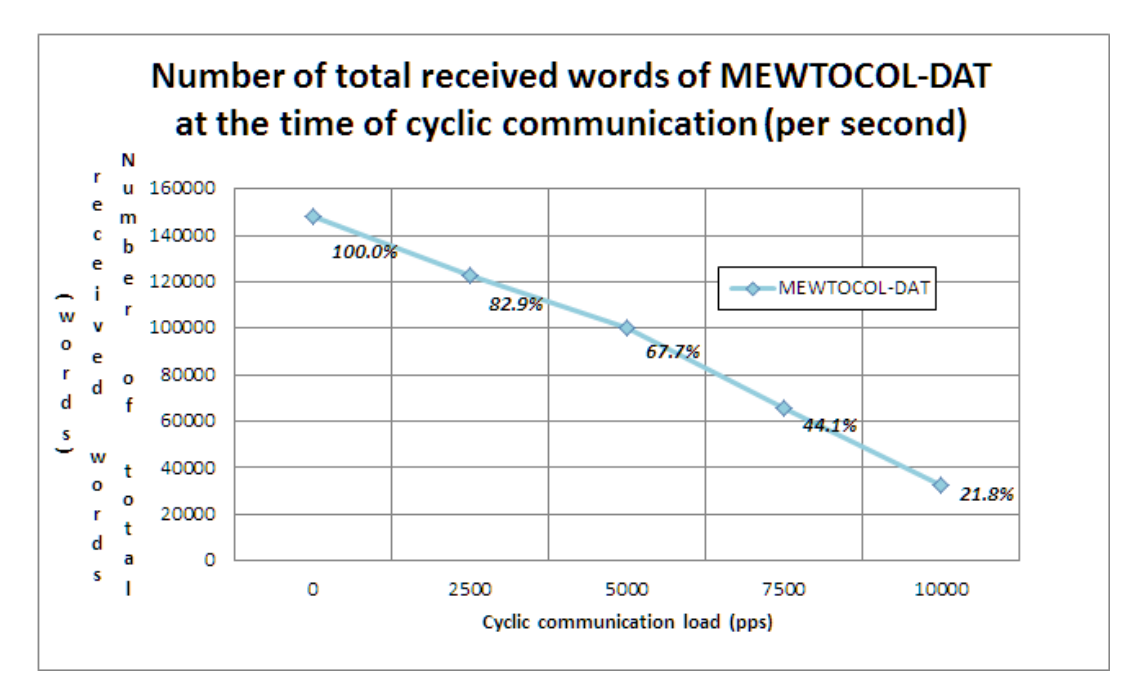

MEWTOCOL-DAT (2)

#### System Configuration

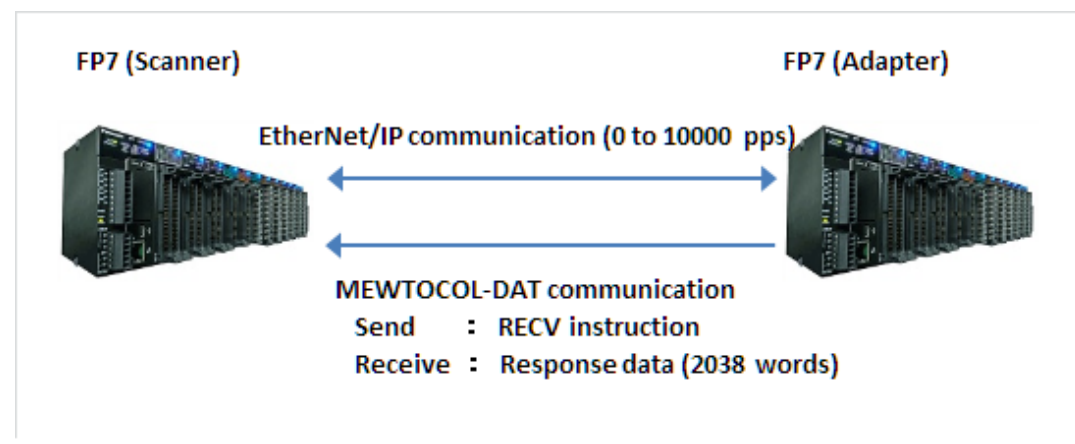

\*The settings for EtherNet/IP communication and MEWTOCOL-DAT communication are the same as those for the above "MEWTOCOL-DAT (1)".

#### Decrease in baud rate due to increase in PPS

As a result of performing Ethernet communication from FP7 (scanner) during the EtherNet/IP communication between FP7 (scanner) and FP7 (adapter), the baud rate is decreased as follows.
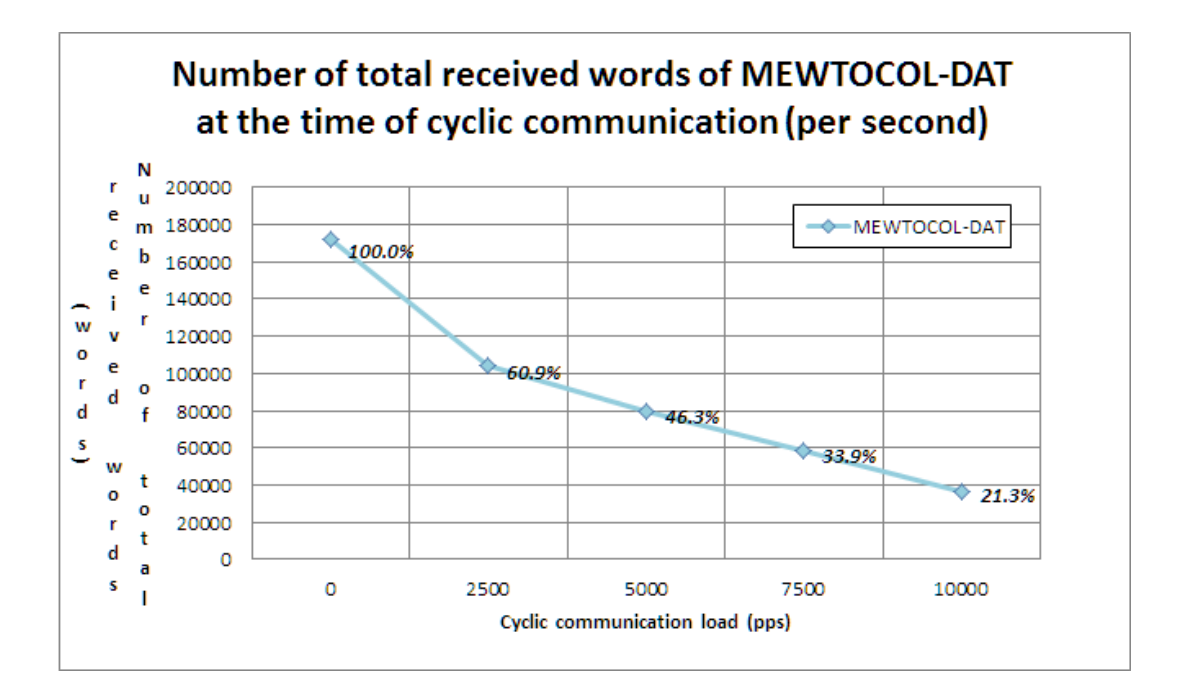

(MEMO)

# 13 Monitoring Communication Status Using the System Web

| 13.1 | Overview of FP7 System Web13-2              | ) |
|------|---------------------------------------------|---|
| 13.2 | Starting System Web Screen                  | ŀ |
| 13.3 | Overview of EtherNet/IP Monitor             | 5 |
| 13.4 | CPU Status Indication > EtherNet/IP Monitor | 3 |

### 13.1 Overview of FP7 System Web

### What is FP7 System Web?

The FP7 system web is a content prepared for the FP7 CPU unit as standard.

The basic information and operation state of FP7 can be monitored on a browser by using this function.

### For using the FP7 system web

To use the system web function, the web server function in the **built-in ET-LAN setting** of the FP7 configuration should be set to "Use System Only" or "Use System and Customer".

For details on the startup method of the "built-in ET-LAN setting" dialog, refer to "7.1.1 How to Display the Built-in ET-LAN Setting Dialog Box".

|   |                                      |                                                                                                    |                                                                                                    |                                                                                                    |                                                                                                    |                                                                                                    |                                                                                                    |                                                                                                    |                                                                                                    | ×                                                                                                    |  |  |
|---|--------------------------------------|----------------------------------------------------------------------------------------------------|----------------------------------------------------------------------------------------------------|----------------------------------------------------------------------------------------------------|----------------------------------------------------------------------------------------------------|----------------------------------------------------------------------------------------------------|----------------------------------------------------------------------------------------------------|----------------------------------------------------------------------------------------------------|----------------------------------------------------------------------------------------------------|----------------------------------------------------------------------------------------------------|--|--|
| + | •                                    |                                                                                                    |                                                                                                    |                                                                                                    |                                                                                                    |                                                                                                    |                                                                                                    |                                                                                                    |                                                                                                    |                                                                                                    |  |  |
| S | etting item                          | Sett                                                                                                    | tting description                                                                                                    |                                                                                                    |                                                                                                    |                                                                                                    |                                                                                                    |                                                                                                    |                                                                                                    |                                                                                                    |  |  |
|   | Basic communications information     |                                                                                                    |                                                                                                    |                                                                                                    |                                                                                                    |                                                                                                    |                                                                                                    |                                                                                                    |                                                                                                    |                                                                                                    |  |  |
|   | Specify IPv4 or IPv6                 | IPv4                                                                                                    | only                                                                                                    |                                                                                                    |                                                                                                    |                                                                                                    |                                                                                                    |                                                                                                    |                                                                                                    |                                                                                                    |  |  |
|   | IPv4 address automatic acquisition   | No                                                                                                    | 0.11)                                                                                                    |                                                                                                    |                                                                                                    |                                                                                                    |                                                                                                    |                                                                                                    |                                                                                                    |                                                                                                    |  |  |
|   | Automaticcaly acquire IPv6 address   | No                                                                                                    |                                                                                                    |                                                                                                    |                                                                                                    |                                                                                                    |                                                                                                    |                                                                                                    |                                                                                                    |                                                                                                    |  |  |
|   | Home IP address (IPv4)               | 140                                                                                                    | 102                                                                                                    |                                                                                                    | 169                                                                                                    |                                                                                                    | 1                                                                                                    |                                                                                                    | 218                                                                                                    |                                                                                                    |  |  |
|   | Subnet mask (IPv4)                   |                                                                                                    | 255                                                                                                    |                                                                                                    | 255                                                                                                    |                                                                                                    | 255                                                                                                    |                                                                                                    | 0                                                                                                    |                                                                                                    |  |  |
|   | Default gatemay (IPv4)               |                                                                                                    | 102                                                                                                    |                                                                                                    | 169                                                                                                    |                                                                                                    | 1                                                                                                    |                                                                                                    | 1                                                                                                    |                                                                                                    |  |  |
|   | Subnet prefix length (IPv6)          | 64                                                                                                    | 132                                                                                                    |                                                                                                    | 100                                                                                                    |                                                                                                    |                                                                                                    |                                                                                                    |                                                                                                    |                                                                                                    |  |  |
|   | Local IP address (IPv6)              | fa.80                                                                                                    | -199/                                                                                                    | 0567                                                                                                    | 0-100#-                                                                                                    | 5678                                                                                                    |                                                                                                    |                                                                                                    |                                                                                                    |                                                                                                    |  |  |
|   | Default gateway (IPv6)               | fe 90                                                                                                    | -1204                                                                                                    |                                                                                                    | 0.1204.                                                                                                    | 0010                                                                                                    |                                                                                                    |                                                                                                    |                                                                                                    |                                                                                                    |  |  |
|   | TCP zero window timer value          | 5                                                                                                    |                                                                                                    |                                                                                                    |                                                                                                    |                                                                                                    |                                                                                                    |                                                                                                    |                                                                                                    |                                                                                                    |  |  |
|   | TCR record timer value               | 5                                                                                                    |                                                                                                    |                                                                                                    |                                                                                                    |                                                                                                    |                                                                                                    |                                                                                                    |                                                                                                    |                                                                                                    |  |  |
|   | TD second timer value                | 0                                                                                                    |                                                                                                    |                                                                                                    |                                                                                                    |                                                                                                    |                                                                                                    |                                                                                                    |                                                                                                    |                                                                                                    |  |  |
|   | TCR terminater detection timer uplue | 0                                                                                                    |                                                                                                    |                                                                                                    |                                                                                                    |                                                                                                    |                                                                                                    |                                                                                                    |                                                                                                    |                                                                                                    |  |  |
|   | DNS server IP address                |                                                                                                    |                                                                                                    |                                                                                                    |                                                                                                    |                                                                                                    |                                                                                                    |                                                                                                    |                                                                                                    |                                                                                                    |  |  |
|   | Specify DNS cerver IP                | IPod                                                                                                    |                                                                                                    |                                                                                                    |                                                                                                    |                                                                                                    |                                                                                                    |                                                                                                    |                                                                                                    |                                                                                                    |  |  |
|   | Priority DNS corver                  | 11 44                                                                                                    | 0                                                                                                    |                                                                                                    | 0                                                                                                    |                                                                                                    | 0                                                                                                    |                                                                                                    | 0                                                                                                    |                                                                                                    |  |  |
|   | Alternate DNS conver                 |                                                                                                    | 0                                                                                                    |                                                                                                    | 0                                                                                                    |                                                                                                    | 0                                                                                                    |                                                                                                    | 0                                                                                                    | - 1                                                                                                    |  |  |
|   | Add-on                               |                                                                                                    | U                                                                                                    |                                                                                                    | U                                                                                                    |                                                                                                    | U                                                                                                    |                                                                                                    | U                                                                                                    |                                                                                                    |  |  |
|   | Add-on                               | Line                                                                                                    |                                                                                                    |                                                                                                    |                                                                                                    |                                                                                                    |                                                                                                    |                                                                                                    |                                                                                                    |                                                                                                    |  |  |
|   | Web Service Emotion Use.             |                                                                                                    |                                                                                                    |                                                                                                    |                                                                                                    |                                                                                                    |                                                                                                    |                                                                                                    |                                                                                                    |                                                                                                    |  |  |
|   | EtherNet/ID Eurotion                 | Use                                                                                                    | Jyst                                                                                                    | eini a                                                                                                    | nu ous                                                                                                    | tome                                                                                                    |                                                                                                    |                                                                                                    |                                                                                                    |                                                                                                    |  |  |
|   |                                      |                                                                                                    | Enerne our Function                                                                                                    | 16                                                                                                    |                                                                                                    |                                                                                                    |                                                                                                    |                                                                                                    |                                                                                                    |                                                                                                    |  |  |
|   | No. of User Connections              | 10                                                                                                    |                                                                                                    |                                                                                                    |                                                                                                    |                                                                                                    |                                                                                                    |                                                                                                    |                                                                                                    |                                                                                                    |  |  |
|   | Pouting setting                      | Mat                                                                                                    |                                                                                                    |                                                                                                    |                                                                                                    |                                                                                                    |                                                                                                    |                                                                                                    |                                                                                                    |                                                                                                    |  |  |
|   | Pouting Setting                      | NUL                                                                                                    | use.                                                                                                    |                                                                                                    | 0                                                                                                    |                                                                                                    | 0                                                                                                    |                                                                                                    | 0                                                                                                    |                                                                                                    |  |  |
|   | Route   Destination network          |                                                                                                    | U                                                                                                    |                                                                                                    | U                                                                                                    |                                                                                                    | U                                                                                                    |                                                                                                    | U                                                                                                    |                                                                                                    |  |  |
|   | Destination subnet mask i            |                                                                                                    | 0                                                                                                    |                                                                                                    | 0                                                                                                    |                                                                                                    | 0                                                                                                    |                                                                                                    | 0                                                                                                    |                                                                                                    |  |  |
|   | Router IF address 1                  |                                                                                                    | U                                                                                                    |                                                                                                    | U                                                                                                    |                                                                                                    | 0                                                                                                    |                                                                                                    | 0                                                                                                    | ~                                                                                                    |  |  |
|   |                                      | Setting item<br>Setting item<br>Setting item<br>Secify IPv4 or IPv6.<br>IPv4 address automatic acquisition<br>Automaticcely acquire IPv6 address<br>Home IP address (IPv6)<br>Subnet mask (IPv4)<br>Subnet mask (IPv4)<br>Subnet prefix length (IPv6)<br>Local IP address (IPv6)<br>Local IP address (IPv6)<br>TOP zero window timer value<br>TOP resent timer value<br>IP assembly timer value<br>TOP terminator detection timer value<br>DNS server IP address<br>Specify DNS server<br>Aldron<br>Addron<br>(Web Server function<br>EtherNet/IP function<br>No. of User Connections<br>Routing setting<br>Route 1 Destination network. 1<br>Destination subnet mask 1 | Setting item         Setting           Setting item         Setting item         Setting           Specify IPV4 or IPv6.         IPv4           Specify IPV4 or IPv6.         IPv4           Montematicable acquisition         No           Automaticable acquisition         No           Monte Tradedress         No           Subnet mask (IPv4)         Subnet mask (IPv6)           Default eateway (IPv6)         fe80           TOP recond timer value         5           IP assembly timer value         5           IP assembly timer value         3           TOP recond timer value         5           DNS server         IPv4           Add-on         Use           Add-on         Use           Routing setting         Not           Routing setting         Not           Routing setting         Not           Routing setting         Not           Routing setting         Not           Routing setting         Not | Setting item         Setting of           Setting item         Setting item           Specify IPV4 or IPv6.         IPv4 only           Specify IPV4 or IPv6.         IPv4 only           IPv4 address automatic acquisition         No           Home IP address (IPv4)         192           Subnet mask (IPv4)         255           Default address (IPv6)         64           Local IP address (IPv6)         fe88:123           Default address (IPv6)         fe88:123           Default address (IPv6)         fe88:123           Default address (IPv6)         fe88:123           Default address (IPv6)         fe88:123           Default address (IPv6)         fe88:123           Default address (IPv6)         fe88:123           Default address (IPv6)         fe88:123           Default address (IPv6)         fe88:123           Doft Server VIP         IPv4           Pirotry DNS server IP         IPv4           Priority DNS server         0           Addron         Use.           Add-on         Use.           Not Use Connections         16           Routing setting         Not use.           Routing setting         Not use.           Routing settin | Setting item         Setting descr           Setting item         Setting descr           Specify IPV4 or IPv6.         IPv4 only           IPv4 address automatic acquisition         No           Automaticcely acquire IPv6 address         No           Home IP address (IPv4)         192           Subnet mask (IPv4)         255           Default asteway (IPv4)         192           Subnet prefix length (IPv6)         64           Local IP address (IPv6)         fe80:1234:567           TOP zero window timer value         5           TOP remed timer value         5           DP assembly timer value         3           TOP rementer IP address         Set manually.           Specify DNS server         0           Add-on         Use.           Add-on         Use.           Not User Connections         16           Routing setting         Not use.           Routing setting         Not use.           Routing setting         Not use.           Routing setting         Not use. | Setting item         Setting description           Setting item         Setting description           Specify IPv4 or IPv6.         IPv4 only           IPv4 address automatic acquisition         No           Automaticcaly acquire IPv6 address         No           Home IP address (IPv4)         192         168           Subnet mask (IPv4)         192         168           Subnet mask (IPv4)         192         168           Subnet mask (IPv4)         192         168           Local IP address (IPv4)         169         168           Local IP address (IPv6)         fe80:1234:5678:1234:           Default gateway (IPv6)         fe80:1234:5678:1234:           Default gateway (IPv6)         fe80:1234:5678:1234:           Default gateway (IPv6)         fe80:1234:5678:1234:           Default gateway (IPv6)         fe80:1234:5678:1234:           Default gateway (IPv6)         fe80:1           TOP resontimer value         5           IP assembly timer value         5           IP assembly timer value         3           TOP terminator detection timer value         0           DNS server         0         0           Addron         Use           Addron         Use | Setting item         Setting description           Setting item         Setting item           Specify IPV4 or IPv6.         IPv4 only           IPv4 address automatic acquisition         No           Automaticcaly acquire IPv6 address         No           Home IP address (IPv4)         225           Default acteway (IPv4)         225           Subnet mask (IPv4)         225           Default acteway (IPv6)         fe80:1284:6578 1284:5678           TOP zero window timer value         5           TOP zero dimer value         5           DP assembly timer value         3           TOP terminator detection timer value         3           DNS server IP         IPv4           Priority DNS server         0         0           Add-on         Use         Web Server and Custome           Routing setting         Not use.         16           Routing setting         Not use.         0           Routing setting         Not use.         0 | Setting item         Setting description           Esting item         Setting item           Specify IP4 or IPv6.         IPv4 only           IPv4 address automatic acquisition         No           Automaticcely acquire IPv6 address         No           Home IP address (IPv4)         192         168         1           Subnet mask (IPv4)         255         255         255           Default gateway (IPv4)         192         168         1           Subnet mask (IPv4)         192         168         1           Subnet perfix length (IPv6)         64         1         162         1           Default gateway (IPv6)         fe80:1284:5678:1284:5678         1284:5678:1284:5678         1           Default gateway (IPv6)         fe80:13         TOP resend timer value         5         1           TOP resend timer value         5         1         Passembly timer value         3         1         0         0         0           DNS server IP address         Set manually.         Specify DNS server         0         0         0         0           Addron         Use         System and Customer         1         0         0         0           Moddron         Use         No | Setting item         Setting description           Esting item         Setting item           Specify IP4 or IPv6.         IPv4 only           IPv4 address automatic acquisition         No           Automaticcely acquire IPv6 address         No           Home IP address (IPv4)         192         168         1           Subnet mask (IPv4)         255         255         255           Default gateway (IPv4)         192         168         1         .           Subnet mask (IPv4)         192         168         1         .           Subnet mask (IPv4)         192         168         1         .           Default gateway (IPv4)         192         168         1         .           Default gateway (IPv6)         fe80:1284:5678/1294:5678         .         .           TOP resend timer value         5         .         .         .           TOP resend timer value         3         .         .         .           Specify DNS server         0         0         0         .           Addron         Use         System and Customer         .           Addron         Use System and Customer         .         .           Mod-on         U | Setting item         Setting description           Setting item         Setting description           Specify IPV4 or IPv6.         IPv4 only           IPv4 darfess automatic acquisition         No           Automaticcely acquire IPv6 address         No           Home IP address (IPv4)         192         168         1         218           Subnet mask (IPv4)         255         255         0           Default address (IPv6)         64         1         1           Subnet prefix length (IPv6)         64         1         1           Default address (IPv6)         fe80: 1234:5678:1234:5678         1         1           Default address (IPv6)         fe80: 1234:5678:1234:5678         1         1           TOP recentimer value         5         1         1         1           TOP recent liner value         5         1         1         1         1           DNs server         0         0         0         0         0         0           DNS server IP address         Set manually.         Specify DNS server         0         0         0         0           Add-on         Use.         1         0         0         0         0         0 |  |  |

### Notes concerning FP7 system web

In this manual, the system web screens other than the EtherNet/IP communication state monitor are omitted.

### Screen configuration

### Screen configuration of FP7 system web

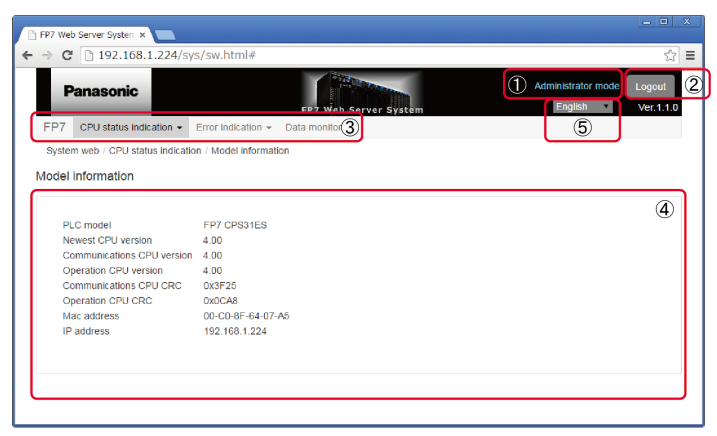

### **1** Info.

• The old model product number is displayed on the screen.

| Item                   |                     | Description                                                                   |  |  |  |  |
|------------------------|---------------------|-------------------------------------------------------------------------------|--|--|--|--|
| (1) Administrator mode |                     | Displays the level of the logged-in user.                                     |  |  |  |  |
| 1) For                 | administrator       | Administrator mode (Blue)                                                     |  |  |  |  |
| 2) For                 | user                | No indication                                                                 |  |  |  |  |
| (2) Log out            |                     | Returns to the login screen.                                                  |  |  |  |  |
| (3) System menu        |                     | The menu for selecting functions.                                             |  |  |  |  |
| 1) FP7                 | 7                   | Links to the website of our product (FP7).                                    |  |  |  |  |
| 2) CPU                 | J status indication | Displays the FP7 model information, operation state, and system monitor area. |  |  |  |  |
| 3) Erro                | or indication       | Displays unit errors and error alarm relays.                                  |  |  |  |  |
| 4) Data                | a monitor           | Monitors the data of a specified device.                                      |  |  |  |  |
| (4) Drawing area       |                     | Displays the screen of a selected function.                                   |  |  |  |  |
| (5) Language           |                     | Switches the language between Japanese and English.                           |  |  |  |  |

### 13.2 Starting System Web Screen

It is necessary to access and log in the FP7 web server for starting the FP7 system web screen. Enter a user ID (root) and password (pass) on the login screen.

### How to access the FP7 web server

IP address/sys/

Example) 192.168.1.224/sys/

http://192.168.1.224/sys/index.html is displayed.

### **1** Info.

• If the FP7 unit is password-protected, you can only log in with a registered ID and password.

### <sup>1</sup><sup>2</sup> Procedure

1. Enter "User ID" and "Password" on the start-up screen and click "Login".

|              | P7 Web Server System × +     |                          | - | × |
|--------------|------------------------------|--------------------------|---|---|
| $\leftarrow$ | C A https://192.168.1.5/sys/ | A* to 3   t= te          |   |   |
|              | Panasonic                    | FP7 Web Server System    |   |   |
|              | Welcome                      | to FP7 Web Server System |   |   |
|              |                              | Ver.1.1.2                |   |   |
|              | Us                           | er ID                    |   |   |
|              | Pass                         | vord                     |   |   |
|              |                              | Login                    |   |   |
|              |                              |                          |   |   |
|              |                              |                          |   |   |

#### When entering Login ID or Password failed

The following error message is displayed until the third try. "User ID or Password is invalid." The following error message is displayed from the fourth try. (The system is restored when the unit is rebooted or one hour elapses.) "FP7 was locked due to three failed login attempts. Please reboot FP7."

### • When the entered login ID and password are correct The initial screen (CPU status indication>Model information) is displayed.

### 13.3 Overview of EtherNet/IP Monitor

Displays EtherNet/IP communication status via the "node information", "load information" and "number of errors" tabs.

Select CPU status indication>EtherNet/IP monitor in the system menu as shown below.

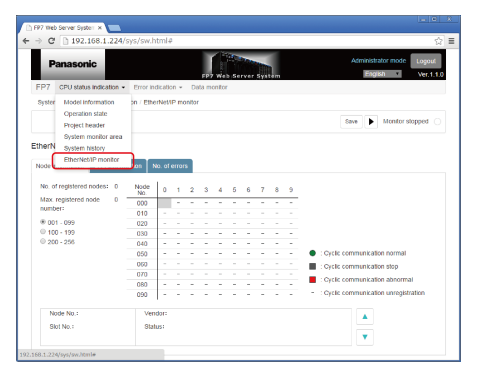

### 13.4 CPU Status Indication > EtherNet/IP Monitor

Displays the FP7 "EtherNet/IP monitor".

### Common function to each screen

[Save] button

Saves the displayed EtherNet/IP monitor information. (CSV format)

### <sup>1</sup><sup>2</sup> Procedure

#### 1. When the "Node information" tab is selected

| Panasonic                                                                                               |           |                                                                                |                                   |                                                                                                  |             |   | FP7  | Wel | b Ser | ver S | yster | m   | Administrator mode Logout<br>English 	Ver.1.1.3                                                                                     |
|----------------------------------------------------------------------------------------------------|-----------|--------------------------------------------------------------------------------|-----------------------------------|--------------------------------------------------------------------------------------------------|-------------|---|------|-----|-------|-------|-------|-----|----------------------------------------------------------------------------------------------------|
| FP7 CPU status indication                                                                               |           | or indication                                                                  | • Di                              | ata mo                                                                                           | nitor       |   |      |     |       |       |       |     |                                                                                                    |
| System web / CPU status indi                                                                            | ication / | EtherNet/IP                                                                    | monito                            | r                                                                                                |             |   |      |     |       |       |       |     |                                                                                                    |
|                                                                                                    |           |                                                                                |                                   |                                                                                                  |             |   |      |     |       |       |       |     | Save Monitor stopped                                                                                                    |
| EtherNet/IP monitor                                                                                     | rmation   | No. of erro                                                                    | ors                               |                                                                                                  |             |   |      |     |       |       |       |     |                                                                                                    |
| No. of registered nodes :<br>Max. registered node number<br>@ 001 - 099<br>() 100 - 199<br>() 200 - 256 | 3<br>r: 7 | Node No.<br>000<br>010<br>020<br>030<br>040<br>050<br>060<br>070<br>080<br>090 | 0<br><br><br><br><br><br><br><br> | 1<br>-<br>-<br>-<br>-<br>-<br>-<br>-<br>-<br>-<br>-<br>-<br>-<br>-<br>-<br>-<br>-<br>-<br>-<br>- | 2           | 3 | 4    | 5   | 6     |       | 8     | 9   | Cyclic communication normal     Cyclic communication stop     Cyclic communication abnormal     Cyclic communication unregistration |
| Node No. : 007-<br>Slot No. : 0                                                                         | 1         | Vendor :<br>Status :                                                           | _                                 | 216<br>0x0 <sup>-</sup><br>VEN                                                                   | 114<br>NDOF |   | R PR | ODU | стсо  | DDE M | ISMA  | тсн | Detail screen display area                                                                                                    |

- "Node information" (EtherNet/IP operation status monitor) It shows the following information.
  - 1. Number of registered nodes: (0 to 256)
  - 2. Maximum number of registered nodes: (0 to 256)
  - 3. Operation state of each node: (Cyclic communication: Normal/■ Stop/■ Abnormal/-Unregistered)

Clicking the list display shows detail information (the following items) in the lower part of the screen.

"Node No.", "Slot No.", "Vendor", "Status": Code and content

When more than one error occurs within one node, you can switch between them with the  $[\blacktriangle]$  and  $[\Psi]$  buttons.

The list display is switched by selecting a node range (No. "001–099", "100–199", or "200–256").

• [Run/stop monitoring] button

Update processing is performed only once. It returns to the monitoring-stopped state after updating data.

2. When "Load information" is selected

| 🕒 FP7 Web Server System 🗴 📃                                                                      |                                                 |                                            |
|--------------------------------------------------------------------------------------------------|-------------------------------------------------|--------------------------------------------|
| ← → C 192.168.1.224/sys/sw.html#                                                                 |                                                 | ☆ =                                        |
| Panasonic<br>FP7 veb Server syste<br>FP7 CPU status indication - Error indication - Data monitor | Admi                                            | nistrator mode Logout<br>English Ver.1.1.0 |
| System web / CPU status indication / EtherNet/IP monitor                                         |                                                 |                                            |
|                                                                                                  | Save                                            | Monitor executing                          |
| EtherNet/IP monitor                                                                              |                                                 |                                            |
| Node information Load information No. of errors                                                  |                                                 |                                            |
| No. of received packets (per second)                                                             |                                                 |                                            |
| 60 - Oytic communication                                                                         | yclic communication (per second)                |                                            |
| 40 - 7 - Communication other than the cyclic                                                     | No. of received packets: 40                     |                                            |
| 20 -                                                                                             | No. of transmitted packets: 2                   |                                            |
| ₀. <mark>↓.^*••••••••••••••••••••••••••••••••••••</mark>                                         | ommunication other than the cyclic (per second) |                                            |
| 60 55 50 45 40 35 30 25 20 15 10 5 0                                                             | No. of received packets: 2                      |                                            |
| No. of transmitted packets (per second)                                                          | No. of transmitted packets: 2                   |                                            |
| 6                                                                                                | o. of receive buffer overflows: 0               |                                            |
|                                                                                                  | o. of received error packets: 0                 |                                            |
|                                                                                                  | o. of failed transmitted packets: 0             |                                            |
|                                                                                                  |                                                 |                                            |

- "Load information" (EtherNet/IP operation status monitor) It shows the following information.
  - 1. 1) Cyclic communication: No. of received packets (per second)
  - 2. 2) Cyclic communication: No. of transmitted packets (per second)
  - 3. 3) Communication other than cyclic communication: No. of received packets (per second)
  - 4. 4) Communication other than cyclic communication: No. of transmitted packets (per second)
  - 5. 5) Number of receive buffer overflows (Total)
  - 6. 6) Number of received error packets (Total)
  - 7. 7) No. of failed transmitted packets (Total)

It shows the following information graphically.

- Number of receive packets (per second): 
   Others
- Number of send packets (per second): Cyclic / Others

Horizontal axis: Scaled at the interval of one second. Shifted to the left after displaying the whole graph.

Vertical axis: Automatically adjusted according to the number of packets.

### **1** Info.

- The graph is reset by switching the tab or starting monitoring.
- [Run/stop monitoring] button

When monitoring is running: Updates and displays data at the interval of one second. When monitoring is stopped: Stops data updates.

3. When "No. of errors" is selected

| 🕒 FP7 Web Server S                                    | FP7 Web Server System ×   |                      |           |              |  |                     |                |                  |
|-------------------------------------------------------|---------------------------|----------------------|-----------|--------------|--|---------------------|----------------|------------------|
| ← → C 🗋 19                                            | 2.168.1.224/sys/sw        | .html#               |           |              |  |                     |                | ☆ =              |
| Panas<br>FP7 CPUs                                     | tatus indication - Error  | indication - Data mo | FP7 Web S | erver System |  | Administra<br>Engli | ator mode Log  | gout<br>rr.1.1.0 |
| System web /                                          | CPU status indication / E | therNet/IP monitor   |           |              |  |                     |                |                  |
|                                                       |                           |                      |           |              |  | Save                | Monitor stoppe | ed 🔾             |
| EtherNet/IP n<br>Node informati<br>No.<br>5<br>6<br>7 | nonitor                   | No. of errors        |           |              |  |                     |                |                  |

- "No. of errors" (EtherNet/IP operation status monitor) It shows the following information.
  - 1. 1) Node No.
  - 2. 2) No. of timeouts

# **i** Info.

- The number of communication errors is displayed for each node. The display varies according to the number of registered nodes.
- [Run/stop monitoring] button

Update processing is performed only once. It returns to the monitoring-stopped state after updating data.

# **14 LED Display**

| 14.1 Lighting State of LED for EtherNet/IP Setting | 14-2 |
|----------------------------------------------------|------|
| 14.1.1 Lighting Patterns When Starting PLC         |      |
| 14.1.2 Lighting Patterns When PLC is Operating     | 14-2 |

### 14.1 Lighting State of LED for EtherNet/IP Setting

The state of the EtherNet/IP communication can be confirmed from the LED lighting state.

### 14.1.1 Lighting Patterns When Starting PLC

The lighting-up of the indicator is checked when the PLC starts.

The lighting-up of the indicator is checked after the PLC is powered on and after all the LEDs other than MS and NS turn on and turn off.

The procedure of checking the lighting-up of the indicator is as follows.

Each lighting time of the lighting order 1 to 4 is 0.25 seconds.

After the check, the indicator varies according to the state of the EtherNet/IP setting.

### Example) For FP7 (CPS4RES)

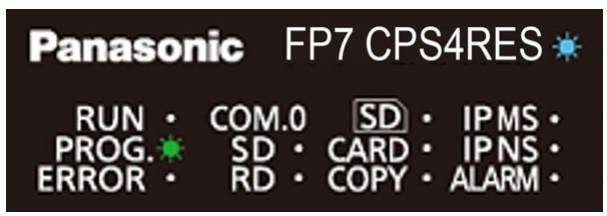

### Order of checking the lighting-up of indicator

| Lighting order | Lighting state |          |
|----------------|----------------|----------|
| Lighting order | MS             | NS       |
| 1              | Green ON       | OFF      |
| 2              | Red ON         | OFF      |
| 3              | Green ON       | Green ON |
| 4              | Green ON       | Red ON   |
| 5              | Green ON       | OFF      |

### 14.1.2 Lighting Patterns When PLC is Operating

The state of the PLC can be confirmed from the lighting state of the LEDs when the PLC is operating.

The PLC states indicated by the LEDs are as follows.

### Example) For FP7 (CPS4RES)

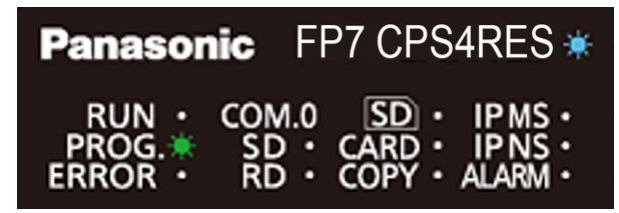

### MS (Module status indicator)

| Lighting state  | PLC state                                                              |
|-----------------|------------------------------------------------------------------------|
| OFF             | The EtherNet/IP function is disabled.                                  |
| Green ON        | The EtherNet/IP function is activated.                                 |
| Red ON          | This state does not exist.                                             |
| Red<br>Flashing | Recoverable fault occurs. (such as a setting that load factor exceeds) |

### NS (Network status indicator)

| Lighting state    | PLC state                                                              |
|-------------------|------------------------------------------------------------------------|
| OFF               | The EtherNet/IP function is disabled or IP address is not established. |
| Green ON          | More than one connection is established.                               |
| Green<br>Flashing | Connection is not established or IP address is acquired.               |
| Red ON            | IP address duplication is detected.                                    |

When LED is flashing, the lighting state changes between ON and OFF at the interval of 0.5 seconds.

(MEMO)

# 15 List of Cyclic Communication Errors

### 15.1 Cyclic Communication: List of Abnormal Statuses

The details of status numbers when cyclic communication errors occur are as follows.

| Abnormal status<br>(Hexadecimal) | Status name                                                     |
|----------------------------------|-----------------------------------------------------------------|
| 0100                             | CONNECTION IN USE OR DUPLICATE FORWARD OPEN                     |
| 0103                             | TRANSPORT CLASS AND TRIGGER COMBINATION NOT SUPPORTED           |
| 0106                             | OWNERSHIP CONFLICT                                              |
| 0107                             | TARGET CONNECTION NOT FOUND                                     |
| 0108                             | INVALID NETWORK CONNECTION PARAMETER                            |
| 0109                             | INVALID CONNECTION SIZE                                         |
| 0110                             | TARGET FOR CONNECTION NOT CONFIGURED                            |
| 0111                             | RPI NOT SUPPORTED.                                              |
| 0112                             | RPI VALUE(S) NOT ACCEPTABLE                                     |
| 0113                             | OUT OF CONNECTIONS                                              |
| 0114                             | VENDOR ID OR PRODUCT CODE MISMATCH                              |
| 0115                             | DEVICE TYPE MISMATCH                                            |
| 0116                             | REVISION MISMATCH                                               |
| 0117                             | INVALID PRODUCED OR CONSUMED APPLICATION PATH                   |
| 0118                             | INVALID OR INCONSISTENT CONFIGURATION APPLICATION PATH          |
| 0119                             | NON-LISTEN ONLY CONNECTION NOT OPENED                           |
| 011A                             | TARGET OBJECT OUT OF CONNECTIONS                                |
| 011B                             | THE PRODUCTION INHIBIT TIME IS GREATER THAN THE RPI             |
| 011C                             | TRANSPORT CLASS NOT SUPPORTED                                   |
| 011D                             | PRODUCTION TRIGGER NOT SUPPORTED                                |
| 011E                             | DIRECTION NOT SUPPORTED                                         |
| 011F                             | INVALID ORIGINATOR TO TARGET NETWORK CONNECTION FIXVAR          |
| 0120                             | INVALID TARGET TO ORIGINATOR NETWORK CONNECTION FIXVAR          |
| 0121                             | INVALID ORIGINATOR TO TARGET NETWORK CONNECTION PRIORITY        |
| 0122                             | INVALID TARGET TO ORIGINATOR NETWORK CONNECTION PRIORITY        |
| 0123                             | INVALID ORIGINATOR TO TARGET NETWORK CONNECTION TYPE            |
| 0124                             | INVALID TARGET TO ORIGINATOR NETWORK CONNECTION TYPE            |
| 0125                             | INVALID ORIGINATOR TO TARGET NETWORK CONNECTION REDUNDANT_OWNER |
| 0126                             | INVALID CONFIGURATION SIZE                                      |
| 0127                             | INVALID ORIGINATOR TO TARGET SIZE                               |
| 0128                             | INVALID TARGET TO ORIGINATOR SIZE                               |
| 0129                             | INVALID CONFIGURATION APPLICATION PATH                          |
| 012A                             | INVALID CONSUMING APPLICATION PATH                              |

| Abnormal status<br>(Hexadecimal) | Status name                                                                         |  |  |
|----------------------------------|-------------------------------------------------------------------------------------|--|--|
| 012B                             | INVALID PRODUCING APPLICATION PATH                                                  |  |  |
| 012C                             | CONFIGURATION SYMBOL DOES NOT EXIST                                                 |  |  |
| 012D                             | CONSUMING SYMBOL DOES NOT EXIST                                                     |  |  |
| 012E                             | PRODUCING SYMBOL DOES NOT EXIST                                                     |  |  |
| 012F                             | INCONSISTENT APPLICATION PATH COMBINATION                                           |  |  |
| 0130                             | INCONSISTENT CONSUME DATA FORMAT                                                    |  |  |
| 0131                             | INCONSISTENT PRODUCE DATA FORMAT                                                    |  |  |
| 0132                             | NULL FORWARD OPEN FUNCTION NOT SUPPORTED                                            |  |  |
| 0133                             | CONNECTION TIMEOUT MULTIPLIER NOT ACCEPTABLE                                        |  |  |
| 0203                             | CONNECTION TIMED OUT                                                                |  |  |
| 0204                             | UNCONNECTED REQUEST TIMED OUT                                                       |  |  |
| 0205                             | PARAMETER ERROR IN UNCONNECTED REQUEST SERVICE                                      |  |  |
| 0206                             | MESSAGE TOO LARGE FOR UNCONNECTED_SEND SERVICE                                      |  |  |
| 0207                             | UNCONNECTED ACKNOWLEDGE WITHOUT REPLY                                               |  |  |
| 0301                             | NO BUFFER MEMORY AVAILABLE                                                          |  |  |
| 0302                             | NETWORK BANDWIDTH NOT AVAILABLE FOR DATA                                            |  |  |
| 0303                             | NO CONSUMED CONNECTION ID FILTER AVAILABLE                                          |  |  |
| 0304                             | NOT CONFIGURED TO SEND SCHEDULED PRIORITY DATA                                      |  |  |
| 0305                             | SCHEDULE SIGNATURE MISMATCH                                                         |  |  |
| 0306                             | SCHEDULE SIGNATURE VALIDATION NOT POSSIBLE                                          |  |  |
| 0311                             | PORT NOT AVAILABLE                                                                  |  |  |
| 0312                             | LINK ADDRESS NOT VALID                                                              |  |  |
| 0315                             | INVALID SEGMENT IN CONNECTION PATH                                                  |  |  |
| 0316                             | FORWARD CLOSE SERVICE CONNECTION PATH MISMATCH                                      |  |  |
| 0317                             | SCHEDULING NOT SPECIFIED                                                            |  |  |
| 0318                             | LINK ADDRESS TO SELF INVALID                                                        |  |  |
| 0319                             | SECONDARY RESOURCES UNAVAILABLE                                                     |  |  |
| 031A                             | RACK CONNECTION ALREADY ESTABLISHED                                                 |  |  |
| 031B                             | MODULE CONNECTION ALREADY ESTABLISHED                                               |  |  |
| 031C                             | MISCELLANEOUS                                                                       |  |  |
| 031D                             | REDUNDANT CONNECTION MISMATCH                                                       |  |  |
| 031E                             | NO MORE USER CONFIGURABLE LINK CONSUMER RESOURCES AVAILABLE IN THE PRODUCING MODULE |  |  |
| 031F                             | NO USER CONFIGURABLE LINK CONSUMER RESOURCES CONFIGURED IN THE PRODUCING MODULE     |  |  |
| 0800                             | NETWORK LINK OFFLINE                                                                |  |  |
| 0810                             | NO TARGET APPLICATION DATA AVAILABLE                                                |  |  |

# 15.1 Cyclic Communication: List of Abnormal Statuses

| Abnormal status<br>(Hexadecimal) | Status name                                              |  |
|----------------------------------|----------------------------------------------------------|--|
| 0811                             | NO ORIGINATOR APPLICATION DATA AVAILABLE                 |  |
| 0812                             | NODE ADDRESS HAS CHANGED SINCE THE NETWORK WAS SCHEDULED |  |
| 0813                             | NOT CONFIGURED FOR OFF-SUBNET MULTICAST                  |  |
| 0814                             | INVALID PRODUCE/CONSUME DATA FORMAT                      |  |

# **16 Appendix**

| 16.1 | Supported | data type | 16-2 |
|------|-----------|-----------|------|
|------|-----------|-----------|------|

### 16.1 Supported data type

The following table shows the data types supported by the FP0H control unit. The names and data codes of the supported data types are prescribed by the Common Industrial Protocol (CIP).

| Supported data type | Data size                                          | Data code | Description                                      |
|---------------------|----------------------------------------------------|-----------|--------------------------------------------------|
| BOOL                | 1 byte                                             | C1        | Boolean logic with logical values TRUE and FALSE |
| SINT                | 1 byte                                             | C2        | Signed 8-bit integer value                       |
| INT                 | 2 bytes                                            | C3        | Signed 16-bit integer value                      |
| DINT                | 4 bytes                                            | C4        | Signed 32-bit integer value                      |
| LINT                | 8 bytes                                            | C5        | Signed 64-bit integer value                      |
| USINT               | 1 bytes                                            | C6        | Unsigned 8-bit integer value                     |
| UINT                | 2 bytes                                            | C7        | Unsigned 16-bit integer value                    |
| UDINT               | 4 bytes                                            | C8        | Unsigned 32-bit integer value                    |
| ULINT               | 8 bytes                                            | C9        | Unsigned 64-bit integer value                    |
| REAL                | 4 bytes                                            | CA        | 32-bit floating-point value                      |
| LREAL               | 8 bytes                                            | СВ        | 64-bit floating-point value                      |
| STRING              | Variable according to the size of character string | D0        | Character string (1-byte character)              |
| BYTE                | 1 byte                                             | D1        | Bit string: 8 bits                               |
| WORD                | 2 bytes                                            | D2        | Bit string: 16 bits                              |
| DWORD               | 4 bytes                                            | D3        | Bit string: 32 bits                              |
| LWORD               | 8 bytes                                            | D4        | Bit string: 64 bits                              |

# Change Log

| Date      | Manual No.        | Record of Changes                                                                                             |
|-----------|-------------------|----------------------------------------------------------------------------------------------------|
| Sep. 2015 | -                 | -                                                                                                    |
| Apr. 2019 | WUME-FP7CPUEIP-01 | Revised edition<br>Added "Types of Manual"<br>Added "Chapter 16: Appendix"                                    |
| Jul. 2022 | WUME-FP7EIP-02    | <ul><li>2nd Edition</li><li>Changed product type following FP7 update</li><li>Changed manual format</li></ul> |
| Apr. 2024 | WUME-FP7EIP-03    | <ul><li>3rd Edition</li><li>Change in Corporate name</li></ul>                                                |

Manual numbers can be found at the bottom of the manual cover.

#### Order Placement Recommendations and Considerations

The Products and Specifications listed in this document are subject to change (including specifications, manufacturing facility and discontinuing the Products) as occasioned by the improvements of Products. Consequently, when you place orders for these Products, Panasonic Industry Co., Ltd. asks you to contact one of our customer service representatives and check that the details listed in the document are commensurate with the most up-to-date information.

[Safetv precautions] [Safety precautions] Panasonic Industry Co., Ltd. is consistently striving to improve quality and reliability. However, the fact remains that electrical components and devices generally cause failures at a given statistical probability. Furthermore, their durability varies with use environments or use conditions. In this respect, check for actual electrical components and devices under actual conditions before use. Continued usage in a state of degraded condition may cause the deteriorated insulation. Thus, it may result in abnormal heat, smoke or fire. Carry out safety design and periodic maintenance including redundancy design, design for fire spread prevention, and design for malfunction prevention so that no accidents resulting in injury or death, fire accidents, or social damage will be caused as a result of failure of the Products or ending life of the Products.

The Products are designed and manufactured for the industrial indoor environment use. Make sure standards, laws and regulations in case the Products are incorporated to machinery, system, apparatus, and so forth. With regard to the mentioned above, confirm the conformity of the Products by yourself

Do not use the Products for the application which breakdown or malfunction of Products may cause damage to the body or property. i) usage intended to protect the body and ensure security of life ii)application which the performance degradation or quality problems, such as breakdown, of the Products may directly result in damage to the body or property It is not allowed the use of Products by incorporating into machinery and systems indicated

below because the conformity, performance, and quality of Products are not guaranteed under such usage.

such usage. i) transport machinery (cars, trains, boats and ships, etc.) ii) control equipment for transportation iii) disaster-prevention equipment / security equipment iv) control equipment for electric power generation v) nuclear control system vi) aircraft equipment, aerospace equipment, and submarine repeater vii) burning appliances viii) military devices ix) medical devices (event for general controls)

ix) medical devices (except for general controls) x) machinery and systems which especially require the high level of reliability and safety

[Acceptance inspection] In connection with the Products you have purchased from us or with the Products delivered to your premises, please perform an acceptance inspection with all due speed and, in connection with the handling of our Products both before and during the acceptance inspection, please give full consideration to the control and preservation of our Products.

[Warranty period] Unless otherwise stipulated by both parties, the warranty period of our Products is three years after the purchase by you or after their delivery to the location specified by you. The consumable items such as battery, relay, filter and other supplemental materials are excluded from the warranty.

[Scope of warranty] In the event that Panasonic Industry Co., Ltd. confirms any failures or defects of the Products by reasons solely attributable to Panasonic Industry Co., Ltd. during the warranty period, Panasonic Industry Co., Ltd. shall supply the replacements of the Products, parts or replace and/or repair the defective portion by free of charge at the location where the Products were purchased or delivered to your premises as soon as possible.
However, the following failures and defects are not covered by warranty and we are not responsible for such failures and defects.
(1) When the failure or defect was caused by a specification, standard, handling method, etc. which was specified by you.
(2) When the failure or defect was caused after purchase or delivery to your premises by an alteration in construction, performance, specification, etc. which did not involve us.

- us

- us.
  (3) When the failure or defect was caused by a phenomenon that could not be predicted by the technology at purchasing or contracted time.
  (4) When the use of our Products deviated from the scope of the conditions and environment set forth in the instruction manual and specifications.
  (5) When, after our Products were incorporated into your products or equipment for use, damage resulted which could have been avoided if your products or equipment had been equipped with the functions, construction, etc. the provision of which is accepted practice in the industry.
- (6) When the failure or defect was caused by a natural disaster or other force majeure.(7) When the equipment is damaged due to corrosion caused by corrosive gases etc. in the surroundings

The above terms and conditions shall not cover any induced damages by the failure or defects of the Products, and not cover your production items which are produced or fabricated by using the Products. In any case, our responsibility for compensation is limited to the amount paid for the Products.

[Scope of service]
The cost of delivered Products does not include the cost of dispatching an engineer, etc.
In case any such service is needed, contact our sales representative.

### Panasonic Industry Co., Ltd.

(MEMO)

Panasonic Industry Co., Ltd. 1006, Oaza Kadoma, Kadoma-shi, Osaka 571-8506, Japan https://industry.panasonic.com/

Please visit our website for inquiries and about our sales network. © Panasonic Industry Co., Ltd. 2015-2024 October, 2024